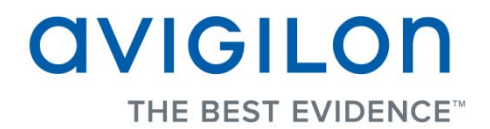

# Guia do Usuário do Cliente do Avigilon Control Center

Versão: 5.0 Core

PDF-CLIENT5-C-A-Rev1\_PT

Copyright © 2013 Avigilon. Todos os direitos reservados.

As informações apresentadas estão sujeitas a modificação sem aviso prévio.

É proibido copiar, distribuir, publicar, modificar, ou incorporar este documento, no todo ou em parte, sem a permissão expressa por escrito da Avigilon. No evento de permissão para copiar, distribuir, publicar, modificar, ou incorporar este documento, não é permitido mudar ou apagar a atribuição do autor, legenda de marca registrada, ou aviso de direitos autorais. Nenhuma parte desse documento pode ser reproduzida, mantida em um sistema de recuperação, publicada, usada parte exploração comercial, ou transmitida por nenhuma forma, eletrônica, mecânica, fotocópia, gravação, ou de outro modo sem a expressa permissão da Avigilon.

Avigilon Tel +1.604.629.5182 Fax +1.604.629.5183 http://www.avigilon.com

Revisão 2013-06-21

# Conteúdo

| Introdução1                                                  |
|--------------------------------------------------------------|
| O que é o Cliente do Avigilon Control Center?1               |
| Requisitos do Sistema1                                       |
| Para Mais Informações2                                       |
| Centro de Treinamento Avigilon2                              |
| Suporte2                                                     |
| Atualizações3                                                |
| Feedback3                                                    |
| Primeiros Passos                                             |
| Iniciando e Desligando o Cliente do Avigilon Control Center5 |
| Como iniciar o software do cliente5                          |
| Como fechar o software do cliente5                           |
| Descobrindo Locais6                                          |
| Entrando e Saindo de um Local8                               |
| Iniciando a sessão8                                          |
| Terminar Sessão9                                             |
| Navegando no Aplicativo10                                    |
| Adicionando e Removendo Câmeras em uma Visualização12        |
| Adicionando uma Câmera a uma Visualização12                  |
| Como remover uma câmera de uma visualização12                |
| Visualizando Vídeos ao Vivo e Gravados12                     |
| Gerenciando um Local15                                       |

| Locais e Servidores           | 15 |
|-------------------------------|----|
| Descobrindo Locais            |    |
| Acessando a Guia Configuração |    |
| Configurações do Local        |    |
| Nome do Local                 |    |
| Conectar/Desconectar Câmeras  |    |
| Usuários e Grupos             | 25 |
| Notificações de E-mail        |    |
| Programando Eventos do Local  |    |
| Exportando Configurações      |    |
| Importando Configurações      |    |
| Configurações do Servidor     |    |
| Nome do Servidor              |    |
| Programação de Gravação       |    |
| Gravação e Largura de Banda   |    |
| Transação de PDV              |    |
| Configurações da Câmera       | 53 |
| Geral                         |    |
| Rede                          | 56 |
| Imagem e Exibição             |    |
| Compressão e Taxa de Imagem   | 61 |
| Dimensões da Imagem           | 63 |
| Detecção de Movimento         | 64 |
| Zonas de Privacidade          | 67 |
| Gravação Manual               | 68 |
| Configurações do Cliente      | 69 |
| Configurações Gerais          | 69 |
| Ajustando a Exibição de Vídeo | 71 |

| Joystick                                                                                                    | 74                                                                                     |
|----------------------------------------------------------------------------------------------------|----------------------------------------------------------------------------------------|
| Descobrindo Locais                                                                                                    | 77                                                                                     |
| Gerenciando Registros do Local                                                                                                    | 79                                                                                     |
| Gerenciando Conexões de Usuário                                                                                                    | 80                                                                                     |
| Monitorando Status do Servidor                                                                                                    | 81                                                                                     |
| Visualizações                                                                                                    | 85                                                                                     |
| O quê são Visualizações?                                                                                                    | 85                                                                                     |
| Adicionando e Removendo uma Visualização                                                                                                    | 85                                                                                     |
| Layouts de Visualização                                                                                                    |                                                                                        |
| Como selecionar um layout para uma Visualização                                                                                                    |                                                                                        |
| Editando um Layout de Visualização                                                                                                    | 87                                                                                     |
| Abrindo uma Visualização em Tela Cheia                                                                                                    |                                                                                        |
| Fechar a Tela Cheia                                                                                                    |                                                                                        |
| Alternando Entre Visualizações                                                                                                    |                                                                                        |
|                                                                                                    |                                                                                        |
| Vídeo                                                                                                    | 91                                                                                     |
| Vídeo<br>Adicionando e Removendo Câmeras em uma Visualização                                                                                                    | <b>91</b><br>91                                                                        |
| Vídeo<br>Adicionando e Removendo Câmeras em uma Visualização<br>Adicionando uma Câmera a uma Visualização                                                                                                    | <b>91</b><br>91<br>91                                                                  |
| Vídeo<br>Adicionando e Removendo Câmeras em uma Visualização<br>Adicionando uma Câmera a uma Visualização<br>Como remover uma câmera de uma visualização                                                                                                    | <b>91</b><br>91<br>91<br>91                                                            |
| Vídeo<br>Adicionando e Removendo Câmeras em uma Visualização<br>Adicionando uma Câmera a uma Visualização<br>Como remover uma câmera de uma visualização<br>Visualizando Vídeos ao Vivo e Gravados                                                                                                    | 91<br>                                                                                 |
| Vídeo<br>Adicionando e Removendo Câmeras em uma Visualização<br>Adicionando uma Câmera a uma Visualização<br>Como remover uma câmera de uma visualização<br>Visualizando Vídeos ao Vivo e Gravados<br>Fazendo Zoom e Panoramizando em um Vídeo                                                                                                    | 91<br>91<br>91<br>92<br>92<br>92<br>92                                                 |
| <ul> <li>Vídeo</li> <li>Adicionando e Removendo Câmeras em uma Visualização</li> <li>Adicionando uma Câmera a uma Visualização</li> <li>Como remover uma câmera de uma visualização</li> <li>Visualizando Vídeos ao Vivo e Gravados</li> <li>Fazendo Zoom e Panoramizando em um Vídeo</li> <li>Como usar as Ferramentas de Zoom</li> </ul>                                                                                                    | 91<br>91<br>91<br>92<br>92<br>92<br>92<br>92<br>92                                     |
| <ul> <li>Vídeo</li> <li>Adicionando e Removendo Câmeras em uma Visualização</li> <li>Adicionando uma Câmera a uma Visualização</li> <li>Como remover uma câmera de uma visualização</li> <li>Como remover uma câmera de uma visualização</li> <li>Visualizando Vídeos ao Vivo e Gravados</li> <li>Fazendo Zoom e Panoramizando em um Vídeo</li> <li>Como usar as Ferramentas de Zoom</li> <li>Como usar as ferramentas de panoramização</li> </ul>                                                                                                    | 91<br>91<br>91<br>92<br>92<br>92<br>92<br>92<br>92<br>92                               |
| <ul> <li>Vídeo</li> <li>Adicionando e Removendo Câmeras em uma Visualização</li> <li>Adicionando uma Câmera a uma Visualização</li> <li>Como remover uma câmera de uma visualização</li> <li>Como remover uma câmera de uma visualização</li> <li>Visualizando Vídeos ao Vivo e Gravados</li> <li>Fazendo Zoom e Panoramizando em um Vídeo</li> <li>Como usar as Ferramentas de Zoom</li> <li>Como usar as ferramentas de panoramização</li> <li>Maximizando um Painel de Imagens</li> </ul>                                                                                                    | 91<br>91<br>91<br>92<br>92<br>92<br>92<br>92<br>92<br>92<br>93<br>93                   |
| <ul> <li>Vídeo</li> <li>Adicionando e Removendo Câmeras em uma Visualização.</li> <li>Adicionando uma Câmera a uma Visualização</li> <li>Como remover uma câmera de uma visualização.</li> <li>Visualizando Vídeos ao Vivo e Gravados.</li> <li>Fazendo Zoom e Panoramizando em um Vídeo</li> <li>Como usar as Ferramentas de Zoom</li> <li>Como usar as ferramentas de panoramização.</li> <li>Maximizando um Painel de Imagens</li> <li>Como maximizar um painel de imagens</li> </ul>                                                                                                    | 91<br>91<br>91<br>92<br>92<br>92<br>92<br>92<br>92<br>93<br>93<br>93                   |
| <ul> <li>Vídeo</li> <li>Adicionando e Removendo Câmeras em uma Visualização</li> <li>Adicionando uma Câmera a uma Visualização</li> <li>Como remover uma câmera de uma visualização</li> <li>Visualizando Vídeos ao Vivo e Gravados</li> <li>Fazendo Zoom e Panoramizando em um Vídeo</li> <li>Como usar as Ferramentas de Zoom</li> <li>Como usar as ferramentas de panoramização</li> <li>Maximizando um Painel de Imagens</li> <li>Como restaurar um painel de imagens</li> </ul>                                                                                                    | 91<br>91<br>91<br>92<br>92<br>92<br>92<br>92<br>92<br>93<br>93<br>93<br>93             |
| <ul> <li>Vídeo</li> <li>Adicionando e Removendo Câmeras em uma Visualização</li> <li>Adicionando uma Câmera a uma Visualização</li> <li>Como remover uma câmera de uma visualização</li> <li>Visualizando Vídeos ao Vivo e Gravados</li> <li>Fazendo Zoom e Panoramizando em um Vídeo</li> <li>Como usar as Ferramentas de Zoom</li></ul>                                                                                                    | 91<br>91<br>91<br>92<br>92<br>92<br>92<br>92<br>92<br>93<br>93<br>93<br>93<br>93       |
| <ul> <li>Vídeo</li> <li>Adicionando e Removendo Câmeras em uma Visualização</li> <li>Adicionando uma Câmera a uma Visualização</li> <li>Como remover uma câmera de uma visualização</li> <li>Como remover uma câmera de uma visualização</li> <li>Visualizando Vídeos ao Vivo e Gravados</li> <li>Fazendo Zoom e Panoramizando em um Vídeo</li> <li>Como usar as Ferramentas de Zoom</li> <li>Como usar as ferramentas de panoramização</li> <li>Maximizando um Painel de Imagens</li> <li>Como restaurar um painel de imagens</li> <li>Controlando Vídeo ao Vivo</li> <li>Usando Reprodução Instantânea</li> </ul> | 91<br>91<br>91<br>92<br>92<br>92<br>92<br>92<br>92<br>93<br>93<br>93<br>93<br>93<br>93 |

| Controles PTZ                                           | 95  |
|---------------------------------------------------------|-----|
| Monitorando Transações de PDV                           |     |
| Controlando Vídeos Gravados                             | 101 |
| Reproduzindo Vídeos Gravados                            |     |
| Marcando Vídeos Gravados                                |     |
| Como revisar transações PDV                             | 105 |
| Ajustando a Exibição de Vídeo                           |     |
| Exibindo Vídeo Analógico no Modo Desentrelaçado         |     |
| Como exibir imagens sobrepostas                         |     |
| Alterando a Qualidade de Visualização                   | 107 |
| Fazendo Ajustes de Exibição do Painel de Imagens        |     |
| Pesquisar                                               | 109 |
| Fazendo uma Pesquisa de Eventos                         |     |
| Visualizando Resultados da Pesquisa de Eventos          | 110 |
| Fazendo uma Pesquisa de Pixels                          | 111 |
| Visualizando Resultados da Pesquisa de Pixel            | 113 |
| Fazendo uma Pesquisa de Miniaturas                      | 113 |
| Como visualizar resultados de pesquisa de miniaturas    | 114 |
| Fazendo uma Pesquisa de Marcadores                      | 115 |
| Visualizando Resultados da Pesquisa de Marcações        | 116 |
| Fazendo uma Pesquisa de Transação de PDV                | 117 |
| Visualizando Resultados da Pesquisa de Transação de PDV | 118 |
| Exportar                                                | 119 |
| Exportando Vídeos Nativos                               | 119 |
| Exportando Vídeos AVI                                   | 121 |
| Exportando Imagens Fixas                                | 123 |
| Exportando uma Imagem de Impressão                      | 125 |
| Exportando um Instantâneo de uma Imagem                 |     |

| Apêndice131                                  |
|----------------------------------------------|
| Atualizando Software do Cliente              |
| Acessando o Cliente Web132                   |
| Relatando Bugs133                            |
| Comandos do Teclado134                       |
| Comandos do Painel de Imagens e da Câmera134 |
| Comandos de Visualização135                  |
| Comandos de Layout de Visualização136        |
| Comandos de Reprodução137                    |
| Comandos de PTZ (Digital e Mecânico)139      |

# Introdução

## O que é o Cliente do Avigilon Control Center?

O software do Cliente do Avigilon Control Center funciona com o software do Servidor do Avigilon Control Center para lhe dar acesso a e controle sobre seu Sistema de Vigilância de Alta Definição Avigilon.

O software do Cliente permite que você visualize vídeo ao vivo e gravado, monitore eventos e controle o acesso de usuários ao Avigilon Control Center. O software do Cliente também oferece a capacidade de configurar seu sistema de vigilância.

O software do Cliente pode ser executado no mesmo computador que o software do Servidor, ou ser executado em um computador remoto que se conecte com o Local através de uma rede de área local (LAN) ou a uma rede de área sem fio (WAN).

O que você pode fazer no software do Cliente depende da edição do software do Servidor. Há três edições do software do Servidor disponíveis: Core, Standard e Enterprise. Visite o site da Avigilon para uma visão geral dos recursos disponíveis em cada edição: <u>http://avigilon.com/#/products/avigilon-control-center/editions/</u>

Uma cópia do software do Cliente pode ser baixada no site da Avigilon ou instalada com o software do Servidor.

### Requisitos do Sistema

| Requisitos mínimos      |                                                                                                    | Requisitos recomendados                                                                            |  |
|-------------------------|----------------------------------------------------------------------------------------------------|----------------------------------------------------------------------------------------------------|--|
| Resolução do<br>monitor | 1280 x 1024                                                                                        | 1280 x 1024                                                                                        |  |
| Sistema<br>Operacional  | Windows XP com Service Pack (SP) 2 ou<br>superior, Windows Vista, Windows 7 ou<br>Windows 8 64-bit | Windows XP com Service Pack<br>(SP) 2 ou superior, Windows Vista,<br>Windows 7 ou Windows 8 64-bit |  |
| CPU                     | Processador Intel Single Core 2.4 GHz                                                              | Processador Intel Dual Core 2.0                                                                    |  |

|                                                                                                    |          | GHz                                                                                                 |
|----------------------------------------------------------------------------------------------------|----------|----------------------------------------------------------------------------------------------------|
| RAM do<br>Sistema                                                                                                    | 1 GB     | 2 GB                                                                                                |
| Placa de vídeoPCI Express, DirectX 9.0c compatível com<br>128 MB RAM (Intel GMA 900 ou superior,<br>NVIDIA 6600 ou superior, ATI X1300 ou<br>superior) |          | PCI Express, DirectX 10.0<br>compatível com 256 MB RAM<br>(NVIDIA GeForce série 600 ou<br>superior) |
| Placa de rede                                                                                                    | 100 Mbps | 1 Gbps                                                                                              |
| Espaço em<br>disco rígido                                                                                                    | 500 MB   | 500 MB                                                                                              |

### Para Mais Informações

Visite Avigilon em http://www.avigilon.com/ para documentação adicional do produto.

### Centro de Treinamento Avigilon

O Centro de Treinamento Avigilon disponibiliza vídeos de treinamento online grátis que demonstram como configurar e usar o Sistema de Vigilância Avigilon. Registre-se online no site do Portal do Parceiro Avigilon para começar: <u>http://avigilon.force.com/login</u>

### Suporte

Para informações adicionais, visite <u>http://avigilon.com/#/support-and-downloads/</u>. O Portal do Parceiro Avigilon também oferece recursos de suporte auto-direcionados. Registre-se e acesse em <u>http://avigilon.force.com/login</u>.

Suporte Técnico Avigilon regular está disponível de segunda à sexta das 12:00 a.m. às 6:00 p.m. Horário Padrão do Pacífico (PST):

- América do Norte: +1.888.281.5182 opção 1
- Internacional: +800.4567.8988 ou +1.604.629.5182 opção 1

Suporte Técnico de Emergência está disponível 24 horas por dia, 7 dias por semana:

- América do Norte: +1.888.281.5182 opção 1, em seguida, disque 9
- Internacional: +800.4567.8988 ou +1.604.629.5182 opção 1, em seguida, disque 9

E-mails podem ser enviados para: <a href="mailto:support@avigilon.com">support@avigilon.com</a>.

### <u>Atualizações</u>

Atualizações de software e firmware estarão disponíveis para download conforme forem lançadas. Verifique <u>http://avigilon.com/#/support-and-downloads/</u> para atualizações disponíveis.

### <u>Feedback</u>

Valorizamos sua opinião. Envie quaisquer comentários sobre nossos produtos e serviços para feedback@avigilon.com

# **Primeiros Passos**

Assim que o software do Cliente do Avigilon Control Center for instalado, você pode começar a usar o Sistema de Vigilância de Alta Definição da Avigilon imediatamente. Consulte qualquer um dos procedimentos nesta seção para ajudá-lo a começar.

## Iniciando e Desligando o Cliente do Avigilon Control Center

O software do Cliente do Avigilon Control Center pode ser iniciado e desligado a qualquer momento. A gravação de vídeo não é afetada porque ela controlado separadamente pelo software do Servidor.

#### Como iniciar o software do cliente

Siga uma das etapas a seguir:

No Windows, selecione Todos os programas ou Todos os aplicativos > Avigilon > Avigilon Control CenterCentro de Controle do Avigilon.

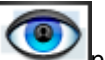

- Clique duplo no no ícone de atalho na área de trabalho.
- A partir da Ferramenta Admin do Avigilon Control Center, clique em Iniciar o Cliente do Control Center. Consulte o Guia do Usuário do Servidor do Avigilon Control Center para mais informações.

Inicie a sessão em seu Local quando a caixa de diálogo Login aparecer. Consulte Iniciando a sessão para mais informações.

#### Como fechar o software do cliente

1. No canto superior direito, selecione Q> Sair.

2. Na caixa de diálogo de confirmação, clique em Sim.

## Descobrindo Locais

Se o seu computador estiver no mesmo segmento de rede (sub-rede) que um Local, esse Local será automaticamente descoberto e exibido no Explorador do Sistema no lado esquerdo da janela do aplicativo.

Se o Local que você deseja acessar não estiver listado, é porque o Local está em uma sub-rede diferente e deve ser descoberto manualmente. Não há limite na quantidade de Locais que podem ser descobertos pelo software do Cliente.

Por padrão, quando um servidor é conectado pela primeira vez ao sistema, ele é adicionado como um servidor dentro de um Local de mesmo nome. Se você precisar localizar um novo servidor, você pesquisar por seu Local.

- 1. Abra a caixa de diálogo Encontrar Local.
  - Na caixa de diálogo Login, clique em  $\mathcal{P}$ .
  - No canto superior direito, selecione > Configurações do Cliente > Conexões em Rede do Local. Na guia Conexões em Rede do Local, clique em

| Control Center Client da Avigilon |     |                           |      |                 | ×        |
|-----------------------------------|-----|---------------------------|------|-----------------|----------|
| Geral Exibir Joystick Conexã      | o e | m rede do site            |      |                 |          |
| M Cluster-PodTres                 | *   | Cluste                    | r-P  | PodTres         |          |
|                                   |     | Site descober             | to a | automaticamente |          |
|                                   | _   | Velocidade de<br>conexão: | 2    | LAN             | •        |
|                                   |     |                           |      |                 |          |
|                                   | =   |                           |      |                 |          |
|                                   |     |                           |      |                 |          |
|                                   |     |                           |      |                 |          |
|                                   |     |                           |      |                 |          |
|                                   |     |                           |      |                 |          |
| < <u> </u>                        | Ŧ   |                           |      |                 |          |
| Procurar servidor                 |     |                           |      |                 |          |
|                                   |     |                           |      | ОК              | Cancelar |

Figura A. Guia Conexões em Rede do Local

2. Na caixa de diálogo, insira o **Nome do Host/Endereço IP** e a **Porta Base** do servidor no Local que deseja descobrir.

|                                               |       | ×        |
|-----------------------------------------------|-------|----------|
| Endereço IP/Nome do anfitrião:<br>Porta base: | 38880 |          |
|                                               | ОК    | Cancelar |

Figura B. Caixa de diálogo Encontrar Local

A porta base é 38880 por padrão. Você pode mudar o número da porta base na Ferramenta Admin do Avigilon Control Center. Consulte o Guia do Usuário do Servidor do Avigilon Control Center para mais informações.

3. Clique em OK.

Se o Local for encontrado, ele será automaticamente adicionado à lista de locais na guia Conexões em Rede do Local.

Se o Local não for encontrado, verifique o seguinte e tente de novo:

- As conexões de rede estão configuradas corretamente.
- O firewall não está bloqueando o aplicativo.
- O software do Servidor do Avigilon Control Center está sendo executado no servidor que você pesquisou no passo 2.

### Entrando e Saindo de um Local

Para acessar qualquer dos recursos em seu Sistema de Vigilância de Alta Definição Avigilon, você precisa iniciar a sessão em um Local.

O acesso padrão de administrador usa *administrator* como nome de usuário e nenhuma senha. Para manter a segurança da conta do administrador, é recomendável que seu administrador de sistema crie imediatamente uma senha para essa conta após o primeiro login. Seu administrador de sistema pode então criar contas de usuário para outros usuários.

#### Iniciando a sessão

1. Abra a caixa de diálogo Long In. A caixa de diálogo Log In aparece automaticamente quando o software cliente é lançado.

Para acessar manualmente a caixa de diálogo Iniciar sessão, faça um dos a seguir:

- No canto superior direito, selecione > Iniciar sessão para efetuar login em todos os sites disponíveis.
- No System Explorer, clique com o botão direito no site e selecione Iniciar sessão para efetuar login no servidor selecionado.
- Na caixa de diálogo Log In, selecione um site específico ou selecione Todos os Servidores na lista suspensa Iniciar sessão em.

| niciar sessão         | 3                                     |
|-----------------------|---------------------------------------|
| Iniciar sessão<br>em: | Todos os servidores 🔹 🔻               |
| Nome de<br>usuário:   | administrator                         |
| Senha:                |                                       |
|                       | Usar as atuais credenciais do Windows |
| Procurar serv         | ridor 🔷 Iniciar sessão Cancelar       |

Figura A. Caixa de diálogo de Log In

**Dica:** Se você acessou a caixa de diálogo Log In a partir de um site específico, você não tem a opção de efetuar login em todos os sites.

Se o site ao qual você deseja se conectar não for exibido, clique em 🔎 para descobrir o site.

- Digite seu Nome de Usuário e Senha ou selecione a caixa de seleção Usar as atuais credenciais do Windows se seu administrador do sistema tiver importado as configurações de sua conta Windows para o Site.
- 4. Clique em Iniciar sessão.

Depois de iniciar a sessão pela primeira vez, é possível configurar o login automático a partir da caixa de diálogo Configurações do Cliente. Consulte <u>Configurações Gerais</u> para mais informações.

### Terminar Sessão

Você pode sair de um ou de todos os sites a qualquer hora.

| Para                                 | Fazer isso                                                                                                    |  |
|--------------------------------------|----------------------------------------------------------------------------------------------------|--|
| Terminar sessão em um site           | <ol> <li>Clique com o botão direito no site no System Explorer e<br/>selecione Terminar sessão.</li> </ol>      |  |
| Terminar sessão em todos os<br>sites | <ol> <li>Selecione &gt; Terminar sessão.</li> <li>Na caixa de diálogo de confirmação, clique em Sim.</li> </ol> |  |

## Navegando no Aplicativo

Depois de iniciar a sessão, a janela do aplicativo do Cliente do Avigilon Control Center é preenchida com todos os recursos disponíveis para você.

**Observação:** Algumas características não são exibidas se o servidor não tiver a licença requerida, ou se você não tiver as permissões de usuário requeridas.

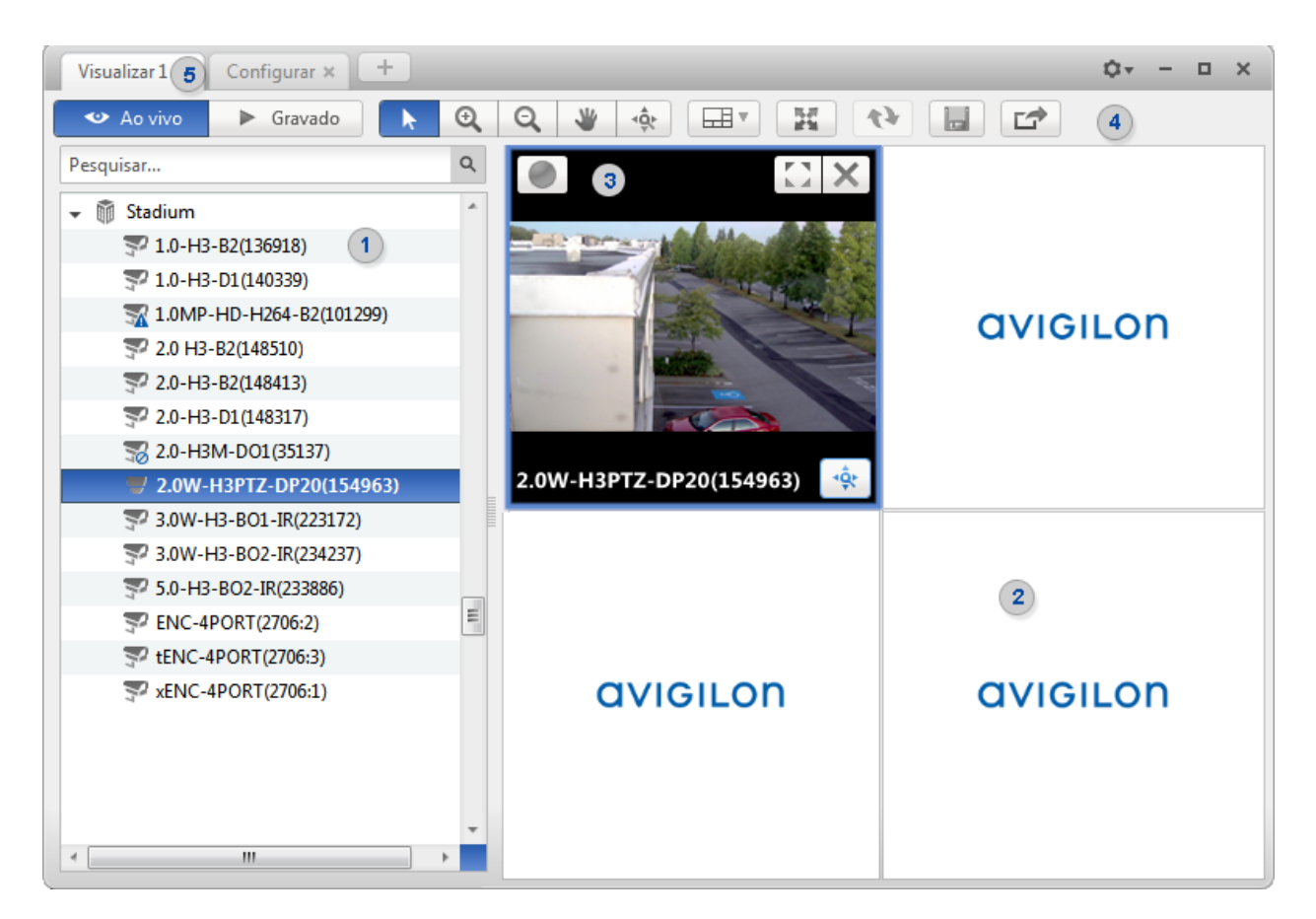

Figura A. Janela do aplicativo do Cliente do Avigilon Control Center.

#### Recursos da Janela do Aplicativo

|   | Área                     | Descrição                                                                                                    |
|---|--------------------------|----------------------------------------------------------------------------------------------------|
| 1 | Explorador do<br>Sistema | Exibe todos os elementos em seu sistema de vigilância.<br>Use a barra <b>Pesquisar</b> para localizar rapidamente qualquer coisa<br>que esteja disponível no Explorado do Sistema. É possível<br>pesquisar itens por nome e dispositivos também podem ser<br>pesquisados por local, ID lógica, número de série e endereço IP.<br><b>Dica:</b> O Explorador do Sistema muda de acordo com a guia que |

|      |                                  | estiver aberta. Por exemplo, os servidores não são listados na guia<br>Visualização.                                                                                                    |
|------|----------------------------------|----------------------------------------------------------------------------------------------------|
| 2    | Guia Visualização                | Permite que você monitore vídeos e organize painéis de<br>imagens. Você pode ter múltiplas Visualizações abertas de uma<br>vez.                                                                                                    |
| 3    | Painel de imagens                | Exibe vídeo ao vivo ou gravado de uma câmera. Os botões de<br>controle de vídeo são exibidos quando você move o mouse para<br>o painel de imagens.                                                                                                    |
| 4    | Barra de<br>Ferramentas          | Fornece acesso rápido a ferramentas comumente usadas.                                                                                                    |
| 5    | Guias de tarefas                 | Exibem todas as guias que estão abertas no momento.                                                                                                    |
| +    | Botão Adicionar<br>Tarefa        | Abre o menu Nova Tarefa para que você possa selecionar e abrir<br>novas guias de tarefas. É possível acessar ferramentas<br>avançadas como Pesquisar e Exportar ou recursos<br>administrativos do sistema, como Configuração do Local.                                                                                     |
| \$   | Menu Configurações               | Esse menu fornece acesso a configurações de aplicativo local<br>como Configurações do Cliente e conexões do local.                                                                                                    |
| 10 🔻 | Lista de mensagens<br>do sistema | <ul> <li>O número destacado mostra a quantidade de mensagens do sistema que precisam de atenção. Clique no número para exibir a lista de mensagens.</li> <li>A cor de destaque indica a gravidade da mensagem mais recente.</li> <li>Vermelho = Erro</li> <li>Amarelo = Advertência</li> <li>Verde = Informação</li> </ul> |

#### Ícones do Explorador do Sistema

| Ícone       | Descrição                                                                                       |
|-------------|-------------------------------------------------------------------------------------------------|
|             | Um Local. Listados sob um Local estão todos os dispositivos conectados e recursos relacionados. |
|             | Um servidor.                                                                                    |
| <b>6</b> 77 | Uma câmera.                                                                                     |
| Ŧ           | Uma câmera PTZ.                                                                                 |

ė

Um codificador.

## Adicionando e Removendo Câmeras em uma Visualização

Para monitorar vídeos, adicione uma câmera à Visualização. O vídeo da câmera pode ser removido da Visualização a qualquer hora.

#### Adicionando uma Câmera a uma Visualização

Siga um dos passos abaixo:

- Arraste a câmera do System Explorer para um painel de imagens vazio na Visualização.
- Clique duas vezes em uma câmera a partir do System Explorer.
- No System Explorer, clique com o botão direito na câmera e selecione Adicionar à Visualização.

A câmera é adicionada ao próximo painel de imagens vazio no leiaute de Visualização.

**Dica:** Você pode arrastar a mesma câmera para múltiplos painéis de imagens para assistir o vídeo em diferentes níveis de zoom.

#### Como remover uma câmera de uma visualização

Siga uma das etapas a seguir:

- Clique com o botão direito no painel de imagens e selecione Fechar.
- No painel de imagem, clique no botão X.

## Visualizando Vídeos ao Vivo e Gravados

**Observação:** Algumas características não são exibidas se o servidor não tiver a licença requerida, ou se você não tiver as permissões de usuário requeridas.

Ao monitorar vídeos, você pode escolher assistir vídeos em tempo real ou gravados na mesma Visualização, ou só um tipo de vídeo por Visualização.

Uma vez que tenha adicionado as câmeras necessárias à Visualização, faça o seguinte:

- Para alternar a Visualização entre vídeo em tempo real e gravado, clique no botão <sup>SEM</sup> tempo real ou Gravado na barra de ferramentas.
- Para alternar painéis unicos de imagens entre vídeos em tempo real e gravados, clique com o botão direito no painel de imagens e selecione Em tempo real ou Gravado.

Painéis de imagem exibindo vídeos gravados possuem uma borda verde.

# Gerenciando um Local

As configurações padrão no software Cliente do Avigilon Control Center permitem que você comece a usar com o aplicativo imediatamente após a instalação. Entretanto, você pode querer personalizar e configurar seu Local para refletir como o sistema será usado em operações diárias.

No Avigilon Control Center 5.0, os servidores são mantidos em grupos chamados Locais. No nível do Local, é possível gerenciar seu servidor e conexões de câmera, assim como configurar eventos de sistema em todo o Local.

No nível do servidor, é possível gerenciar a gravação e a largura de banda para cada uma de suas câmeras conectadas. Enquanto que no nível da câmera, é possível editar a qualidade da imagem da câmera e recursos específicos da câmera.

Todas as configurações do Local, do servidor e da câmera podem ser definidas a partir da guia Configuração.

**Observação:** Algumas características não são exibidas se o servidor não tiver a licença requerida, ou se você não tiver as permissões de usuário requeridas.

### Locais e Servidores

No software do Avigilon Control Center, os servidores são organizados em grupos chamados Locais. Ao organizar o sistema em grupos, é possível controlar o acesso de usuário e eventos em todo o sistema através das configurações do Local. As configurações do Local são armazenadas no servidor ou em todos os servidores em um sistema multi-servidor.

Dependendo de seu sistema e da edição da licença, é possível ter vários servidores em um Local. Quando há vários servidores em um Local, o Local é capaz de distribuir tarefas e dados do sistema entre os servidores para que o sistema possa continuar em operação mesmo se um servidor falhar.

Dentro de um Local, cada servidor individual é responsável pelo gerenciamento dos dispositivos que estão conectados a ele. Especificamente, o servidor controla a gravação de vídeo. Através das configurações de servidor, você controla quando o vídeo é gravado, por quanto tempo ele é armazenado e quanta largura de banda é usada para transmitir o vídeo.

## Descobrindo Locais

Se o seu computador estiver no mesmo segmento de rede (sub-rede) que um Local, esse Local será automaticamente descoberto e exibido no Explorador do Sistema no lado esquerdo da janela do aplicativo.

Se o Local que você deseja acessar não estiver listado, é porque o Local está em uma sub-rede diferente e deve ser descoberto manualmente. Não há limite na quantidade de Locais que podem ser descobertos pelo software do Cliente.

Por padrão, quando um servidor é conectado pela primeira vez ao sistema, ele é adicionado como um servidor dentro de um Local de mesmo nome. Se você precisar localizar um novo servidor, você pesquisar por seu Local.

- 1. Abra a caixa de diálogo Encontrar Local.
  - $\circ$  Na caixa de diálogo Login, clique em P.
  - No canto superior direito, selecione > Configurações do Cliente > Conexões em Rede do Local. Na guia Conexões em Rede do Local, clique em P.

| Control Center Client da Avigilon |                                 | ×        |
|-----------------------------------|---------------------------------|----------|
| Geral Exibir Joystick Conexão e   | m rede do site                  |          |
| Cluster-PodTres                   | Cluster-PodTres                 |          |
|                                   | Site descoberto automaticamente |          |
|                                   | Velocidade de LAN               | •        |
|                                   |                                 |          |
| E                                 |                                 |          |
|                                   |                                 |          |
|                                   |                                 |          |
| ▼                                 |                                 |          |
| Procurar servidor                 |                                 |          |
|                                   | ОК                              | Cancelar |

Figura A. Guia Conexões em Rede do Local

2. Na caixa de diálogo, insira o **Nome do Host/Endereço IP** e a **Porta Base** do servidor no Local que deseja descobrir.

|                                               |       | ×        |
|-----------------------------------------------|-------|----------|
| Endereço IP/Nome do anfitrião:<br>Porta base: | 38880 |          |
|                                               | ОК    | Cancelar |

Figura B. Caixa de diálogo Encontrar Local

A porta base é 38880 por padrão. Você pode mudar o número da porta base na Ferramenta Admin do Avigilon Control Center. Consulte o Guia do Usuário do Servidor do Avigilon Control Center para mais informações.

3. Clique em OK.

Se o Local for encontrado, ele será automaticamente adicionado à lista de locais na guia Conexões em Rede do Local.

Se o Local não for encontrado, verifique o seguinte e tente de novo:

- As conexões de rede estão configuradas corretamente.
- O firewall não está bloqueando o aplicativo.
- O software do Servidor do Avigilon Control Center está sendo executado no servidor que você pesquisou no passo 2.

### Acessando a Guia Configuração

Siga um dos passos a seguir para abrir a guia Configuração:

Na parte superior da janela do aplicativo, clique em \_\_\_\_\_ para abrir o menu Nova tarefa.

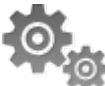

Quando o menu aparecer, clique em

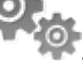

Clique com o botão direito do mouse no dispositivo que deseja configurar e, em seguida, selecione Configurar.

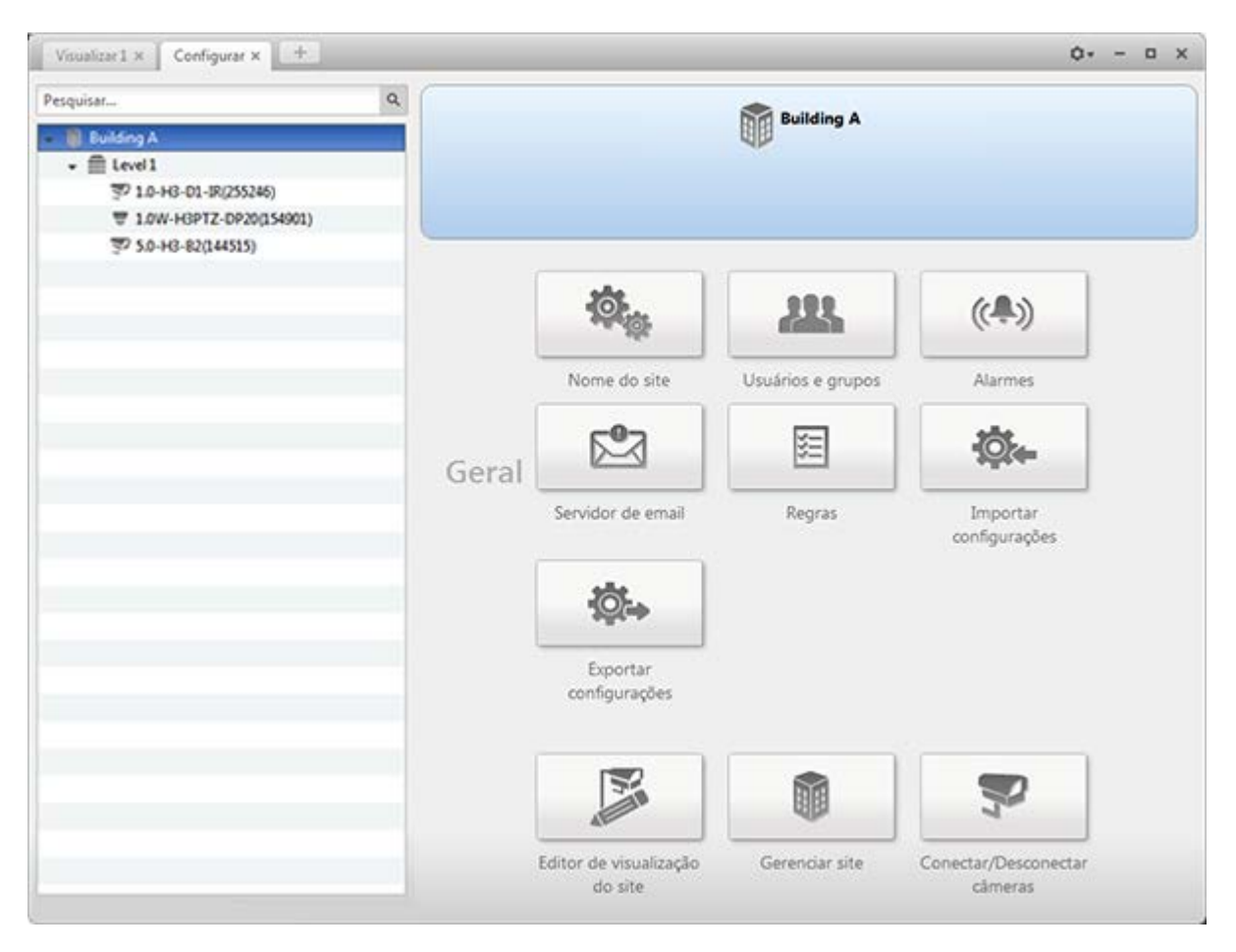

Figura A. Guia Configuração

Na guia Configuração, o Explorador do Sistema é exibido à esquerda e as opções de Configuração são exibidas à direita. As opções de Configuração mudam de acordo com o dispositivo selecionado no Explorador do Sistema.

## Configurações do Local

As configurações armazenadas no nível do Local afetam todos os usuários e dispositivos dentro do Local.

Essas configurações incluem informações de conta de usuário e notificações de e-mail. Também é onde você adiciona ou remove câmeras em um Local.

**Observação:** Algumas características não são exibidas se o servidor não tiver a licença requerida, ou se você não tiver as permissões de usuário requeridas.

### Nome do Local

Dê um nome significativo para o Local para que ele possa ser facilmente identificado no Explorador do Sistema. Caso contrário, o Local usa o nome atribuído ao servidor com o qual foi originalmente descoberto.

1. Na guia Configuração, selecione o Local e, em seguida, clique em

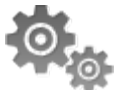

2. Na caixa de diálogo, dê um nome ao Local.

| Control Center C | lient da Avigilon | × |
|------------------|-------------------|---|
| Nome do site:    | DEMO2             |   |
|                  | OK Cancela        | r |

Figura A. Caia de diálogo Nome do Local

### Conectar/Desconectar Câmeras

Câmeras são conectadas a um Local através dos servidores conectados. O servidor gerencia e armazena o vídeo gravado da câmera, enquanto o Local gerencia os eventos que podem ser ligados ao vídeo da câmera.

É possível conectar e desconectar câmeras através da guia Conectar/Desconectar Câmeras.

O status de conexão de uma câmera é indicado pelo ícone ao lado do nome da câmera no Explorador do Sistema. O ícone de status poderá aparecer sobre qualquer ícone de dispositivo no Explorador do Sistema.

| Ícone                                                                                                    | Definição                                                                                                    |
|----------------------------------------------------------------------------------------------------|----------------------------------------------------------------------------------------------------|
| ST<br>Câmera Conectada                                                                                                    | A câmara está conectada ao servidor.                                                                                                  |
| Solution Solution Sol | A câmera está conectada ao servidor e atualmente fazendo upgrade de firmware.                                                         |
| ₩<br>Erro de Conexão de<br>Câmera                                                                                                    | A câmera não consegue se conectar a um servidor.<br>Isto pode ser porque a câmera não está mais na rede ou há um<br>conflito de rede. |

| SM<br>Câmera Desconectada | A câmera está desconectada, mas há vídeo gravado da câmera ainda no servidor. |
|---------------------------|-------------------------------------------------------------------------------|
| Sem ícone                 | A câmera está desconectada e não há nenhum vídeo gravado no servidor.         |

#### Descobrindo uma Câmera

Quando câmeras estão conectadas à rede, elas devem ser automaticamente descobertas pelo software do Cliente.

Se uma câmera não for automaticamente descoberta, você pode tentar descobrir manualmente a câmera na rede.

• Na guia Configuração, selecione o Local e, em seguida, clique em 🛰

Na guia Conectar/Desconectar Câmeras, todas as câmeras Avigilon e ONVIF conectadas ao mesmo segmento de rede (sub-rede) são automaticamente detectadas e aparecem na lista Câmeras Descobertas.

Se a câmera que você quiser conectar estiver em uma sub-rede diferente, ou foi fabricada por terceiros, faça o seguinte:

- 1. No topo da caixa de diálogo Conectar/Desconectar Câmeras, clique em Encontrar Câmera....
- 2. Na caixa de diálogo Encontrar Câmera, preencha os seguintes campos:

| Procurar câmera                                                                                                    | ×                                              | Procurar câmera                                                                                                    |                                                |        |      |                 |           | ×                |
|----------------------------------------------------------------------------------------------------|------------------------------------------------|----------------------------------------------------------------------------------------------------|------------------------------------------------|--------|------|-----------------|-----------|------------------|
| Pesquisar a partir do servidor:<br>Tipo de pesquisa:<br>Tipo de câmera:<br>Endereço IP/Nome do anfitrião:<br>Porta de controle: | DEMO2   Endereço IP  Avigilon  55080  Cancelar | Pesquisar a partir do<br>servidor:<br>Tipo de pesquisa:<br>Tipo de câmera:<br>Iniciar endereço IP:<br>Terminar endereço IP:<br>Porta de controle: | DEMO2<br>Intervalo<br>Avigilon<br>0 .<br>55080 | 0<br>0 | ende | ereço<br>0<br>0 | - IP<br>- | •<br>•<br>•<br>• |
|                                                                                                    |                                                |                                                                                                    |                                                | ок     |      | С               | ance      | lar              |

Figura A. Caixa de diálogo Encontrar Câmera: Endereço de IP

Figura B. Caixa de diálogo Encontrar Câmera: Faixa de endereço IP

o Pesquisar no Servidor: selecione o servidor ao qual deseja conectar a câmera:

- o Tipo de Pesquisa: selecione um tipo de pesquisa.
- Tipo de Câmera: selecione a marca da câmera.

**Dica:** Selecione ONVIF para descobrir câmeras que sejam compatíveis com ONVIF.

- Endereço IP/Nome do host: (Apenas para pesquisa de Endereço IP) insira o endereço IP ou nome do host da câmera. O endereço IP do gateway da câmera e do servidor devem ser configurados corretamente para que a câmera seja encontrada.
- Endereço IP de Início e Endereço IP de Fim: (Apenas para pesquisa de Faixa de Endereço IP) insira os endereços IP de início e de fim. Apenas endereços dentro daquela faixa serão pesquisados para o tipo de câmera selecionado.
- Porta de Controle: insira o número da porta de controle da câmera.
- o Forneça o Nome de Usuário e a Senha para a câmera, se necessário.
- 3. Clique em OK.

Se a câmera for descoberta, ela aparecerá na lista Câmeras Descobertas. Você agora pode conectar a câmera a um servidor.

#### Conectando uma Câmera a um Servidor

Para acessar uma câmera a partir de um Local, ela deve estar conectada ao servidor dentro do Local. O servidor gerencia e armazena o vídeo gravado da câmera, enquanto o Local gerencia os eventos que podem ser ligados ao vídeo da câmera.

Depois que a câmera é descoberta na rede, ela pode ser conectada ao servidor. Se você não vir a câmera a qual deseja conectar, consulte <u>Descobrindo uma Câmera</u>.

- 1. Na guia Configuração, selecione um Local e, em seguida, clique em 🛰

| Visualizar 1 × Ligar/Desligar câmeras ×                     | +                                       |                        |                                                                                  | Ø* -                  |      | × |
|-------------------------------------------------------------|-----------------------------------------|------------------------|----------------------------------------------------------------------------------|-----------------------|------|---|
| Procurar câmera Mostrar todos os s                          | ervidores 🔻                             |                        |                                                                                  |                       |      |   |
| Câmeras descobertas                                         |                                         |                        |                                                                                  |                       |      |   |
| Nome                                                        | Endereço IP                             | Tipo                   | Modelo                                                                           | Endereço MAC          |      | * |
| 2.0-H3-B3(136924)                                           | 10.10.34.131                            | Avigilon (ONVIF)       | 2.0-H3-B3                                                                        | 00:18:85:02:16:DC     |      |   |
| 2.0-H3-D1-IR(255257)                                        | 10.10.33.155                            | Avigilon (ONVIF)       | 2.0-H3-D1-IR                                                                     | 00:18:85:03:E5:19     |      |   |
| 2.0-H3-D1-IR(255258)                                        | 10.10.33.165                            | Avigilon (ONVIF)       | 2.0-H3-D1-IR                                                                     | 00:18:85:03:E5:1A     |      |   |
| 2.0-H3-DO1-IR(246978)                                       | 10.10.33.159                            | Avigilon (ONVIF)       | 2.0-H3-D01-IR                                                                    | 00:18:85:03:C4:C2     |      |   |
| 2.0-H3M-DO1(270367)                                         | 10.10.32.97                             | Avigilon (ONVIF)       | 2.0-H3M-DO1                                                                      | 00:18:85:04:20:1F     |      |   |
| 2.0-H3M-DO1(270381)                                         | 10.10.34.64                             | Avigilon (ONVIF)       | 2.0-H3M-DO1                                                                      | 00:18:85:04:20:2D     |      |   |
| 2.0-H3M-DO1(270418)                                         | 10.10.34.120                            | Avigilon (ONVIF)       | 2.0-H3M-DO1                                                                      | 00:18:85:04:20:52     |      |   |
| 2.0-H3M-DO1(270430)                                         | 10.10.32.137                            | Avigilon (ONVIF)       | 2.0-H3M-DO1                                                                      | 00:18:85:04:20:5E     |      |   |
| 2.0-H3M-DO1(279447)                                         | 10.10.33.79                             | Avigilon (ONVIF)       | 2.0-H3M-DO1                                                                      | 00:18:85:04:43:97     |      |   |
| 2.0-H3M-DO1(284690)                                         | 10.10.34.204                            | Avigilon (ONVIF)       | 2.0-H3M-DO1                                                                      | 00:18:85:04:58:12     |      |   |
| 3.0 LIDEA DO1/2046001                                       | 10 10 22 100                            | A. 2-31-2 (OABSED      | 20104001                                                                         | 00.10.0E.04.E0.1 A    |      | ٣ |
| Câmeras ligadas                                             |                                         | <b>5</b> 1 10          | -                                                                                |                       |      | - |
| Nome                                                        |                                         | Endereço IP            | Про                                                                              | Modelo                | _    | E |
| E DEMO2                                                     |                                         |                        |                                                                                  |                       |      |   |
| 2.0-H3-B1 - LID 21                                          |                                         | 169.254.214.135        | Avigilon (ONVIF)                                                                 | 2.0-H3-B1             | 00:1 | L |
| 29MP-HD-PRO-C - LID 22                                      |                                         | 169.254.174.203        | Avigilon                                                                         | 29MP-HD-PRO-C         | 00:1 | E |
| 5.0-H3-B2 - LID 23                                          |                                         | 169.254.124.171        | Avigilon (ONVIF)                                                                 | 5.0-H3-82             | 00:3 | 1 |
| 🚔 Level 1                                                   |                                         |                        |                                                                                  |                       |      | ۳ |
| 1.0W-H3PTZ-DP20(154901)                                     |                                         | 10.10.32.129           | Avigilon (ONVIF)                                                                 | 1.0W-H3PTZ-DP20       | 00:1 | i |
| 29 MP                                                       |                                         | 10.10.33.213           | Avigilon                                                                         | 29MP-HD-PRO-C         | 00:1 | 1 |
| 5.0-H3-B2(144515)                                           |                                         | 10.10.32.170           | Avigilon (ONVIF)                                                                 | 5.0-H3-82             | 00:1 | Ļ |
| •                                                           |                                         |                        |                                                                                  |                       |      |   |
| 2.0-H3M-D01<br>2.0-H3M-D01                                  | <b>01(270381)</b>                       |                        | Versão do firmware: 2.4.7<br>Endereço IP: 10.10.34.64<br>Endereço MAC: 00:18:85: | 7.8(8187)<br>04:20:2D |      |   |
| A câmera está des<br>Esta câmera não est<br>sendo gravadas. | <b>ligada</b><br>tá ligada a um servido | r, as suas imagens não | 🔶 Ligar                                                                          |                       |      |   |

Figura A. Guia Conectar/Desconectar Câmeras

2. Na área Câmeras Descobertas, selecione uma câmera e clique em Conectar....

**Dica:** Também é possível arrastar a câmera para um servidor na lista Câmeras Conectadas.

3. Na caixa de diálogo Conectar Câmera, selecione o servidor ao qual deseja conectar a câmera.

| Ligar câmera           | ×           |
|------------------------|-------------|
| Ligar a:               | Level 1     |
| Tipo de câmera:        | ONVIF •     |
| Tipo de ligação:       | Primária 🔹  |
| Prioridade da licença: | <b>1</b> •  |
|                        | OK Cancelar |

Figura B. Caixa de diálogo Conectar Câmera:

- 4. Se você estiver conectando uma câmera de terceiros, é possível escolher conectar a câmera por seu driver nativo. Na lista suspensa Tipo de Câmera, selecione o nome de marca da câmera. Se houver apenas uma opção na lista suspensa, o sistema suporta apenas um tipo de driver da câmera.
- 5. Clique em OK.
- Se a câmera for protegida por senha, a caixa de diálogo Autenticação da Câmera aparecerá. Insira o nome de usuário e senha da câmera e clique em OK.

#### Editando a Conexão da Câmera ao Servidor

**Observação:** É possível editar apenas conexões de câmera descobertas manualmente.

- 1. Na guia Configuração, selecione um Local e, em seguida, clique em 🛰
- 2. Na guia Conectar/Desconectar Câmeras, selecione a conexão de câmera que deseja editar na lista Câmeras Conectadas.
- Clique em Editar Consulte <u>Conectando uma Câmera a um Servidor</u> para detalhes sobre as opções editáveis.
- 4. Clique em OK.

Desconectando uma Câmera de um Servidor

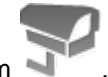

- 1. Na guia Configuração, selecione um Local e, em seguida, clique em \*
- 2. Na caixa de diálogo Conectar/Desconectar Câmeras, selecione a câmera que deseja desconectar a partir da lista Câmeras Conectadas e siga um dos passos abaixo:

- Clique em Desconectar.
   A câmera é desconectada do servidor e movida para a lista Câmeras Descobertas.
- Arraste a câmera para a lista Câmeras Descobertas.

#### Atualizando o Firmware da Câmera

Atualizações de firmware são normalmente incluídas com os pacotes de atualizações do Servidor do Avigilon Control Center. Atualizações de firmware de câmera são baixadas automaticamente e instaladas na câmera.

Quando o firmware da câmera está sendo aprimorado, os vídeos daquela câmera não podem ser exibidos e o Explorador do Sistema exibirá Sao lado do nome da câmera.

Quando o upgrade de firmware terminar, o Explorador do Sistema exibirá o ícone Provamente e vídeos da câmera serão exibidos.

### Usuários e Grupos

Quando usuários são adicionados ao Avigilon Control Center, eles são atribuídos a um grupo que define suas permissões no Local. Use a caixa de diálogo Usuários e Grupos para criar e gerenciar usuários e grupos.

#### Adicionando um Usuário

- 1. Na guia Configuração, selecione o Local e, em seguida, clique em
- 2. Na guia Usuários, clique em 📌.

| ontrol Center Clie | nt da Avigilon     | _          |               |    |
|--------------------|--------------------|------------|---------------|----|
| Usuários Grupos    | Diretório ativo    |            |               |    |
| Nome               | de usuário         | Nom        | e Apelido     |    |
| administrator      |                    |            |               |    |
| ALittle            |                    | А          | Little        |    |
| OX\ac              |                    | А          | Chia          |    |
| OX\ak              |                    | А          | Kam           | -  |
| OX\am              |                    | А          | Mar           |    |
| OX\bu              |                    | В          | Bu            |    |
| OX\cm              |                    | С          | Monk.         |    |
| OX\cz              |                    | С          | Zhor          |    |
| OX\dc              |                    | D.         | Cob           |    |
| OX\dk              |                    | D          | Kam           |    |
| OX\em              |                    | E          | Mar           |    |
|                    |                    |            |               | Ŧ  |
| 🐈 Adicionar usua   | ário 🔶 Editar usuá | irio 뎍 Eli | minar usuário |    |
|                    |                    |            | Fech          | ar |

Figura A. Caixa de diálogo Usuário e Grupos

3. Quando a caixa de diálogo Adicionar Usuário aparecer, complete a área de Informação do Usuário.
| Adicion | ar usuário      |                                                        | × |
|---------|-----------------|--------------------------------------------------------|---|
| Geral   | Membro de       |                                                        |   |
| Inf     | ormações de u   | suário                                                 |   |
| N       | ome de usuário  |                                                        |   |
| N       | ome:            |                                                        |   |
| A       | pelido:         |                                                        |   |
| Er      | ndereço de ema  | ail:                                                   |   |
|         |                 | Desativar usuário                                      |   |
| Te      | mpo esgotado    | para iniciar a sessão                                  |   |
|         |                 | Ativar tempo esgotado para iniciar a sessão            |   |
| Te      | empo ocioso:    | 0 thora 0 thora                                        |   |
| Se      | nha             |                                                        |   |
| Se      | enha:           |                                                        |   |
| Co      | onfirmar senha: |                                                        |   |
|         |                 | Exigir alteração da senha no proximo inicio de sessão. |   |
|         |                 | A senha nunca expira                                   |   |
| Ex      | piração da sen  | ha (Dias): 90 🚔                                        |   |
|         |                 |                                                        |   |
|         |                 |                                                        |   |
|         |                 | OK Cancelar                                            |   |
|         |                 |                                                        |   |

Figura B. Caixa de diálogo Adicionar Usuário, guia Geral

- 4. Se você não quiser que este usuário seja ativado ainda, marque a caixa de seleção **Desativar Usuário**. Usuários desativados estão no sistema mas não podem acessar o Local.
- Na área Tempo Limite de Login, marque a caixa de seleção Ativar tempo limite de login para limitar a quantidade de tempo em que o usuário pode estar conectado enquanto o aplicativo estiver ocioso.
- 6. Na área Senha, preencha os campos seguintes:
  - o Senha: insira uma senha para o usuário.
  - Confirmar Senha: digite a senha novamente.
  - Exigir alteração de senha no próximo login: marque essa caixa de seleção se o usuário deve trocar a senha depois do primeiro login.

- Vencimento da Senha (dias): especifique a quantidade de dias antes que a senha precise ser alterada.
- A senha nunca vence: marque essa caixa de seleção se a senha nunca precisar ser alterada.
- Selecione a guia Membro de e marque a caixa de seleção ao lado de cada grupo de acesso ao qual o usuário pertença.

As outras duas colunas exibem as permissões ligadas ao grupo selecionado.

| Grupos                                                              | Privilégios de usuário                                                                                                    | Direitos de acesso à câmera:                                                                                                    |
|---------------------------------------------------------------------|----------------------------------------------------------------------------------------------------|----------------------------------------------------------------------------------------------------|
| Administrators<br>Power Users<br>Restricted Users<br>Standard Users | Consultar imagens ao vivo     Usar controles PTZ     Bioquear controles PTZ     Acionar gravogão manual     Acionar gravogão manual     Acionar gravogão manual     Acionar gravogão manual     Acionar gravogão     Consultar imagens gravodas     Dexportar imagens     Efetuar cópia de segurança das imag     Gerenciar visualizações salvas     Gerenciar mapas     Gerenciar mapas     Gerenciar monitores da matriz virtual     Diniciar sessões de colaboração     Granoris prevident | Pesquiser         Q           ▼ 20 Cluster-PodTres         ▼ 1.0W-H3PTZ-DP20(154901)           2 37 29 MP         ▼ 37 5.0-H3-82(144515)           2 37 5.0-H3-82(144515)         ▼ 37 5.0MP-HD-DN           2 10 8 Building Layout         ▼ Cam-3.1415 - 2.0W-H3PTZ-DP20 - 0           2 10 Command Layout         ▼ 10 Command Layout           2 11 Left Monitor         ▼ 11 Left Monitor |
|                                                                     | Configurar definições gerais     Configurar definições gerais     Configurar definições de rede     Configurar definições de taxa de imu     Configurar definições de dimensão c     Configurar definições de dimensão c     Configurar definições de detecção d +     m                                                                                                    | <ul> <li>○ 昭 Level 2 back corridor</li> <li>○ 昭 Main Entrance</li> <li>○ 昭 Reception</li> <li>○ 即 Right Monitor</li> <li>○ 酚 Weather</li> </ul>                                                                                                    |

Figura C. Caixa de diálogo Adicionar Usuário, guia Membro de

8. Clique em OK. O usuário é adicionado ao servidor.

#### Editando e Excluindo um Usuário

É possível editar e excluir usuários conforme necessário.

- 1. Na guia Configuração, selecione o Local e, em seguida, clique em 🌃
- 2. Na guia Usuários, selecione um usuário e siga um dos passos abaixo:
  - Para editar as informações do usuário, clique em . Consulte <u>Adicionando um Usuário</u> para detalhes sobre as opções editáveis.
  - Para excluir o usuário, clique em =.

# Adicionando Grupos

Grupos definem a quais recursos os usuários têm acesso. Crie novos grupos para personalizar o que os usuários podem acessar.

- 1. Na guia Configuração, selecione o Local e, em seguida, clique em
- 2. Selecione a guia Grupos e clique em 📌.

| Control Center Client da Avigilon                 | ×      |
|---------------------------------------------------|--------|
| Usuários Grupos Diretório ativo                   |        |
| Nome do grupo                                     |        |
| Administrators                                    |        |
| Power Users                                       |        |
| Restricted Users                                  |        |
| Standard Users                                    |        |
| OX\SKN                                            |        |
|                                                   |        |
|                                                   |        |
|                                                   |        |
|                                                   |        |
|                                                   |        |
|                                                   |        |
|                                                   |        |
|                                                   |        |
|                                                   |        |
| 🖶 Adicionar grupo 🖨 Editar grupo 📼 Eliminar grupo |        |
|                                                   |        |
|                                                   | Fechar |

Figura A. Caixa de diálogo Usuário e Grupos

3. Selecione um grupo existente para usar como modelo para seu novo grupo e clique em OK.

| Control Center Client da Avigilon       | × |
|-----------------------------------------|---|
| Copiar autorizações do Administrators 🔻 | - |
| OK Cancelar                             |   |

Figura B. Caixa de diálogo Copiar Permissões

4. Na caixa de diálogo Editar Grupo, dê um nome ao novo grupo e, em seguida, selecione as permissões e direitos de acesso à câmera para o grupo.

Desmarque a caixa de seleção de qualquer recurso ou câmera que você não queira que o grupo acesse.

| itaina da anazar                                                                                                    |                                                               |                  |  |  |
|----------------------------------------------------------------------------------------------------|---------------------------------------------------------------|------------------|--|--|
| rilegios do grupo:                                                                                                    | Direitos de acesso à câmera:                                  |                  |  |  |
| Consultar imagens ao vivo                                                                                                    | <ul> <li>Pesquisar</li> </ul>                                 |                  |  |  |
| Usar controles PTZ                                                                                                    |                                                               |                  |  |  |
| Bloquear controles PTZ                                                                                                    | ✓ ☑ 10 Cluster-PodTres                                        |                  |  |  |
| Acionar gravação manual                                                                                                    | 📝 🦁 1.0W-H3PTZ-DP20(154901) (Não está pr                      |                  |  |  |
| Acionar saidas digitais                                                                                                    | V 52 29 MP                                                    |                  |  |  |
| Cuvir microrones     Transmitir para alto-falantes                                                                                                    | ■ S0-H3-R2(144515)                                            |                  |  |  |
| Consultar imagens gravadas                                                                                                    | S. 0-H3-B2(144-313)                                           |                  |  |  |
| Exportar imagens                                                                                                    | SOMP-HD-DN                                                    |                  |  |  |
| <ul> <li>Efetuar cópia de segurança das imagens</li> <li>Gerenciar visualizações salvas</li> <li>Gerenciar mapas</li> <li>Gerenciar náninas da web</li> </ul> | ✓ III Building Layout ✓ Cam-3.1415 - 2.0W-H3PTZ-DP20 -Cluster |                  |  |  |
|                                                                                                    |                                                               |                  |  |  |
|                                                                                                    | Gerenciar paginas da web                                      | 🛛 🖽 Left Monitor |  |  |
| ✓ Ociciendar monitores da madriz virtadi ✓ Iniciar sessões de colaboração                                                                                     | I I Level 1 hallway                                           |                  |  |  |
| Gerenciar sessões de usuário                                                                                                    |                                                               |                  |  |  |
| View Server Status                                                                                                    | Level 2 back corridor                                         |                  |  |  |
| Configurar câmeras                                                                                                    | 📝 🖏 Main Entrance                                             |                  |  |  |
| Configurar definições gerais                                                                                                    | Reception                                                     |                  |  |  |
| Configurar definições de imagem e tela                                                                                                    | 📝 🎬 Right Monitor                                             |                  |  |  |
| Configurar definições de taxa de imagem                                                                                                    | Veather                                                       |                  |  |  |
| Configurar definições de dimensão de im .                                                                                                    | v literation                                                  |                  |  |  |
|                                                                                                    |                                                               |                  |  |  |

Figura C. Caixa de diálogo Editar Grupo: Guia Grupo

5. Selecione a guia Membros para adicionar usuários ao grupo.

Se um usuário for adicionado ao grupo através da caixa de diálogo Adicionar Usuário, esse usuário será automaticamente adicionado à lista de Membros do grupo. Consulte <u>Adicionando</u> <u>um Usuário</u> para mais informações.

| rupo Membros    |        |         |
|-----------------|--------|---------|
| Nome de usuário | Nome   | Apelido |
|                 | Little |         |
|                 |        |         |
|                 |        |         |
|                 |        |         |
|                 |        |         |
|                 |        |         |
|                 |        |         |
|                 |        |         |
|                 |        |         |
|                 |        |         |
|                 |        |         |
|                 |        |         |
|                 |        |         |
|                 |        |         |
|                 |        |         |
|                 |        |         |
|                 |        |         |
|                 |        |         |
|                 |        |         |
|                 |        |         |
|                 |        |         |

Figura D. Caixa de diálogo Editar Grupo: Guia Membros

- a. Clique em 🛖.
- b. Selecione os usuários que devem fazer parte deste novo grupo. Apenas usuários que tenham sido adicionados ao Local são exibidos.

| Control Center Client da Avigilon | × |
|-----------------------------------|---|
| Usuários a adicionar:             |   |
| A                                 |   |
|                                   |   |
|                                   |   |
|                                   |   |
|                                   |   |
|                                   |   |
|                                   |   |
|                                   |   |
|                                   |   |
| OK Cancelar                       |   |
|                                   |   |

Figura E. Caixa de diálogo Adicionar usuários a grupos

- c. Clique em OK. Os usuários são adicionados à lista Membros.
- 6. Clique em **OK** para salvar o novo grupo.

Editando e Excluindo um Grupo

É possível modificar permissões de acesso para um conjunto de usuários editando o grupo de acesso deles.

- 1. Na guia Configuração, selecione o Local e, em seguida, clique em
- 2. Selecione a guia Grupos.
- 3. Selecione um grupo e siga um dos passos abaixo:
  - Para editar o grupo, clique em . Consulte <u>Adicionando Grupos</u> para detalhes sobre as opções editáveis.
  - Para excluir o grupo, clique em 📟.

**Observação:** Grupos padrão não podem ser excluídos.

# Notificações de E-mail

Use a caixa de diálogo Notificação de E-mail para configurar o Local para enviar mensagens de e-mail em resposta a eventos específicos. Você pode definir quais eventos exigem notificações de e-mail e quem recebe os e-mails.

#### Configurando o Servidor de E-mail

Antes que as notificações de e-mail possam ser enviadas, o Local deve receber acesso para um serviço de e-mail.

- 1. Na guia Configuração, selecione o Local e, em seguida, clique em
- 2. Selecione a guia Servidor de E-mail.

| -Definições do servido           | or de email         |                      |  |  |
|----------------------------------|---------------------|----------------------|--|--|
| Nome d                           |                     |                      |  |  |
| Endereço                         |                     |                      |  |  |
| Linha                            | Avigilon Control Ce |                      |  |  |
| Se                               |                     |                      |  |  |
|                                  | 25                  |                      |  |  |
| Tempo limite                     | 30                  |                      |  |  |
| Segurança e autenticação:        |                     |                      |  |  |
| Usar conexão segura<br>(TLS/SSL) |                     |                      |  |  |
|                                  | 🔲 O servido         | r exige autenticação |  |  |
| Nome de usuário:                 |                     |                      |  |  |
| Senha:                           |                     |                      |  |  |
|                                  |                     |                      |  |  |

Figura A. Caixa de diálogo Notificação de E-mail: Guia Servidor de E-mail

- 3. Na área Configurações do Servidor de E-mail, preencha o seguinte:
  - a. Nome do Remetente: insira um nome para representar o Local em todas as notificações de e-mail.
  - b. Endereço de E-mail do Remetente: insira um endereço de e-mail para o Local.

- c. Linha de Assunto: insira uma linha de assunto para todos os e-mails enviados por este Local. O assunto padrão é *Evento de Sistema do Avigilon Control Center*.
- d. Servidor SMTP: insira o endereço do servidor SMTP usado pelo e-mail.
- e. Porta: insira a porta SMTP.
- f. **Tempo limite (segundos):** insira a quantidade máxima de tempo que o servidor tentará enviar um e-mail antes de desistir.
- (Opcional) Se o servidor de e-mail usar criptografia, é possível marcar a caixa de seleção Usar conexão segura (TLS/SSL).
- (Opcional) Se a conta de e-mail tiver um nome de usuário e senha, marque a caixa de seleção O servidor requer autenticação.
  - a. Insira o Nome de Usuário e a Senha para a conta de e-mail.
- 6. Clique em OK.

#### Configurando Notificação de E-mail

Na caixa de diálogo Notificação de E-mail, é possível criar grupos de notificação de e-mail para especificar quem receberá notificações de e-mail quando certos eventos ocorrerem.

**Observação:** Algumas características não são exibidas se o servidor não tiver a licença requerida, ou se você não tiver as permissões de usuário requeridas.

- 1. Na guia Configuração, selecione o Local e, em seguida, clique em 🗠
- Na caixa de diálogo Notificação de E-mail, certifique-se de que a guia Notificação de E-mail esteja selecionada.
- 3. Clique em 🖶.

| Notificações de email Servio | lor de email                                                                                                    |
|------------------------------|----------------------------------------------------------------------------------------------------|
| Grupos de email:             | Nome do grupo de email: Novo grupo de email                                                                                                    |
| Novo grupo de email          | Destinatários de email:<br>Administrators<br>feedback@avigilon.com                                                                                                    |
|                              | Adicionando email Adicionando usuário/grupo Remover                                                                                                    |
|                              | Alarme de email:                                                                                                    |
|                              | <ul> <li>Entrada digital ativada em <u>qualquer entrada digital</u></li> </ul>                                                                                                    |
|                              | Exceção de transação POS em <u>qualquer fonte de transação</u> Definições Email:         Image: Comparent de Comparent de Compa |
| Adicionar                    | Anexar imagens da(s) camera(s) ligada(s) ao evento<br>Agendamento de email:<br>Always                                                                                                    |
| Remover                      | Enviar email no máximo a cada: 10 🚔 min                                                                                                    |

Figura A. Caixa de diálogo Notificações de E-mail

- 4. Insira um nome para o novo grupo de e-mail.
- 5. Na área Receptores de E-mail, adicione todos os usuários, grupos e e-mails individuais que sejam parte deste grupo de e-mail. Siga qualquer um dos passos abaixo:
  - Clique em al para adicionar um usuário ou grupo de acesso do Local. Na caixa de diálogo, selecione todos os usuários e grupos necessários e clique em OK.
  - Clique em Para adicionar e-mails individuais. Na caixa de diálogo, insira o endereço de e-mail e clique em OK.

**Dica:** Certifique-se de que os usuários e grupos do Local na lista Receptores de E-mail tenham um e-mail válido em suas contas de usuário.

- 6. Clique em 🗣 para enviar um e-mail de teste para todos na lista Receptores de E-mail.
- Na área Disparador do E-mail, selecione todos os eventos sobre os quais esse grupo de e-mail receberá notificações de e-mail. Clique no texto azul sublinhado para definir os requisitos de evento.
- 8. Para anexar um instantâneo do evento de notificação de e-mail, marque a caixa de seleção Anexar imagens da(s) câmera(s) conectada(s) ao evento.

**Observação:** Esta opção está desativada apenas se Evento do Sistema estiver selecionado, pois as câmeras não podem ser conectadas a eventos de sistema.

- Na área Programação de E-mail, selecione uma programação para a notificação de e-mail. Consulte <u>Programando Eventos do Local</u> para mais informações.
- 10. Para limitar o número de e-mails enviados, insira a quantidade de tempo entre cada e-mail no campo Enviar e-mail pelo menos a cada:.
- 11. Clique em OK.

Editando e Excluindo uma Notificação de E-mail

É possível editar e excluir notificações de e-mail conforme necessário.

- 1. Na guia Configuração, selecione o Local e, em seguida, clique em
- 2. Na guia Notificação de E-mail, siga um dos passos abaixo:
  - Para editar a notificação de e-mail, selecione o Grupo de E-mail e, em seguida, faça as alterações necessárias. Consulte <u>Configurando Notificação de E-mail</u> para detalhes sobre as opções editáveis.
  - Para excluir a notificação de e-mail, selecione o Grupo de E-mail e clique em =.

#### Programando Eventos do Local

Eventos do Local são ações que podem afetar o Local inteiro, como notificações de e-mail. Ao configurar um evento do Local, você tem a opção de atribuir uma programação para o evento. As programações controlam quando os eventos são ativados — em horas específicas durante um dia ou apenas em dias específicos.

Quando você vê a opção **Programação** ao configurar um evento, é possível selecionar uma programação existente ou criar uma nova.

| Programação: | Always |  |
|--------------|--------|--|
|--------------|--------|--|

Figura A. Opção de Programação

- Para usar uma programação configurada, selecione uma opção da lista suspensa. A opção padrão é Sempre, que permite que um evento seja executado constantemente.
- Para criar ou editar uma programação, clique em 🥒.

| Programações:  | Nome            | Nova ad  | enda (1)         |               |             |              |  |
|----------------|-----------------|----------|------------------|---------------|-------------|--------------|--|
| lways          | Inicia          | 16.22    | ×                |               |             |              |  |
| ova agenda (1) | inicio.         | 10:55    |                  |               |             |              |  |
|                | Final           | 21:33    | ÷.               |               |             |              |  |
|                | Data de início: | 17/06/20 | 13 🐨             |               |             |              |  |
|                | Padrão de reco  | orrência |                  |               |             |              |  |
|                | 🗇 Diariamen     | te       | Repetir a cada 1 | semana(s) em  | e .         |              |  |
|                | Semanalm        | ente     | Domingo          | Segunda-feira | Terca-feira | Ouarta-feira |  |
|                | Mensalme        | nte      | Ouinta-feira     | Sexta-feira   | Sábado      |              |  |
|                | Anualmen        | te       |                  |               |             |              |  |
|                |                 |          |                  |               |             |              |  |
|                |                 |          |                  |               |             |              |  |

Figura B. Caixa de diálogo Editar Programações.

- a. Para adicionar uma nova programação, clique em 中 e, em seguida, insira um nome para a nova programação.
- b. Para editar uma programação, selecione uma programação na lista e faça as alterações necessárias.
- c. Nos campos Início e Fim, insira a hora para a qual o evento é ativado.
- d. No campo Data de Início, insira quando a programação deve começar.
- e. Na área Padrão de Recorrência, selecione com que frequência você quer que o evento seja ativado.

<sup>1.</sup> 

| Opção   | Descrição                                                                                                    |
|---------|----------------------------------------------------------------------------------------------------|
| Diário  | <ul> <li>O evento é ativado todos os dias na mesma hora.</li> <li>Selecione quantos dias entre cada recorrência de programação.</li> </ul> |
| Semanal | O evento é ativado toda semana no(s) mesmo(s) dia(s) e hora.                                                                               |

|        | <ul> <li>Selecione o(s) dia(s) da semana e, em seguida, selecione<br/>quantas semanas entre cada recorrência de programação.</li> </ul>                                                                              |
|--------|----------------------------------------------------------------------------------------------------|
| Mensal | <ul> <li>O evento é ativado uma vez por mês no mesmo dia e hora.</li> <li>Selecione um dia específico ou dia da semana e, em seguida, selecione quantos meses entre cada recorrência de programação.</li> </ul>      |
| Anual  | <ul> <li>O evento é ativado uma vez por ano no mesmo dia e hora.</li> <li>Selecione um dia específico ou dia da semana e mês e, em seguida, selecione quantos anos entre cada recorrência de programação.</li> </ul> |

1.

2. Clique em OK.

# Exportando Configurações

É possível exportar as configurações de Local para que elas possam ser salvas como backup ou usadas em um Local diferentes.

Observação: Algumas características não são exibidas se o servidor não tiver a licença requerida, ou se você não tiver as permissões de usuário requeridas.

- 1. Na guia Configuração, selecione o Local e, em seguida, clique em
- 2. Selecione as configurações que deseja exportar.

| Control Center Client da Avigilox                                                                                                    |
|----------------------------------------------------------------------------------------------------|
| Selecionar as configurações a sere<br>Alarmes<br>Horários de eventos<br>Mapas<br>Horários de gravação                                                       |
| <ul> <li>Regras</li> <li>Exibições salvas</li> <li>Exibições do site</li> <li>Usuários e grupos</li> <li>Páginas da web</li> <li>Pontos de venda</li> </ul> |
| OK Cancelar                                                                                                    |

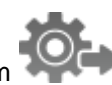

Figura A. Caixa de diálogo Exportar Configurações

- 3. Clique em OK.
- 4. Na caixa de diálogo Salvar como, dê um nome ao arquivo e salve.

As configurações de cliente exportadas somente podem ser salvas no formato Avigilon Settings File (.avs).

# Importando Configurações

Importe e use configurações que foram exportadas anteriormente do Local.

**Observação:** As configurações importadas sobrescreverão as configurações atuais do Local.

- 1. Na guia Configuração, selecione o Local e, em seguida, clique em 🌱
- 2. Na caixa de diálogo Selecionar Arquivo Para Importar, encontre o arquivo Avigilon Settings File (.avs) que deseja importar e, em seguida, clique em Abrir.

**Observação:** Arquivos .avc não são compatíveis com essa versão do software do Cliente do Avigilon Control Center.

3. Selecione as configurações que deseja importar. Apenas as configurações incluídas no arquivo .avs são exibidas.

| Control Center Client da Avigilox                                                                                                    |
|----------------------------------------------------------------------------------------------------|
| Selecionar as configurações a sere<br>Alarmes<br>Horários de eventos<br>Mapas<br>Horários de gravação<br>Regras<br>Exibições salvas<br>Exibições do site<br>Usuários e grupos<br>Páginas da web |
| Pontos de venda                                                                                                    |
| OK Cancelar                                                                                                    |

Figura A. Caixa de diálogo Importar Configurações

4. Clique em OK.

# Configurações do Servidor

As configurações do servidor são relacionadas à gravação de vídeo. Isso inclui configurar a programação de gravação, o vencimento de dados e a utilização de largura de banda, assim como transações de PDV.

**Observação:** Algumas características não são exibidas se o servidor não tiver a licença requerida, ou se você não tiver as permissões de usuário requeridas.

# Nome do Servidor

Dê um nome significativo para o servidor para que ele possa ser facilmente identificado no Explorador do Sistema. Caso contrário, o servidor usa o nome que é atribuído pelo Windows.

- 1. Na guia Configuração, selecione o servidor e, em seguida, clique em
- 2. Na caixa de diálogo, dê um nome ao servidor.

| Geral - Level 1   |          | ×       |
|-------------------|----------|---------|
| Nome do servidor: | Level 1  |         |
| ОК                | Cancelar | Aplicar |

Figura A. Caia de diálogo Nome do Servidor

3. Clique em OK.

# Programação de Gravação

Use a caixa de diálogo Programação de Gravação para definir a programação de gravação para as câmeras conectadas ao servidor. Por padrão, o servidor está configurado para gravar movimento e eventos configurados quando eles ocorrem.

Depois que a programação de gravação for definida, o vídeo é gravado automaticamente.

#### Usando Modelos para Modificar a Programação de Gravação

A programação de gravação é configurada usando modelos que dizem às câmeras o que gravar e quando gravar. Por exemplo, é possível criar um modelo de programação de gravação para os dias de semana e outro para o fim de semana.

#### Adicionando um Modelo

**Observação:** Algumas características não são exibidas se o servidor não tiver a licença requerida, ou se você não tiver as permissões de usuário requeridas.

- 1. Na guia Configuração, selecione o servidor e, em seguida, clique em 上
- Na caixa de diálogo Programação de Gravação, clique em Adicionar Modelo no painel Modelos.

| odelos                 |                       |   |     |       |       |        |        |        |        |      |    |    |      |      |      |    |       |      |       |      |        |  |
|------------------------|-----------------------|---|-----|-------|-------|--------|--------|--------|--------|------|----|----|------|------|------|----|-------|------|-------|------|--------|--|
| Novo modelo<br>Default | Modo de gravação:     |   |     |       |       |        |        | N      | lovo n | node | lo |    |      |      |      | De | finir | área | ×L    | impa | r área |  |
|                        | Contínuo              |   |     |       |       |        |        |        |        | 1    |    |    |      |      |      |    |       |      |       |      | 1      |  |
|                        | We Movimento          |   |     |       |       |        |        |        |        |      | 11 |    |      |      |      |    |       |      | 111   |      |        |  |
|                        | -#© Entradas digitais |   |     |       |       |        |        |        |        |      |    |    |      |      |      |    |       |      |       |      |        |  |
|                        | (1) Alarmes           | - |     |       |       |        |        |        |        |      |    |    |      |      |      |    |       |      |       |      |        |  |
|                        | - Transações POS      |   |     |       |       |        |        |        |        |      |    |    |      |      |      |    |       |      |       |      |        |  |
| Adicionar modelo       |                       | 0 | ì   | 2     | 3     | 5      | 6      | 7      | 9      | 10   | n  | 12 | 13 1 | 4 15 | 16   | 17 | 18    | 19   | 20 21 | 22   | 23     |  |
| Eliminar modelo        |                       | F | Gra | var u | ma im | agem ( | le ref | erênci | a a ca | da:  | 0  |    | min  | 10.0 | A 50 | a  |       |      |       |      |        |  |

Figura A. Caixa de diálogo Programação

- 3. Insira um nome para o modelo.
- 4. Clique no botão **Definir Área** e, em seguida, clique ou arraste o cursor através da linha de tempo **Modo de Gravação** para definir os tipos de eventos que as câmeras gravarão ao longo do dia.

| Modo de Gravação  | Definição                                                                    |
|-------------------|------------------------------------------------------------------------------|
| Contínuo          | Grava vídeos continuamente.                                                  |
| Movimento         | Grava vídeos apenas quando movimento é detectado.                            |
| Transações de PDV | Grava vídeos apenas quando transações de ponto de venda (PDV)<br>são feitas. |

- 5. Para desativar a gravação em partes do modelo, clique no botão Limpar Área e, em seguida, clique ou arraste o cursor pela linha de tempo para remover as áreas de gravação definidas.
- 6. Se as câmeras *não* estiverem gravando no modo Contínuo o dia inteiro, você pode definir câmeras para gravar imagens de referência entre eventos na programação de gravação.
  - Marque a caixa de seleção Gravar uma imagem de referência a cada: e, em seguida, defina o tempo entre cada imagem de referência.

#### Editando e Excluindo um Modelo

- 1. Na guia Configuração, selecione o servidor e, em seguida, clique em L
- Na caixa de diálogo Programação, selecione um modelo do painel Modelos e siga um dos passos a seguir:
  - Para editar um modelo, modifique a programação.
  - Para renomear um modelo, clique em Renomear Modelo e insira um novo nome.
  - Para excluir um modelo, clique em Excluir Modelo.
- 3. Clique em **OK** para salvar suas alterações.

#### Definindo uma Programação de Gravação Semanal

É possível definir a programação de gravação de uma semana aplicando modelos a câmeras para cada dia da semana.

- 1. Na guia Configuração, selecione o servidor e, em seguida, clique em
- 2. Na caixa de diálogo Programação de Gravação, selecione um modelo do painel Modelo.
- Na área Semana Padrão, clique nos dias da semana aos quais esse modelo se aplica para cada câmera.

| Semana pré-definida: |             |               |             |              |              |             |             |
|----------------------|-------------|---------------|-------------|--------------|--------------|-------------|-------------|
|                      | domingo     | segunda-feira | terça-feira | quarta-feira | quinta-feira | sexta-feira | sábado      |
| 29 MP                | Novo modelo | Default       | Default     | Default      | Default      | Default     | Novo modelo |
| 5.0+H3-B2(144515)    | Novo modelo | Default       | Default     | Default      | Default      | Default     | Novo modelo |

Figura A. Caixa de diálogo Programação de Gravação: Semana Padrão

4. Clique em OK.

## Gravação e Largura de Banda

Enquanto a caixa de diálogo Programação de Gravação define o que as câmeras gravam, a caixa de diálogo Gravação e Largura de Banda define por quanto tempo o vídeo gravado é armazenado.

Na caixa de diálogo Gravação e Largura de Banda, é possível alterar as configurações de vencimento de dados e definir o tempo de gravação máximo para cada câmera conectada.

1. Na guia Configuração, selecione o servidor e, em seguida, clique em 🗸

| Gravação e largura de banda    |                                                                                           |                                             |                  |
|--------------------------------|-------------------------------------------------------------------------------------------|---------------------------------------------|------------------|
| Câmera                         | Envelhecimento dos dados                                                                  | Tempo de gravação tota empo de gravação máx | Largura de banda |
| 2.0W-H3PTZ-DP20(154901)        | 0d 0h 0                                                                                   | ─ 0 dias, 1 horas Máx. 	 dias               | 0.0 Mbps         |
| - 29 MP                        | Od Oh Od Oh O                                                                             | = 0 dias, 1 horas Máx. ▼ dias               | 48.3 Mbps        |
| - w 5.0-H3-B2(144515)          | 0d Oh O                                                                                   | = 0 dias, 1 horas Máx. ▼ dias<br>3 0h       | 1.9 Mbps         |
| Taxa e Resolução Totais da Ima | gem Velocidade de meia imagem                                                             | Velocidade de imagem a um quarto            | Baixa Resolução  |
|                                | <ul> <li>A estimativa da duração total da gravaç</li> <li>Armazenamento usado:</li> </ul> | ão baseia-se numa gravação constante 97%    |                  |
|                                |                                                                                           | ОК                                          | Cancelar Aplicar |

Figura A. Caixa de diálogo Gravação e Largura de Banda

A coluna Vencimento de Dados mostra uma estimativa do tempo de gravação que está disponível a cada taxa de imagem de acordo com a quantidade de espaço no servidor.

- Para câmeras de compressão em JPEG2000 ou JPEG, o vencimento de dados está disponível em três taxas. Taxa e Resolução de Imagem Totais mantém as gravações em sua qualidade original, enquanto queMetade da Taxa de Imagem descarta metade dos dados gravados para dar espaço para novas gravações eUm Quarto de Taxa de Imagem mantém ¼ dos dados originais gravados para que você ainda possa ver vídeos mais antigos.
- Para câmeras H.264 que suportem vencimento de dados, ele está disponível em duas taxas. Taxa e Resolução Totais da Imagem mantém a alta qualidade original do vídeo e a transmissão secundária de vídeo de baixa resolução. Baixa Resolução mantém apenas a transmissão secundária de vídeo de baixa resolução.

**Observação:** O vencimento de dados somente pode ocorrer quando a transmissão secundária estiver ativada.

- Para câmeras H.264 que não suportem vencimento de dados, apenas o vídeo com Taxa e Resolução Totais de Imagem é mantido.
- Na coluna Vencimento de Dados, mova os controles deslizantes para ajustar quanto tempo o vídeo é armazenado em cada taxa de imagem.
  - Para alterar as configurações de vencimento de dados para todas as câmeras conectadas, mova o controle deslizante para uma câmera conectada e todas as câmeras conectadas são atualizadas.

- Para alterar a configuração de vencimento de dados para uma câmera, quebre a conexão da câmera com outras câmeras clicando no ícone a esquerda do nome da câmera e, em seguida, faça suas alterações.
- 3. Na coluna Tempo Máximo de Gravação, insira manualmente um tempo máximo de gravação ou selecione uma das opções a partir da lista suspensa para cada câmera.

**Observação:** Se o tempo estimado na coluna Tempo Total de Gravação for menor que o definido na coluna Tempo Máximo de Gravação, o tempo real de gravação da câmera será mais curto do que o definido.

4. Clique em OK.

# Transação de PDV

O Mecanismo de Transação de Ponto de Venda (PDV) é um recurso licenciado que grava dados não processados de fontes de transação de PDV. É possível conectar câmeras a fontes de transação de PDV específicas e configurar o sistema para anotar exceções de transações.

Depois que as transações de PDV forem configuradas, é possível ver dados de transação de PDV ao vivo ou gravados na guia de Visualização enquanto assiste qualquer vídeo vinculado.

Para monitorar transações de PDV ao vivo, consulte Monitorando Transações de PDV.

Para monitorar transações de PDV gravadas, consulte Revisando Transações de PDV.

Adicionando uma Fonte de Transação de PDV

- 1. Na guia Configuração, selecione o servidor e, em seguida, clique em
- 2. Na caixa de diálogo Transações de PDV, clique em 中.
- Insira o Nome do Host/Endereço IP e o número da Porta para o dispositivo de Fonte de Transação de PDV e então clique em Próximo.

| Configuração das transações POS                     |                            | × |
|-----------------------------------------------------|----------------------------|---|
| Definir dispositivo da fonte da transação           |                            |   |
| Definir o endereço IP e porta para o dispositivo da | a fonte da transação:      |   |
|                                                     |                            |   |
| Endereço Nome do anfitrião/IP:                      | localhost                  |   |
| Porta:                                              | 10001                      |   |
|                                                     |                            |   |
|                                                     |                            |   |
|                                                     |                            |   |
|                                                     |                            |   |
|                                                     |                            |   |
|                                                     | Anterior Seguinte Cancelar | ] |

Figura A. Página Definir Dispositivo de Fonte de Transação

4. Selecione um formato de Dados de Fonte de Transação e, em seguida, clique em Próximo.

Se o formato de dados de fonte precisar ser adicionado, clique em **+**. Ou, clique em **Copiar** de para criar um novo formato de dados baseado no formato de dados selecionado. Consulte <u>Adicionando um Formato de Dados de Fonte de Transação</u> para mais informações.

| Configuração das transações POS             | ×                          |
|---------------------------------------------|----------------------------|
| Definir formato dos dados da fonte de trans | ação                       |
| Selecionar o formato de dados a usar par    | a esta fonte de transação: |
| Novo formato de dados                       | Novo formato de dados      |
|                                             | 🐟 Editar                   |
|                                             | Copiar de                  |
|                                             | - Remover                  |
|                                             | - Adicionar                |
|                                             |                            |
| ۰ ( III ) ک                                 |                            |
|                                             | Anterior Seguinte Cancelar |

Figura B. Página Definir Formato de Dados de Fonte de Transação de PDV

 Na página Definir Exceções de Transação, selecione quaisquer exceções que precisem ser monitoradas e, em seguida, clique em Próximo. Se você não precisar monitorar exceções, basta clicar em Próximo.

Clique em 🗣 para adicionar uma exceção. Consulte <u>Adicionando uma Exceção de Transação</u> para mais informações.

| Configu              | ração das transações POS                                       |                          | ×  |
|----------------------|----------------------------------------------------------------|--------------------------|----|
| <b>Definir</b><br>Se | <b>exceções da transação</b><br>lecionar exceção(ões) para est | a fonte de transação:    |    |
|                      | 100                                                            | Adicionar                |    |
|                      |                                                                | Anterior Seguinte Cancel | ar |

Figura C. Página Definir Exceções de Transação

 Selecione as câmeras que deseja conectar à fonte de transação e defina a quantidade de tempo que o vídeo precisa ser gravado antes e após cada transação. Em seguida, clique em
 Próximo.

| Configuração das transações POS                              | ×        |
|--------------------------------------------------------------|----------|
| Selecionar câmeras ligadas                                   |          |
| Selecionar a(s) câmera(s) ligando a esta fonte de transação: |          |
| Pesquisar                                                    | 0,       |
| ✓                                                            | *        |
| V 💎 1.0MP-HD-H264-DP1(55466)                                 |          |
| V 💎 2.0-H3M-DO1(270430)                                      | =        |
| 2.0W-H3PTZ-DP20(189948)                                      |          |
| Cam-3.14159 - 1.0-H3-D1-IR(255246)                           |          |
| 🔲 🚏 T 3.0W-H3-B2(147959)                                     |          |
|                                                              | *        |
| Tempo de gravação antes da transação: 5 🚔 segundos           |          |
| Tempo de gravação após a transação: 5 🚔 segundos             |          |
| 💠 Anterior 🕞 Seguinte                                        | Cancelar |

Figura D. Página Selecionar Câmeras Conectadas

 Insira um nome e descrição para a fonte de transação e, em seguida, selecione Ativar fonte de transação para começar a receber dados da fonte de transação.

| Configuração das transações POS                |                             | × |
|------------------------------------------------|-----------------------------|---|
| Definir nome e descrição da fonte da transação |                             |   |
| Nome da fonte da transação:                    |                             |   |
| Descrição da fonte da transação:               | 📝 Ativar fonte da transação |   |
|                                                |                             |   |
|                                                |                             |   |
|                                                |                             |   |
|                                                |                             |   |
|                                                | Anterior Cancela            | r |

Figura E. Página Definir Nome e Descrição da Fonte de Transação

8. Clique em SFinalizar.

#### Adicionando um Formato de Dados de Fonte de Transação

Ao adicionar uma fonte de transação de PDV, esteja ciente de que a fonte da transação deve ter um formato de dados de fonte.

No assistente de Configuração de Transação de PDV, clique em 中 ao chegar à página Definir Formato de Dados de Fonte de Transação. Quando a caixa de diálogo Configurar Formato de Dados aparecer, complete o seguinte procedimento:

1. Na área Propriedades, especifique o seguinte:

| Co | Configurar formato dos dados |                       |  |  |
|----|------------------------------|-----------------------|--|--|
|    | Propriedades                 |                       |  |  |
|    | Topheadaes                   |                       |  |  |
|    | Nome:                        | Novo formato de dados |  |  |
|    | Descrição:                   |                       |  |  |
|    | Texto inicial da transação:  | Avigilon              |  |  |
|    | Texto final da transação:    | Byel                  |  |  |
|    | Codificação:                 | UTF-8                 |  |  |
|    |                              |                       |  |  |

Figura A. Caixa de diálogo Configurar Formato de Dados

- Nome: insira um nome para o formato de dados.
- o Descrição: insira uma descrição para o formato de dados.
- Texto de Início da Transação: (obrigatório) insira o texto que identifica o início de cada transação da fonte de transação de PDV.
- Texto de Fim da Transação: (opcional) insira o texto que identifica o fim de cada transação.
- o Codificação: Selecione a codificação usada pela fonte de transação de PDV.
- A figura a seguir mostra dados não processados de transação à esquerda e dados de transação filtrados à direita. Siga qualquer um dos passos a seguir para capturar dados não processados para o formato de dados de fonte:

| Dados em bruto:                                                                                                    | Dados filtrados:                                                                                       |                                                                                                    |  |
|----------------------------------------------------------------------------------------------------|----------------------------------------------------------------------------------------------------|----------------------------------------------------------------------------------------------------|--|
| some data to wrtieshould be ignored textDDDDasdf<br>START_RECEIPT dsfadsdDDDDUrban Fare #7614<br>DDDYancouverDDDB.C. 0WNED AND OPERATEDODD100% MONEY<br>BACK GUARANTEEDDDTreceipt required pleaseDDDG.S.T<br>#r846980876DDDVist www.urbanfare.comDDDDSAVE-ON-<br>MORE SAVES YOU 40DDDAV0CAD0S 4770DDD3 00 1.9905.97<br>DDBAC0MDDD8.450D S0M 46.99 SaveDD-1.500DBASIL<br>HEREDD1.990DCERLERY 40700D0.140 kg 8 f2.18/kgD0.31<br>DDGALD SEAL BABY CLAMSD2.990DG0LD SEAL BABY CLAMSD<br>2.990DGREEN ONIONSDD1 8 3 FOR 2.67DD0.890D S0M 3/<br>40.99 SaveD-0.56DDJALAPENOSDD0.080 kg 8 f6.55/kgD<br>0.530DFACIFIC HILKDD2.290D S0M 41.99 SaveDD-0.30<br>DDPOTATOES 4072DD0.590 kg 8 2.18/kgD1.290DSAN FELL<br>Remover Substituir Definir como quebra de linha | Eggs<br>Coat<br>Coffee<br>Shirt<br>**Void**<br>Cheese<br>Eggs<br>Belt<br>Jeans<br>Hat<br>Eggs<br>Salsa | 1.49<br>99.99<br>10.99<br>38.50<br>0.00<br>4.99<br>1.49<br>19.99<br>79.99<br>23.99<br>1.49<br>3.98 |  |
| Quebra de linha em `\r\n[[\r\n][1]'<br>Substituir `\t' por ´ `                                                                                                    |                                                                                                    |                                                                                                    |  |
|                                                                                                    |                                                                                                    |                                                                                                    |  |

Figura B. Caixa de diálogo Configurar Formato de Dados

- Clique em Capturar Dados para começar a capturar amostra de dados não processados de transação.
- o Clique em Parar Captura para parar de capturar dados de transação.
- Clique em Carregar Dados para carregar dados não processados de transação a partir de um arquivo.
- Clique em Salvar Dados para salvar uma cópia dos dados de transação que foram capturados.
- (Opcional) Clique em Adicionar Filtro para criar um novo filtro para o arquivo de dados não processados de transação.

Há dois filtros padrões na área Filtros Atuais: um para criar quebras de linhas e o outro para excluir espaço em branco extra no começo de cada linha. Se você não precisar de filtros extras, pule este passo.

| Configurar f  | filtro                        | ×  |
|---------------|-------------------------------|----|
| - Texto a cor | responder:                    |    |
| Texto:        |                               |    |
|               | Corresponder tamanho da letra |    |
|               | Corresponder palavra inteira  |    |
| Método:       | Boleanos                      | •  |
|               |                               |    |
| Ação a tom    | har:                          |    |
| Remove        | ver                           |    |
| Substi        | tuir por quebra de linha      |    |
| Remove        | ver linhas em branco          |    |
| Substi        | tuir por:                     |    |
|               |                               |    |
|               | OK Cancela                    | ar |
|               |                               |    |

Figura C. Caixa de diálogo Configurar Filtro

2.

- a. No campo Texto, insira o texto a ser procurado pelo filtro.
- Marque a caixa de seleção Coincidir maiúscula/minúscula e/ou Coincidir palavra inteira para fazer o filtro do texto encontrar apenas texto com a mesma capitalização ou corresponder ao texto exato.
- c. Na lista suspensa Método, selecione um método de pesquisa. É possível filtrar o texto encontrado através de uma pesquisa Normal, com Coringas ou com Expressão Normal.
- d. Na área Ação a Tomar, selecione que ação tomar quando o filtro encontrar uma combinação para seus critérios de texto.
- e. Clique em OK.
- 3. Na tela Configurar Formato de Dados, clique em **OK** para adicionar o novo formato de dados à lista de formato de dados.

#### Adicionando uma Exceção de Transação

Para ajudar a monitorar transações incomuns, você pode configurar exceções de transação. Exceções de transação podem ajudar você a identificar descontos não autorizados, retornos falsos e trocas manuais de preços.

No assistente de Configuração de Transação de PDV, clique em 中 ao chegar à página Definir Exceções de Transação. Quando a caixa de diálogo Configurar Formato de Dados aparecer, complete o seguinte procedimento:

| Configurar exceção                                | ×  |
|---------------------------------------------------|----|
| Propriedades Nome:                                |    |
| Texto a corresponder                              |    |
| Corresponder texto                                |    |
| Orresponder valor                                 |    |
| Texto antes do valor:                             |    |
| Corresponder quando o valor: for igual a 🔹 0,00 🚍 |    |
| Texto após o valor:                               |    |
| OK Cancel                                         | ar |

Figura A. Caixa de diálogo Configurar Exceção

- 1. Insira um nome.
- 2. Selecione uma das opções em Texto a Combinar:

| Selecione         | E faça isso                                                                                                    |
|-------------------|----------------------------------------------------------------------------------------------------|
| Combinar<br>Texto | Insira o texto a ser procurado pela exceção.<br>A exceção monitorará todas as transações para o texto<br>inserido no campo <b>Texto a Combinar</b> .                                   |
|                   | Insira o valor que dispara a exceção e insira o texto que<br>poderá aparecer ao redor do valor.                                                                                        |
| Combinar<br>Valor | A exceção monitorará todas as transações com valores que<br>combinem com o que você inseriu nos campos <b>Texto</b><br>Antes do Valor, Combinar Quando o Valor e Texto Após<br>o Valor |

3. Clique em OK.

#### Editando e Excluindo uma Fonte de Transação de PDV

1. Na guia Configuração, selecione o servidor e, em seguida, clique em 🖾

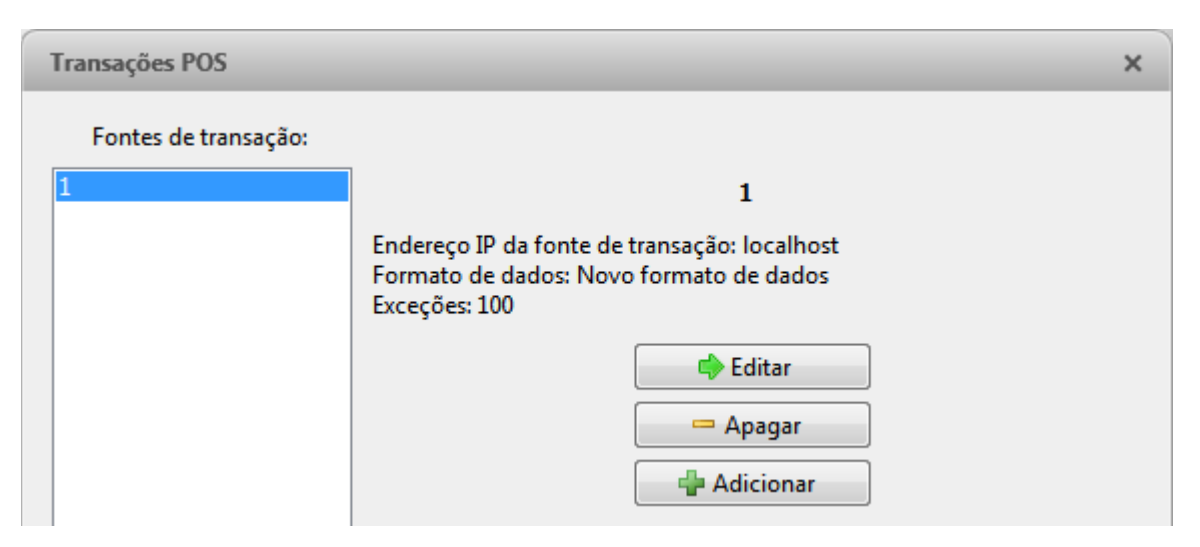

Figura A. Caixa de diálogo Transações de PDV

- Na caixa de diálogo Transações de PDV, selecione uma fonte de transação de PDV e, em seguida, siga um dos passos a seguir:
  - Para editar a fonte de transação de PDV, clique em . Siga o assistente de Configuração de Transação de PDV e faça as alterações necessárias em cada página. Na última página, clique em Finalizar para salvar suas alterações. Consulte <u>Adicionando uma Fonte de Transação de PDV</u> para detalhes sobre as opções editáveis.
  - Para excluir a fonte de transação de PDV, clique em —. Quando a caixa de diálogo de confirmação aparecer, clique em OK.

# Configurações da Câmera

As configurações da câmera são usadas para ajustar a qualidade do vídeo e configurar dispositivos que podem ser conectados às câmeras. Essas configurações incluem o ajuste da qualidade de exibição da câmera, compressão de vídeo e taxa de imagem.

**Observação:** Algumas características não são exibidas se o servidor não tiver a licença requerida, ou se você não tiver as permissões de usuário requeridas.

**Observação:** A caixa de diálogo pode aparecer diferente dependendo da câmera. Algumas opções estão desativadas ou ocultas se não forem suportadas pela câmera.

## <u>Geral</u>

Use a caixa de diálogo Geral para definir a identidade da câmera e configurar as definições de PTZ da câmera. Também é possível reinicializar a câmera através da caixa de diálogo Geral.

#### Configurando a Identidade da Câmera

Na caixa de diálogo Geral, é possível dar um nome à câmera, descrever a localização dela e dar a ela uma ID lógica. A ID lógica é necessária para controlar a câmera através dos comandos de teclado e de joystick.

**Observação:** A caixa de diálogo pode aparecer diferente dependendo da câmera. Algumas opções estão desativadas ou ocultas se não forem suportadas pela câmera.

1. Na guia Configuração, selecione a câmera e, em seguida, clique em

| Geral                  | :                                     | × |
|------------------------|---------------------------------------|---|
| Nome da câmera:        | 29 MP                                 |   |
| Localização da câmera: |                                       | 1 |
| ID lógica:             |                                       |   |
|                        | Desativar LEDs do estado<br>da câmera |   |
| PTZ                    |                                       |   |
|                        | Ativar PTZ                            |   |
| Protoc                 | colo: Pelco D 🔹                       |   |
| Endereç<br>comutador   | ço do<br>r DIP:                       |   |
| Velocidad<br>transmis  | de de 2400 🔻                          |   |
| Parid                  | dade: None 🔻                          |   |
|                        | Reiniciar câmera                      |   |
| ОК                     | Cancelar Aplicar                      |   |

Figura A. Caixa de diálogo Geral

- No campo Nome da Câmera, dê um nome significativo à câmera para ajudar na sua identificação. Por padrão, o número de modelo da câmera é usado como o nome dela.
- 3. No campo Local da Câmera, descreva o local da câmera.

- 4. No campo ID Lógica, insira um número exclusivo para permitir que o aplicativo e integrações identifiquem esta câmera.
- 5. Para desativar os LEDs na câmera, selecione **Desativar LEDs de Status da Câmera**. Isso pode ser necessário se a câmera estiver instalada em um local disfarçado.
- Se a câmera tiver uma lente de zoom e de foco motorizada, a caixa de seleção Ativar Controles PTZ é exibida. Consulte <u>Configurando Câmeras PTZ</u> para mais informações.
- 7. Clique em OK.

## Configurando PTZ

Use a caixa de diálogo Geral para ativar e configurar os dispositivos motorizados de panorama, inclinação, zoom (PTZ) que possam estar conectados às câmeras Avigilon. Dispositivos PTZ são conectados a câmeras Avigilon através de entradas RS-485.

Os controles de câmeras PTZ de terceiros não podem ser configurados através do software Avigilon Control Center.

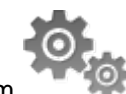

- 1. Na guia Configuração, selecione a câmera e, em seguida, clique em
- 2. Na área PTZ, marque a caixa de seleção Ativar PTZ.

**Observação:** Se as seguintes opções não forem exibidas, a câmera só tem uma lente de zoom e de foco motorizada que não pode ser controlada através do painel de controles de PTZ. Outros controles de PTZ não estarão disponíveis.

- 3. Na lista suspensa **Protocolo**, selecione o protocolo PTZ adequado. Os protocolos disponíveis incluem:
  - American Dynamics Sensormatic
  - o AXSYS
  - o AXSYS DCU
  - o Ernitec ERNA
  - o Honeywell Diamond
  - o Kalatel ASCII
  - o Pelco D
  - o Pelco P
  - o TEB Ligne
  - o Vicon extended

- o Vicon normal
- Videotec Legacy
- o Videotec MACRO
- 4. Insira o Endereço da Chave DIP, Taxa Baud e Paridade para o dispositivo PTZ.
- 5. Clique em OK.

Depois que o PTZ for configurado, é possível usar os controles de PTZ da câmera enquanto você assiste a transmissão de vídeo ao vivo da câmera. Consulte <u>Controlando Câmeras PTZ</u> para mais informações.

#### Reinicializando a Câmera

É possível reiniciar todas as câmeras Avigilon através da caixa de diálogo Geral da câmera. Este recurso não está disponível para câmeras de terceiros.

1. Na guia Configuração, selecione a câmera e, em seguida, clique em

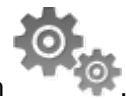

2. Clique em Reinicializar Câmera.

A câmera é desconectada do Avigilon Control Center e desligada. Ao se ligar novamente, a câmera deve se reconectar automaticamente ao Avigilon Control Center.

## <u>Rede</u>

Use a caixa de diálogo Rede da câmera para modificar como uma câmera se conecta à rede do servidor.

**Observação:** Algumas características não são exibidas se o servidor não tiver a licença requerida, ou se você não tiver as permissões de usuário requeridas.

- 1. Na guia Configuração, selecione a câmera e, em seguida, clique em
- 2. Na caixa de diálogo Rede, selecione como a câmera obtém um endereço de IP:

| Rede                     | ×                   |  |
|--------------------------|---------------------|--|
| Obter um endereco ID     | automaticamente     |  |
|                          | automaticamente     |  |
| Osar o seguinte endere   | ço IP:              |  |
| Endereço IP:             | 0.0.0.              |  |
| Máscara da sub-rede:     | 0.0.0.              |  |
| Porta de acesso:         | 0.0.0.              |  |
| Porta de controle: 55080 | Predefinição: 55080 |  |
| 🗹 Ativar comunicação de  | grupo de entidades  |  |
| Endereço IP: 239.21      | 10.149.97           |  |
| TTL: 1                   |                     |  |
| Porta base: 9588         | ▲<br>▼              |  |
| Portas usadas: 9588 - 9  | 9589                |  |
| OK Cancelar Aplicar      |                     |  |

Figura A. Caixa de diálogo Rede

 Obter um endereço de IP automaticamente selecione essa opção para a câmera se conectar à rede através de um endereço de IP designado automaticamente.

A câmera vai tentar obter um endereço a partir de um servidor DHCP [Protocolo de Configuração Host Dinâmico]. Se isso não funcionar, a câmera obterá um endereço através de Zero Configuration Networking [Rede de Configuração Zero] (Zeroconf) e selecione um endereço na sub-rede 169.254.0.0/16.

 Usar o seguinte endereço IP: selecione essa opção para designar manualmente um endereço de IP estático para a câmera.

Digite Endereço IP, Máscara de Sub-Rede e Porta de Acesso que você deseja que a câmera utilize.

- 3. Selecione a **Porta de Controle** à qual a câmera deve ser conectada. Essa porta é também usada para descobrir manualmente a câmera na rede.
- 4. Clique em OK.

# Imagem e Exibição

Use a caixa de diálogo Imagem e Exibição para controlar as configurações de exibição da câmera para vídeos gravados e ao vivo.

**Observação:** A caixa de diálogo pode aparecer diferente dependendo da câmera. Algumas opções estão desativadas ou ocultas se não forem suportadas pela câmera.

Alterando Imagem da Câmera e Configurações de Exibição

**Observação:** A caixa de diálogo pode aparecer diferente dependendo da câmera. Algumas opções estão desativadas ou ocultas se não forem suportadas pela câmera.

- 1. Na guia Configuração, selecione a câmera e, em seguida, clique em 🔚
- Na caixa de diálogo Imagem e Exibição, faça as alterações necessárias para ajustar as configurações de imagem da câmera. Uma prévia de suas alterações é exibida no painel de imagens.

**Dica:** Use as opções **Exposição Máxima**, **Ganho Máximo** e **Prioridade** para controlar o comportamento em baixa luminosidade.

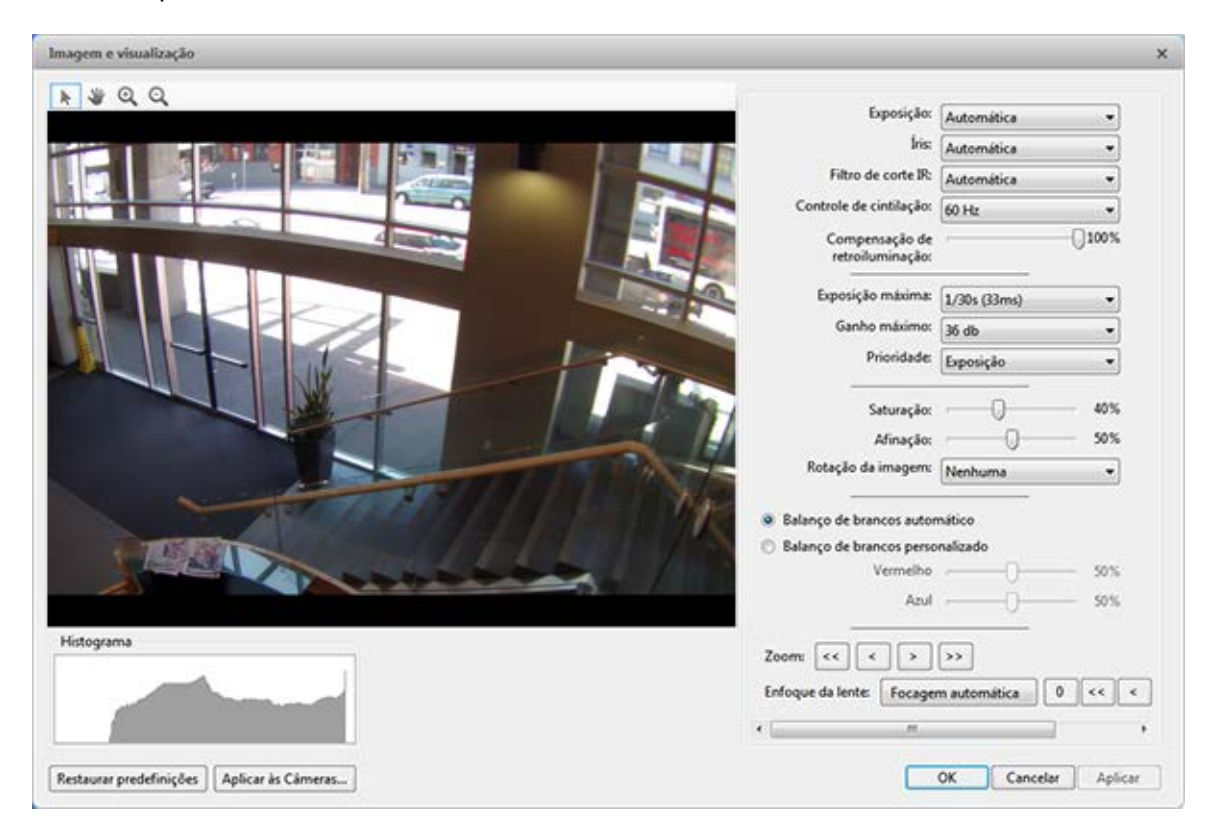

Figura A. Caixa de diálogo Imagem e Exibição

| Opção                          | Descrição                                                                                                    |  |
|--------------------------------|----------------------------------------------------------------------------------------------------|--|
| Exposição                      | Você pode permitir que a câmera controle a exposição, selecionando<br>Automatic [Automático] ou você pode definir uma taxa específica de<br>exposição.                                                                                                    |  |
|                                | Observação: Aumentar o tempo de exposição                                                                                                    |  |
|                                | manual pode afetar a taxa da imagem.                                                                                                    |  |
|                                |                                                                                                    |  |
| Íris                           | Você pode permitir que a câmera controle a íris, selecionando<br>Automatic [Automático] ou você pode configurá-la manualmente para<br>Open [Aberta] ou Closed [Fechada]                                                                                                    |  |
| Filtro de Corte IV:            | Você pode permitir que a câmera controle o filtro de corte infra-<br>vermelho, selecionando Automatic [Automático] ou configure a<br>câmera para o modo Color [Colorido] ou Monochrome<br>[Monocromático].                                                                                                |  |
| Controle de<br>Tremulação      | Se sua imagem de vídeo tremular por causa de luzes fluorescentes<br>ao redor dela, você pode reduzir os efeitos de tremulação colocando<br>Flicker Control [Controle de Tremulação] na mesma frequência que<br>suas luzes. Geralmente, na Europa é <b>50 Hz</b> e na América do Norte é<br><b>60 Hz</b> . |  |
| Compensação de<br>Luz de Fundo | Se sua cena tiver áreas de luz intensa que façam com que a image<br>geral fique muito escura, mova o deslizador <b>Backlight</b><br><b>Compensation</b> [Compensação de Luz de Fundo] até que alcance<br>uma imagem bem exposta.                                                                          |  |
| Ativar faixa dinâmica<br>ampla | Você pode ativar ajustes automáticos de cor através de Wide<br>Dynamic Range [Faixa Dinâmica Larga] (WDR). Isso permite que a<br>câmera ajuste a imagem de vídeo para acomodar cenas em que luz<br>brilhante e sombra escura sejam claramente visíveis.                                                   |  |
| Exposição Máxima               | Você pode limitar o ajuste de exposição automática selecionando um<br>nível de exposição máximo.                                                                                                    |  |
|                                | Definindo um nível de exposição máximo para situações de baixa<br>luminosidade, você pode controlar o tempo de exposição da câmera<br>na quantidade máxima de luz sem criar imagens borradas.                                                                                                    |  |
| Ganho Máximo                   | Você pode limitar o ajuste de ganho automático selecionando um<br>nível de ganho máximo.                                                                                                    |  |
|                                | Definindo o nível de ganho máximo para situações de baixa<br>luminosidade, você pode maximizar os detalhes de uma imagem sem<br>criar ruído excessivo nelas.                                                                                                    |  |
| Prioridade                     | Você pode definir a <b>Image Rate</b> [Taxa de Imagem] ou <b>Exposure</b><br>[Exposição] como prioridade.                                                                                                    |  |
|                                | Quando definida para <b>Image Rate</b> [Taxa de Imagem], a câmera manterá a taxa de imagem definida como a prioridade e não ajustará                                                                                                    |  |

|                    | a exposição além do que pode ser gravado para a taxa de imagem<br>definida.                                                                                                    |
|--------------------|----------------------------------------------------------------------------------------------------|
|                    | Quando definida para Exposure [Exposição], a câmera manterá a exposição definida como a prioridade e não cancelará a taxa de imagem definida para alcançar a melhor imagem possível.                                                                                                    |
| Saturação          | Você pode ajustar a intensidade da cor do vídeo, movendo o<br>deslizador Color Saturation [Saturação de Cor] até que a imagem de<br>vídeo atenda às suas necessidades.                                                                                                    |
| Afinação           | Você pode ajustar a nitidez do vídeo para tornar as bordas dos<br>objetos mais visíveis. Mova o deslizador para <b>Sharpening</b> [Afinação]<br>até que a imagem de vídeo satisfaça seus requisitos.                                                                                                    |
| Rotação da imagem  | Você pode modificar a rotação do vídeo capturado. Você pode girar o<br>vídeo 90, 180 ou 270 graus nos sentido horário.                                                                                                    |
| Balanço de Brancos | Você pode controlar as definições de balanço de brancos para ajustar<br>diferenças em luz.<br>Você pode permitir que a câmera controle o equilíbrio de branco,<br>selecionando <b>Automatic</b> [Automático] ou selecionar <b>Custom</b><br>[Personalizado] e definir manualmente as configuraçõesd e <b>Red</b><br>[Vermelho] e <b>Blue</b> [Azul]. |

- 3. Para focar a câmera, consulte Focando a Lente da Câmera.
- 4. Clique em Aplicar às Câmeras... para aplicar as mesmas configurações a outras câmeras do mesmo modelo.
- 5. Clique em OK.

Fazendo Zoom e Focando a Lente da Câmera

Se a câmera tiver capacidades de zoom e foco remotos, é possível controlar o zoom e o foco da câmera através da caixa de diálogo Imagem e Exibição.

- 1. Na guia Configuração, selecione a câmera e, em seguida, clique em
- Se a câmera tiver um recurso de foco automático embutido, é possível escolher uma das opções a seguir:
  - Foco contínuo: a câmera vai focar automaticamente sempre que a cena mudar. Pule o próximo passo.
  - Foco Manual: é possível focar a câmera manualmente através dos botões de Foco.
     Quando o foco for definido manualmente, ele não mudará.

3. Enquanto você assiste a prévia no painel de imagens, siga os passos abaixo para fazer zoom e focar a câmera:

2.

- a. Use os botões de Zoom para fazer zoom na distância em que queira focar.
- b. Na lista suspensa **Íris** selecione **Abrir** Quando a íris estiver totalmente aberta, a profundidade de campo da câmera será a mais curta.
- c. Use os botões de Foco até que a imagem fique nítida.

| Botão              | Descrição                                    |
|--------------------|----------------------------------------------|
| Focagem automática | A câmera focalizará automaticamente uma vez. |
| 0                  | Focalizado o mais perto de zero possível     |
| <<                 | Grande passo em direção a zero               |
| <                  | Pequeno passo em direção a zero              |
| >                  | Pequeno passo em direção a infinito          |
| >>                 | Grande passo em direção a infinito           |
| Inf                | Infinito                                     |

3. Clique em Aplicar às Câmeras... para aplicar as mesmas configurações a outras câmeras do mesmo modelo.

4. Clique em OK.

# Compressão e Taxa de Imagem

Use a caixa de diálogo Compressão e Taxa de Imagem da câmera para modificar as configurações da taxa de quadro e da qualidade de imagem da câmera para enviar dados de imagem pela rede.

**Observação:** A caixa de diálogo pode aparecer diferente dependendo da câmera. Algumas opções estão desativadas ou ocultas se não forem suportadas pela câmera.

Para obter mais informações sobre as tecnologias de compressão suportadas, consulte o documento técnico <u>Understanding Compression Technologies for HD and Megapixel Surveillance</u> [Compreendendo as Tecnologias de Compressão para Vigilância em HD e Megapíxeis] no website da Avigilon.

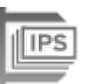

Na guia Configuração, selecione a câmera e clique em H

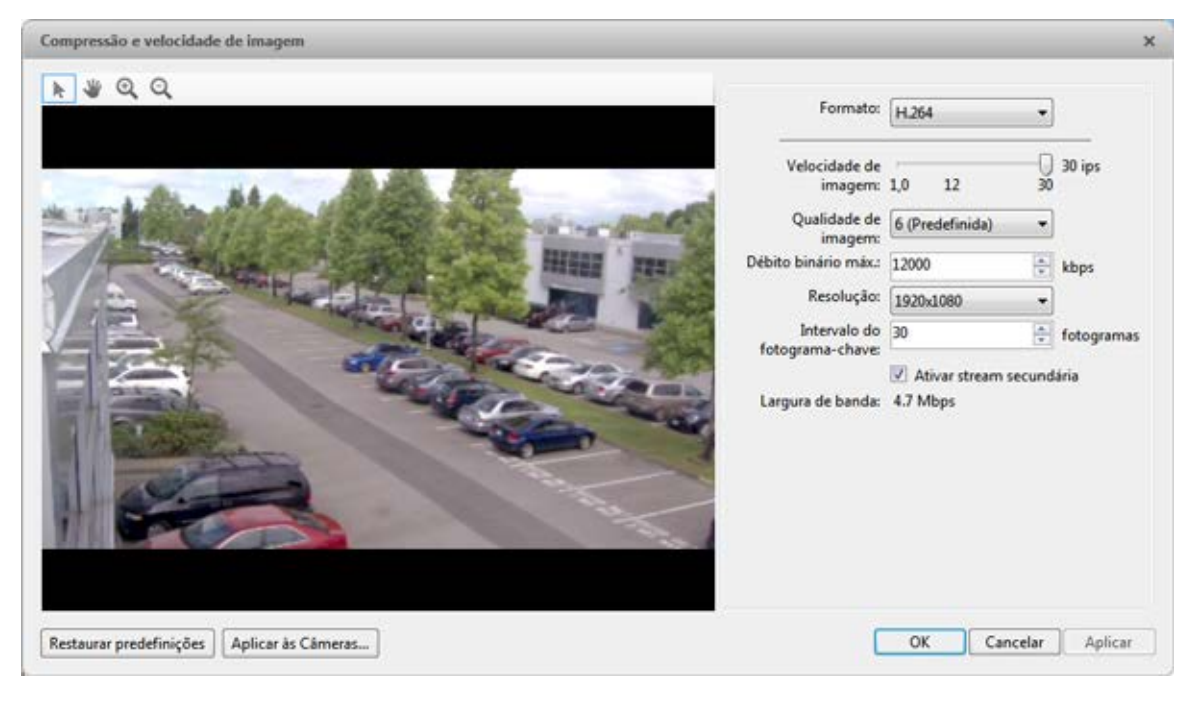

Figura A. Caixa de diálogo de Compressão e Taxa de Imagem

A área de largura de banda dá uma estimativa da largura de banda usada pela câmera com as configurações atuais. Ajuste as configurações conforme necessário.

**Observação:** Para câmeras capazes de manter múltiplas streams, as configurações nessa caixa de diálogo afetam apenas a stream primária.

- 2. Na lista suspensa Formato, selecione o formato de streaming preferido.
- Na barra Velocidade de Imagem, mova o deslizador para selecionar o número de imagens por segundo (ips) pelo qual você deseja que a câmera corra através da rede.

Para câmeras e codificadores H.264, a configuração da taxa de imagem deve ser divisível pela taxa de imagem máxima. Se você definir o deslizador entre duas configurações de taxa de imagem, o aplicativo arredondará para o número completo mais próximo.

 Na lista suspensa Qualidade de Imagem, selecione a configuração de qualidade de imagem desejada.

A configuração de qualidade de imagem de 1 produzirá os vídeos de mais alta qualidade e exigirá a maior largura de banda. A configuração padrão é 6.

- 5. Na lista suspensa **Débito Binário Máx.**, selecione a largura de banda máxima que a câmera pode usar em kilobits por segundo (kbps).
- 6. Na lista suspensa Resolução, selecione a resolução preferida de imagem.
7. Na lista suspensa **Intervalo do Fotograma-Chave**, insira o número de fotogramas preferidos entre cada fotograma-chave.

Recomenda-se que você tenha, no mínimo, um fotograma-chave por segundo. Portanto, se a taxa de imagem estiver definida como 30 ips, você deve inserir **30** para a configuração do intervalo da fotograma-chave.

8. Se a câmera suportar múltiplas streams de vídeo, você pode selecionar a caixa de seleção Ativar stream secundária.

Quando ativada, a stream secundária será uma stream de vídeo de resolução inferior utilizada pelo recurso HDSM da Avigilon para maximizar as eficiências de largura de banda e de armazenagem.

- Clique em Aplicar às Câmeras... para aplicar as mesmas configurações a outras câmeras do mesmo modelo.
- 10. Clique em OK.

#### Dimensões da Imagem

Use a caixa de diálogo Dimensão da Imagem para definir as dimensões de imagem para a câmera. Você pode recortar a imagem de vídeo para reduzir a largura de banda e aumentar a taxa máxima de imagem.

- Na guia Configuração, selecione a câmera e, em seguida, clique em LI
- 2. Na caixa de diálogo Dimensão da Imagem, ajuste as dimensões de imagem executando um dos passos a seguir:
  - Arraste as bordas da imagem até que o vídeo seja recortado para caber em seus requisitos.
  - o Altere os valores para os campos Topo, Esquerda, Largura e Altura.

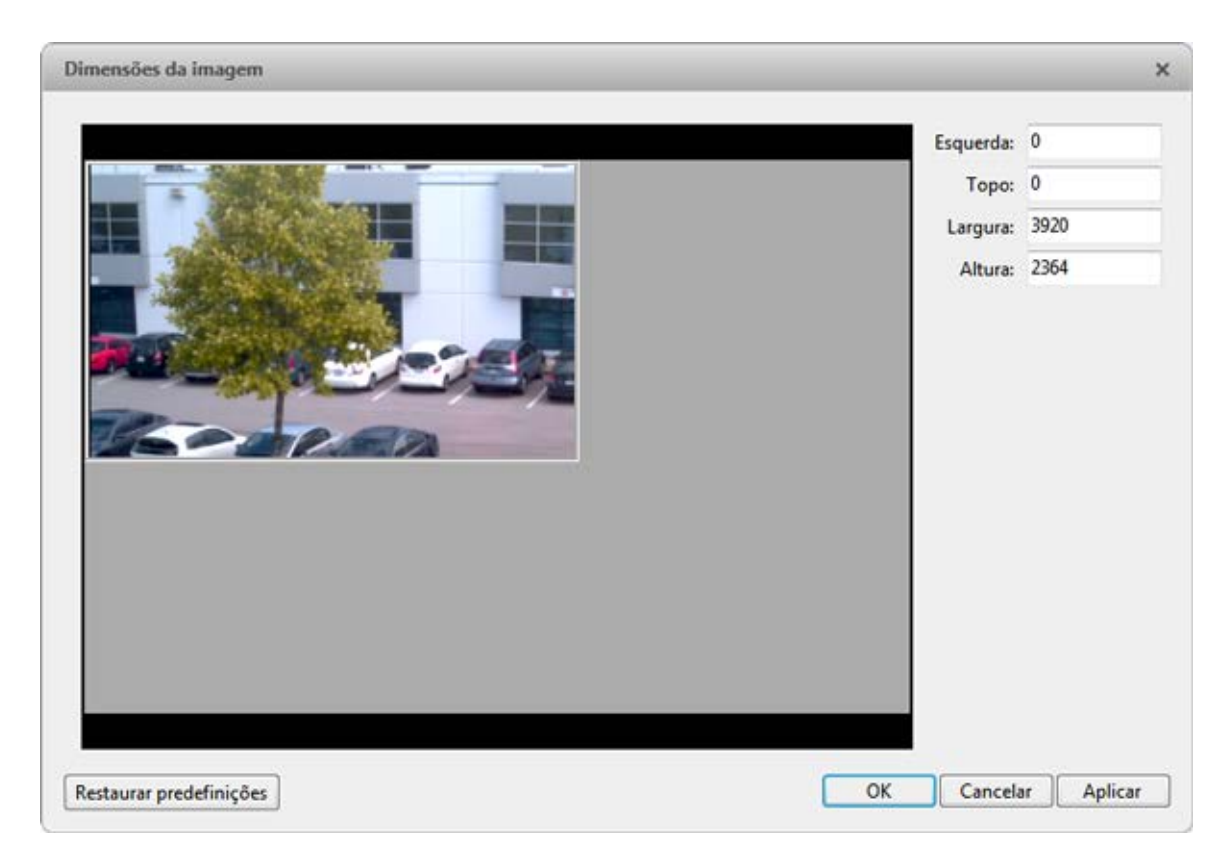

Figura A. Caixa de diálogo Dimensão da Imagem

3. Clique em OK.

#### Detecção de Movimento

Na caixa de diálogo Detecção de Movimento, é possível definir áreas de detecção de movimento específicas e configurar a sensibilidade e o limite da câmera para movimento.

#### Selecionando uma Área para Detectar Movimento

Na caixa de diálogo Detecção de Movimento, é possível definir as áreas verdes de detecção de movimento no campo de visão da câmera. A detecção de movimento é ignorada nas áreas não destacadas em verde.

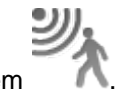

- 1. Na guia Configuração, selecione a câmera e, em seguida, clique em
- 2. Na caixa de diálogo Detecção de Movimento, use as ferramentas acima do painel de imagens para definir a área verde de detecção de movimento:

 selecione este botão e, sem seguida, desenhe retângulos verdes para definir as áreas de detecção de movimento. É possível desenhar múltiplos retângulos para criar sua área de detecção de movimento.

este botão e desenhe retângulos para apagar seções da área de detecção de movimento.

- selecione este botão e desenhe manualmente com o mouse as áreas de detecção de movimento. Esta ferramenta permite que você seja bem específico e destaque formas incomuns.
- clique neste botão para destacar o painel de imagens inteiro para detecção de movimento.
- clique neste botão para limpar todas as áreas de detecção de movimento do painel de imagens.

**Dica:** Evite áreas com movimento contínuo, como uma TV ou um monitor de computador, para que a câmera não detecte constantemente eventos de movimento sem importância.

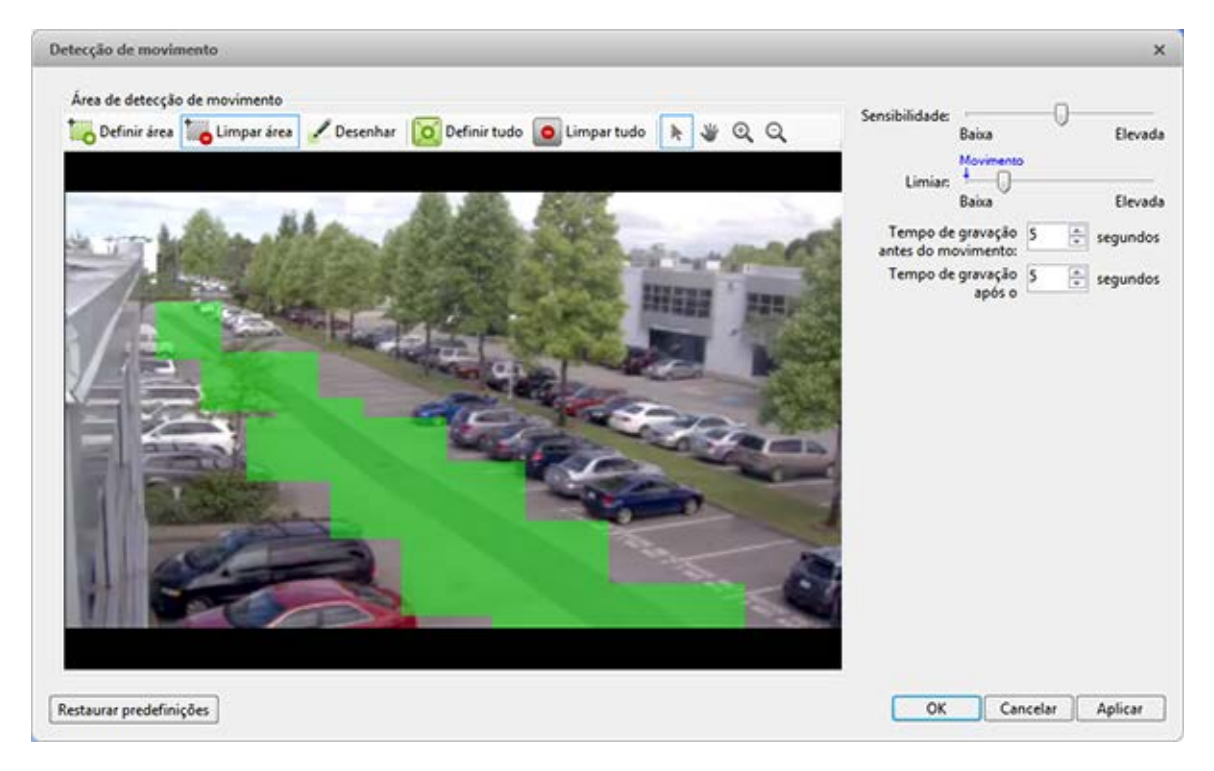

Figura A. Caixa de diálogo Detecção de Movimento

3. Clique em OK.

0

Para definir a sensibilidade e o limite da área de detecção de movimento, consulte <u>Controlando</u> <u>Sensibilidade e Limite de Movimento</u>.

#### Controlando Sensibilidade e Limite de Movimento

Na caixa de diálogo Detecção de Movimento, você pode controlar a sensibilidade e o limite da câmera para movimento. Também é possível definir quanto tempo deve ser gravado antes e após cada evento de movimento.

1. Na guia Configuração, selecione a câmera e, em seguida, clique em

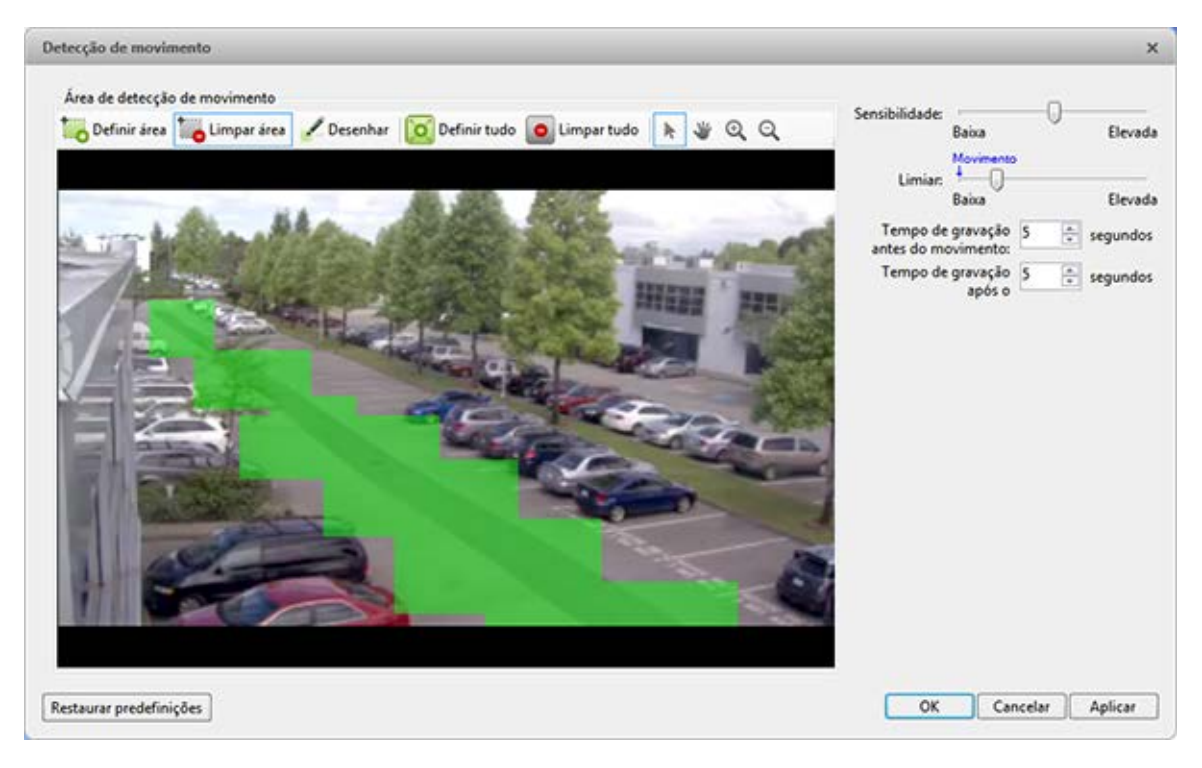

Figura A. Caixa de diálogo Detecção de Movimento

2. Mova o controle deslizante **Sensibilidade** para ajustar o quanto cada pixel deve mudar antes de ser considerado movimento.

Quando a sensitividade for Alta, mesmo pequenos movimentos são detectados, como poeira flutuando bem em frente da lente da câmera.

3. Mova o controle deslizante Limite para ajustar quantos pixels devem mudar antes que a imagem seja considerada como tendo movimento.

Quando o limite for Alto, apenas movimentos grandes são detectados, como um caminhão movendo-se pela cena.

**Dica:** O indicador **Movimento** acima do controle deslizante Limite irá se mover para indicar quanto movimento está ocorrendo na cena atual. Apenas quando o indicador de

movimento se mover para a direita do marcador Limite é que a câmera notará o movimento.

- Nas caixas Tempo de Gravação Antes do Movimento e Tempo de Gravação Depois do Movimento, especifique por quanto tempo o vídeo será gravado antes e depois do evento de movimento.
- 5. Clique em OK.

#### Zonas de Privacidade

É possível definir zonas de privacidade no campo de visão da câmera para bloquear áreas que você não queira ver ou gravar, como entradas de banheiros e outras áreas privadas.

#### Adicionando uma Zona de Privacidade

**Observação:** É possível adicionar não mais do que 4 zonas de privacidade por câmera.

- 1. Na guia Configuração, selecione a câmera e, em seguida, clique em
- Na caixa de diálogo Zonas de Privacidade, clique em 1 e uma caixa verde aparecerá no painel de imagens.

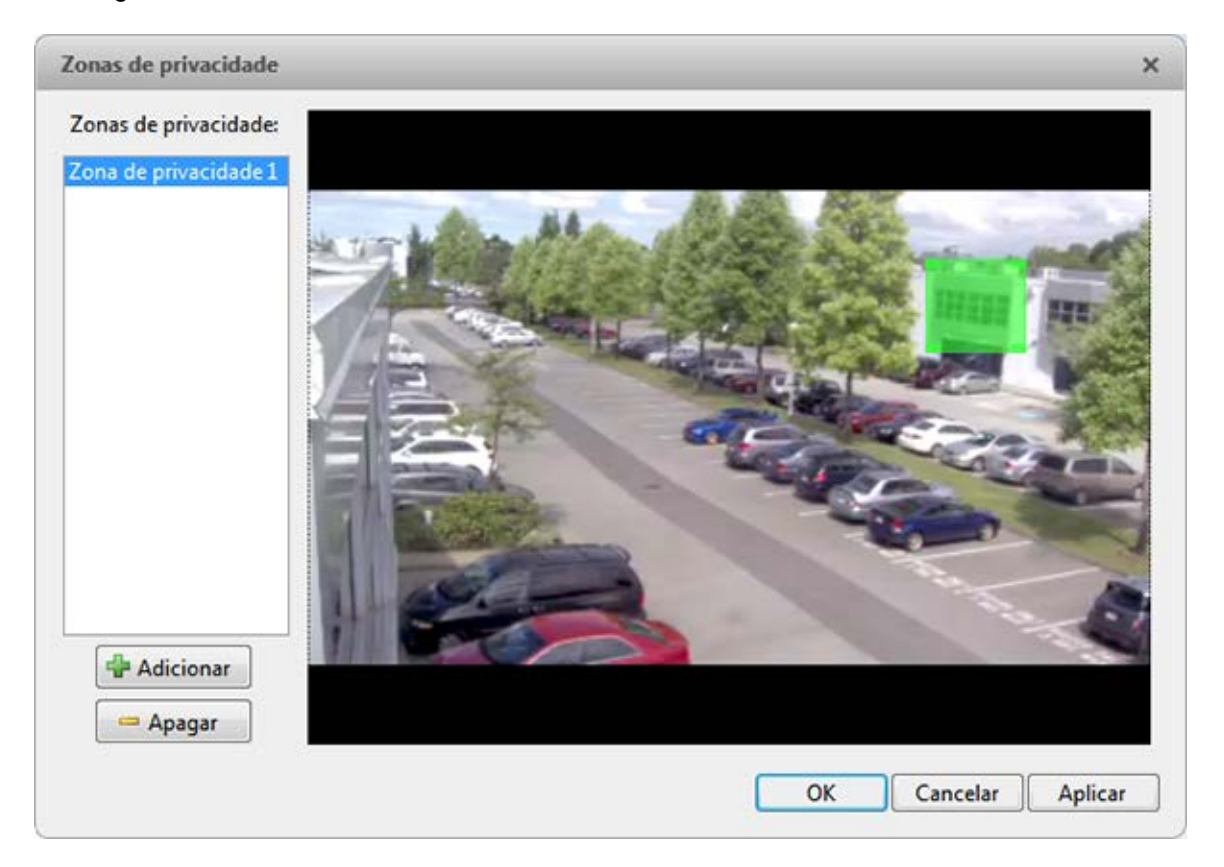

Figura A. Caixa de diálogo Zonas de Privacidade

- 3. Mova e redimensione a caixa verde até que ela cubra a área que você queira bloquear.
- 4. Clique em OK.

#### Editando e Excluindo uma Zona de Privacidade

- 1. Na guia Configuração, selecione a câmera e, em seguida, clique em
- Na caixa de diálogo Zonas de Privacidade, selecione uma zona de privacidade a partir de lista de Zona de Privacidade e siga um dos passos abaixo:
  - Para editar a zona de privacidade, ajuste a caixa verde na imagem.
  - Para excluir a zona de privacidade, clique em 📟.
- 3. Clique em **OK** para salvar suas alterações.

#### Gravação Manual

Quando você dispara a gravação manual em um painel de imagens, você está dizendo à câmera para gravar vídeo fora de sua programação de gravação. A gravação manual continua até que seja parada ou até que o tempo máximo de gravação manual seja alcançado.

Para definir o tempo máximo de gravação manual, faça o seguinte:

1. Na guia Configuração, selecione a câmera e, em seguida, clique em \

| Gravação manual X                                                                            |  |
|----------------------------------------------------------------------------------------------|--|
| Duração da gravação manual: 5 🚔 minutos<br>Tempo de gravação antes da ativação: 5 🌲 segundos |  |
| Restaurar predefinições Aplicar às Câmeras OK Cancelar Aplicar                               |  |

Figura A. Caixa de diálogo Gravação Manual

- 2. Especifique o seguinte:
  - Duração da Gravação Manual: insira por quanto tempo a câmera deve gravar se a gravação não for parada manualmente.

- Tempo de Gravação Antes do Disparo: insira a quantidade de tempo de vídeo a ser gravado antes que a gravação manual seja ativada.
- Clique em Aplicar às Câmeras... para aplicar as mesmas configurações a outras câmeras do mesmo modelo.
- 4. Clique em OK.

Para gravar manualmente o vídeo, consulte Disparando Gravação Manual.

## Configurações do Cliente

As configurações do cliente são usadas para definir suas preferências para sua cópia local do software do Cliente. Isso inclui salvar sua senha, definir o idioma, salvar seu último layout de janela, configurar seu joystick e adicionar e remover Locais manualmente.

#### Configurações Gerais

Use as configurações Gerais para definir suas preferências de aplicativo local. Quaisquer alterações feitas somente afetarão esta cópia do software do Cliente.

**Observação:** Algumas características não são exibidas se o servidor não tiver a licença requerida, ou se você não tiver as permissões de usuário requeridas.

- 1. No canto superior direito, selecione O> Configurações do Cliente.
- 2. Na guia Geral, faça as alterações necessárias:

| Control Center Client da Avigilon                                                                                                    | ×        |
|----------------------------------------------------------------------------------------------------|----------|
| Geral Exibir Joystick Conexão em rede do site                                                                                                    |          |
| Geral:<br>Guardar/Restaurar a disposição das janelas<br>Lançar automaticamente tela inteira<br>Exibir mensagens na tela<br>Tempo de duração do ciclo: 5 segundos<br>Idioma: Predefinição do Windows    | -        |
| <ul> <li>Iniciar a sessão automaticamente nos servidores</li> <li>Usar a autenticação do Windows</li> <li>Usar nome de usuário e senha guardados:</li> <li>Nome de usuário:</li> <li>Senha:</li> </ul> |          |
| Velocidade da ligação:<br><ul> <li>Ilimitada</li> <li>Outra: 250</li> <li>kbit/s</li> </ul> Configuração áudio duplex cliente: Áudio full-duplex                                                       |          |
| © Áudio half-duplex<br>OK                                                                                                    | Cancelar |

Figura A. Caixa de diálogo Configurações do Cliente

- Salvar/restaurar layout da janela: marque essa caixa de seleção se quiser que o aplicativo se lembre de suas preferências de layout.
- **Lançar automaticamente tela cheia:** marque esta caixa de seleção se quiser que o aplicativo lance automaticamente a tela cheia sempre que for iniciado.
- Exibir mensagens na tela: marque essa caixa de seleção se quiser que o aplicativo exiba mensagens do sistema. As mensagens do sistema são listadas na caixa vermelha no canto superior direito da janela do aplicativo. Clique na caixa vermelha para ver as mensagens. As mensagens do sistema lhe notificam sobre eventos do Local, eventos do sistema e possíveis problemas de conexão de dispositivo.

Se a caixa de seleção for desmarcada, todas as notificações de eventos serão ocultadas.

- Duração do ciclo: insira quantos segundos o aplicativo espera antes de alternar para uma guia de Visualização. Consulte <u>Alternando Entre Visualizações</u> para mais informações.
- Idioma: selecione um idioma na lista suspensa para alterar o idioma do aplicativo.
   Selecione Padrão do Windows para que o aplicativo use o mesmo idioma que o sistema operacional.
- Iniciar a sessão automaticamente nos locais: marque essa caixa de seleção para fazer login automaticamente em todos os Locais aos quais você tenha acesso. Selecione o tipo de login que você usa:
  - Selecione Autenticação do Windows se você usar o login do Windows para acessar Locais.
  - Selecione Usando nome de usuário e senha salvos se você usa seu nome de usuário e senha do Avigilon Control Center.
- Na área Largura de Banda Máxima de Entrada do Cliente, é possível definir o quanto de largura de banda é recebida pelo cliente. Isto inclui transmissão de vídeo.

Você pode selecionar **llimitada** ou **Outra** e especificar a quantidade máxima permitida de largura de banda em kilobits por segundo (kbits/s).

3. Clique em **OK** para salvar suas alterações.

### Ajustando a Exibição de Vídeo

É possível ajustar as configurações de Exibição para melhorar como o vídeo é exibido em seu monitor.

**Observação:** Algumas características não são exibidas se o servidor não tiver a licença requerida, ou se você não tiver as permissões de usuário requeridas.

No canto superior direito da janela do aplicativo, selecione O> Configurações do Cliente > Exibição.

| Control Center Client da Avigilon                                                                                                    | ×   |
|----------------------------------------------------------------------------------------------------|-----|
| Geral Exibir Joystick Conexão em rede do site                                                                                                    |     |
| Geral:<br>Visualizar imagens desentrelaçadas                                                                                                    |     |
| Sobreposições de imagem<br>Nome da câmera<br>Localização da câmera<br>Selo de data e hora<br>Indicador de gravação<br>Atividade de movimento<br>Matrícula                                     |     |
| Alterar qualidade da visualização<br>Selecionar a qualidade de visualização. Esta definição não afeta a<br>qualidade da imagem gravada.<br>Máxima<br>Elevada (Predefinição)<br>Média<br>Baixa |     |
| OK Cancela                                                                                                    | ~ ] |

Figura A. Configurações de Exibição

2. Realize qualquer um dos seguintes procedimentos para ajustar como o vídeo será exibido em painéis de imagens.

#### Exibindo Vídeo Analógico no Modo Desentrelaçado

Selecione a caixa de seleção Visualizar Imagens Desentrelaçadas se o vídeo analógico que você estiver assistindo mostrar artefatos de entrelaçamento. Esta configuração ajudará a melhorar imagem do vídeo e suavizará alguns dos artefatos.

#### Como exibir imagens sobrepostas

Selecionar qualquer das opções de imagens sobrepostas para definir o tipo de informação que é exibido sobre o vídeo.

| Opção                     | Descrição                                                                                                    |
|---------------------------|----------------------------------------------------------------------------------------------------|
| Nome da Câmera            | Exibe o nome dado à câmera.                                                                                                    |
| Localização da<br>Câmera  | Exibe o local dado à câmera.                                                                                                    |
| Selo de data e hora       | (Apenas vídeos gravados) Exibe o selo de data e hora da exposição para o vídeo.                                                                                                    |
| Indicador de<br>Gravação  | <ul> <li>(Apenas Vídeos em tempo real) Exibe o status de gravação de uma câmera.</li> <li>O status de gravação é indicado pelo ícone arredondado no canto superior esquerdo do painel de imagens. A cor do ícone mostra o status de gravação da câmera.</li> <li>e: gravação ativada por um evento em movimento</li> <li>: gravando</li> <li>: não está gravando. Clique neste ícone a qualquer momento para começar a gravação manual.</li> </ul> |
| Atividade de<br>Movimento | Destaque de movimento em vermelho.                                                                                                    |

#### Alterando a Qualidade de Visualização

Se o computador não tiver largura de banda de rede ou potência de processamento suficiente, talvez você não possa assistir a vídeos com total taxa de imagem e total qualidade. Você pode induzir os painéis de imagens a exibirem vídeos em alta qualidade e baixa taxa de fotogramas ou baixa qualidade e alta taxa de fotogramas.

Selecione uma configuração mais alta se você precisar ver detalhes ou rostos específicos na cena. Selecione uma configuração mais baixa se for mais importante para ver os eventos em movimento à medida que ocorrem.

As definições Alterar Qualidade da Visualização afetam apenas a exibição do painel de imagens e não afetam a real qualidade do vídeo ou taxa de imagem entre a câmera e o servidor. Assim, você pode visualizar imagens gravadas mais tarde para confirmar o que você viu no painel de imagens.

Na área Alterar Qualidade da Visualização, selecione uma das opções a seguir:

- Máxima: exibe o vídeo em resolução total com a menor taxa de imagem.
- Elevada (Predefinição): exibe o vídeo na resolução 1/4.
- Média: exibe o vídeo na resolução 1/16.
- Baixa: exibe o vídeo na resolução 1/64 com a taxa de imagem mais elevada.

### <u>Joystick</u>

Há dois tipos de joysticks suportados pelo aplicativo: Joysticks Microsoft DirectX USB padrões e o Teclado de Joystick Profissional da Avigilon.

Acesse as configurações de Joystick para instalar os drivers necessários e configurar as opções de joystick.

#### Configurando um Teclado de Joystick Profissional da Avigilon

O Teclado de Joystick Profissional da Avigilon é um dispositivo USB adicional que contém um joystick para controlar zoom e panoramização dentro de painéis de imagens, um controle de posicionamento para controlar a Linha de Tempo e um teclado programado com os comandos de teclado do aplicativo. Consulte <u>Comandos do Teclado</u> para os comandos de teclado que controlam o aplicativo.

Por padrão, o teclado é instalado no modo destro. Altere as definições do Joystick para configurar o modo canhoto.

- 1. Conecte o teclado.
- 2. No canto superior direito, selecione O> Configurações do Cliente > Joystick.

Se o teclado não for automaticamente detectado, uma mensagem de erro aparecerá. Clique em **Procurar Joysticks...** 

Caso contrário, a opção a seguir é exibida.

| Control Center Client da Avigilon                        | × |
|----------------------------------------------------------|---|
| Geral Exibir Joystick Conexão em rede do site            |   |
| Joystick: Teclado com joystick Avigilon USB Professional |   |
| Ativar modo lado esquerdo                                |   |
|                                                          |   |
|                                                          |   |
|                                                          |   |
|                                                          |   |
|                                                          |   |
|                                                          |   |
|                                                          |   |
|                                                          |   |
|                                                          |   |
|                                                          |   |
|                                                          |   |
|                                                          |   |
| OK Cancelar                                              | - |

Figura A. Caixa de diálogo Joystick

- 3. Marque a caixa de seleção Ativar modo canhoto.
- 4. Clique em OK. O teclado agora está configurado para o modo canhoto.
- Gire o teclado até que o joystick esteja na esquerda e o controle de posicionamento na direita. Reinstale a capa do teclado numérico com as etiquetas do botão de Visualização na parte de cima.

Para mais informações sobre o Teclado de Joystick Profissional da Avigilon, consulte o guia de instalação incluído com o dispositivo.

#### Configurando um Joystick USB Padrão

Use as configurações de Joystick para configurar os botões usados em seu joystick Microsoft DirectX USB padrão.

1. Conecte o joystick.

2. No canto superior direito, selecione O > Configurações do Cliente > Joystick.

Se o joystick não for automaticamente detectado, uma mensagem de erro vai aparecer. Clique em **Procurar Joysticks...** 

Caso contrário, as opções a seguir são exibidas.

| Control Center | Client da A | vigilon                 |   |           |        |       | ×       |
|----------------|-------------|-------------------------|---|-----------|--------|-------|---------|
| Geral Exibir   | Joystick    | Conexão em rede do site |   |           |        |       |         |
| Joystick: CH F | RODUCTS     | P DESKTOP CONTROLLER    |   |           |        |       |         |
| 🔴 Botão 1      | Nenhum      |                         | - | 🕒 Botão 7 | Nenhum |       | -       |
| 🔴 Botão 2      | Nenhum      |                         | - | Botão 8   | Nenhum |       | -       |
| 🔴 Botão 3      | Nenhum      |                         | • | Botão 9   | Nenhum |       | •       |
| 🔴 Botão 4      | Nenhum      |                         | • | Botão 10  | Nenhum |       | •       |
| 🔴 Botão 5      | Nenhum      |                         | • | Botão 11  | Nenhum |       | •       |
| 🛑 Botão 6      | Nenhum      |                         | - | Botão 12  | Nenhum |       | •       |
|                |             |                         |   |           |        |       |         |
|                |             |                         |   |           |        |       |         |
|                |             |                         |   |           |        |       |         |
|                |             |                         |   |           |        |       |         |
|                |             |                         |   |           |        |       |         |
|                |             |                         |   |           |        |       |         |
|                |             |                         |   |           |        | OK Ca | ancelar |

Figura A. Caixa de diálogo Joystick

- 3. Configure uma ação para cada botão no joystick:
  - a. Pressione um botão no joystick e a etiqueta no botão é destacada na caixa de diálogo.
  - b. Selecione uma ação para o botão na lista suspensa.

As opções incluem formas para controlar vídeo gravado, controlar Visualizações e painéis de imagens, ativar reprodução instantânea, áudio, instantâneos e controles PTZ.

- c. Repita este procedimento para cada botão do joystick.
- 4. Clique em OK.

### Descobrindo Locais

Se o seu computador estiver no mesmo segmento de rede (sub-rede) que um Local, esse Local será automaticamente descoberto e exibido no Explorador do Sistema no lado esquerdo da janela do aplicativo.

Se o Local que você deseja acessar não estiver listado, é porque o Local está em uma sub-rede diferente e deve ser descoberto manualmente. Não há limite na quantidade de Locais que podem ser descobertos pelo software do Cliente.

Por padrão, quando um servidor é conectado pela primeira vez ao sistema, ele é adicionado como um servidor dentro de um Local de mesmo nome. Se você precisar localizar um novo servidor, você pesquisar por seu Local.

- 1. Abra a caixa de diálogo Encontrar Local.
  - $\circ$  Na caixa de diálogo Login, clique em  ${\cal P}.$
  - No canto superior direito, selecione > Configurações do Cliente > Conexões em Rede do Local. Na guia Conexões em Rede do Local, clique em P.

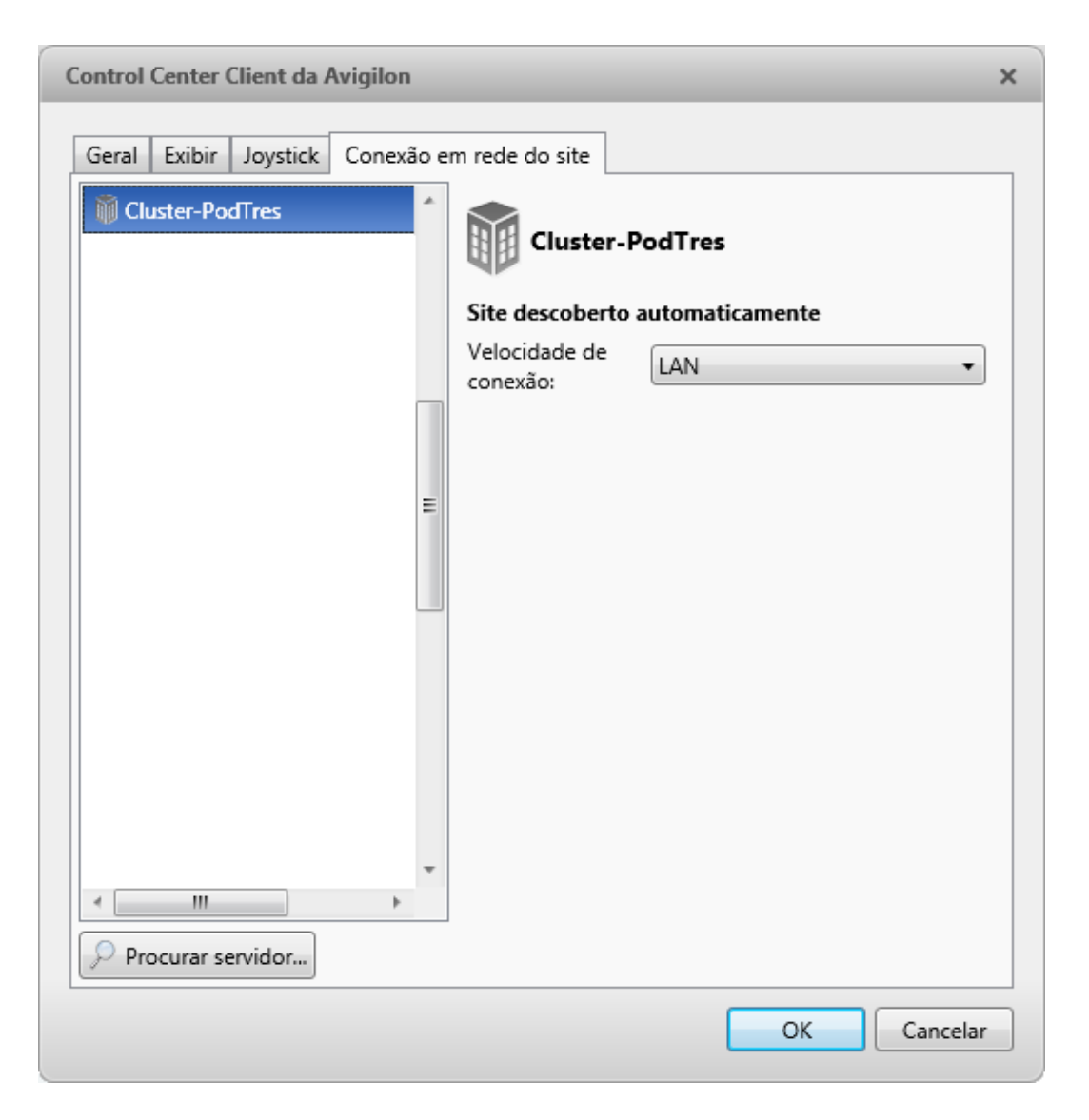

Figura A. Guia Conexões em Rede do Local

 Na caixa de diálogo, insira o Nome do Host/Endereço IP e a Porta Base do servidor no Local que deseja descobrir.

|                                               |       | ×        |
|-----------------------------------------------|-------|----------|
| Endereço IP/Nome do anfitrião:<br>Porta base: | 38880 |          |
|                                               | ОК    | Cancelar |

Figura B. Caixa de diálogo Encontrar Local

A porta base é 38880 por padrão. Você pode mudar o número da porta base na Ferramenta Admin do Avigilon Control Center. Consulte o Guia do Usuário do Servidor do Avigilon Control Center para mais informações.

3. Clique em OK.

Se o Local for encontrado, ele será automaticamente adicionado à lista de locais na guia Conexões em Rede do Local.

Se o Local não for encontrado, verifique o seguinte e tente de novo:

- As conexões de rede estão configuradas corretamente.
- O firewall não está bloqueando o aplicativo.
- O software do Servidor do Avigilon Control Center está sendo executado no servidor que você pesquisou no passo 2.

## Gerenciando Registros do Local

O Registro do Local grava eventos que ocorrem no Avigilon Control Center. Isto pode ser útil para rastrear a utilização do sistema e diagnosticar problemas.

Você pode filtrar os itens exibidos no registro e salvar o registro em um arquivo separado para enviar ao suporte da Avigilon.

**Observação:** O Registro do Local mantém um registro de eventos do sistema pelo tempo em que os dados do vídeo estiverem disponíveis ou por 90 dias, o que for mais longo.

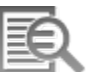

1. No menu Nova Tarefa, clique em

| Tipos de evento a mostrar:          |            | Tempo                                  | Tipo                          | Mensagem                                                                                                    |
|-------------------------------------|------------|----------------------------------------|-------------------------------|----------------------------------------------------------------------------------------------------|
|                                     | - 0<br>- 0 | 18/06/2013<br>18/06/2013<br>18/06/2013 | Usuário<br>Usuário<br>Usuário | usuário 'acc_remote' no cliente 'PB-BILGISAYAR' terminou a ses<br>usuário 'administrator' no cliente 'ALAI-2' iniciou a sessão<br>usuário 'acc_remote' no cliente TVANALIENWARE' terminou a se |
| Fontes do evento:                   | 0          | 18/06/2013                             | Usuário                       | O aplicativo da matriz virtual abriu o monitor TVANALIENWARE                                                                                                    |
| Pesquisar                           | ۹ 0        | 18/06/2013                             | Usuário                       | usuano 'acc_remote' no cliente 'TVANALIENWARE' iniciou a sess<br>usuário 'acc_remote' no cliente 'WIN-TSLA2KHQLS6' terminou a                                                                  |
| - 🔽 🗃 DEMO2                         | • 0        | 18/06/2013                             | Usuário                       | usuário 'acc_remote' no cliente 'WIN-TSLA2KHQLS6' iniciou a si                                                                                                    |
| →  Ø                                | 0          | 18/06/2013                             | Usuário                       | usuário 'acc_remote' no cliente 'WIN-TSLA2KHQLS6' terminou a                                                                                                    |
| 📝 🚏 2.0-H3-81 - LID 21              | 0          | 18/06/2013                             | Usuário                       | usuário 'acc_remote' no cliente 'PB-BILGISAYAR' terminou a ses                                                                                                    |
| 👿 🐺 29MP-HD-PRO-C - LID 22          | E 0        | 18/06/2013                             | Usuário                       | usuário 'acc_remote' no cliente 'WIN-TSLA2KHQLS6' iniciou a sr                                                                                                    |
| 9 5.0-H3-B2 - LID 23                | . 0        | 18/06/2013                             | Usuário                       | usuário 'acc_remote' no cliente 'PB-BILGISAYAR' terminou a ses                                                                                                    |
|                                     | 0          | 18/06/2013                             | Usuário                       | usuário 'acc_remote' no cliente 'PB-BILGISAYAR' terminou a ses                                                                                                    |
| Intervalo de tempo para pesquisa:   | 0          | 18/06/2013                             | Usuário                       | usuário 'acc_remote' no cliente 'RCASTRO' terminou a sessão                                                                                                    |
| De: 17/06/2013 10:54:25.489         | 0          | 18/06/2013                             | Usuário                       | O painel de imagem que exibe a cámera '2.0-H3-B1 - LID 21' foi                                                                                                    |
| Dece 10.06(2012 ET 10.54.25.400     | <          |                                        |                               | m ,                                                                                                    |
| Pare: 10/00/2015 [15] [10:54:25.489 | usuá       | rio 'acc_remo                          | te' no clie                   | nte 'PB-BILGISAYAR' terminou a sessão                                                                                                    |
| Duração: 1 🔅 0 🔅 0 🔅 0 🔅            | Hor        | c 18/06/                               | 2013 08-00:                   | 54                                                                                                    |

Figura A. Guia Registros do Local

- 2. Na guia Registros do Local, selecione os tipos de eventos que deseja ver.
- Em seguida, selecione os Locais, servidores e câmeras específicos dos quais deseja ver os registros.
- 4. Na área Intervalo de Tempo para Pesquisar, defina o intervalo de data e hora de sua pesquisa.
- 5. Clique em Pesquisar.
- 6. Selecione um resultado para exibir os detalhes do evento.
- Para salvar o resultados da pesquisa de registro, clique em Salvar eventos em arquivo e salve o arquivo. É possível escolher salvar os resultados da pesquisa como um arquivo de texto ou CSV.

### Gerenciando Conexões de Usuário

Se você achar que muitos usuários estejam conectados com o mesmo nome de usuário ou usuários inativos estejam impedindo que usuários ativos acessem um Local, é possível forçar a saída de usuários específicos.

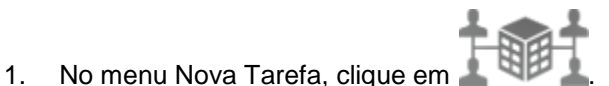

 Na guia Conexões de Usuário, selecione um Local no Explorador do Sistema e uma lista de todos os usuários atuais será exibida à direita.

| Site           | Nome do usuário | Duração de login     | Nome da máquina    |
|----------------|-----------------|----------------------|--------------------|
| Cluster-PodTre | administrator   | -2 minutos           | ADUMANDAN-2        |
| DEMO2          | administrator   | 18 horas, 24 minutos | MWONG-1            |
|                | 💄 administrator | 45 minutos           | ALAI-2             |
|                |                 |                      |                    |
|                |                 |                      |                    |
|                |                 |                      |                    |
|                |                 |                      |                    |
|                |                 |                      |                    |
|                |                 |                      | Logout de usuários |

Figura A. Guia Conexões de Usuário

- Os usuários são listados por nome de usuário e nome de computador para que usuários que compartilhem um login sejam exibidos separadamente.
- A coluna Duração do Login permite que você saiba exatamente há quanto tempo aquele usuário está conectado ao Local.
- Para forçar um usuário a sair de um Local, selecione um usuário e clique em Encerrar Sessão de Usuários.

## Monitorando Status do Servidor

Para ajudar a monitorar a saúde de seu Local, é possível obter agora uma visão geral rápida na guia Status do Servidor.

• No menu Nova Tarefa, clique em

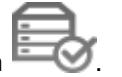

| uster-PodTres (^) ELevel 1                                                                                                    |                                                                                                    |                                                                                        |                                              |                                         |                                      |
|----------------------------------------------------------------------------------------------------|----------------------------------------------------------------------------------------------------|----------------------------------------------------------------------------------------|----------------------------------------------|-----------------------------------------|--------------------------------------|
|                                                                                                    | 10 10 20 1                                                                                           | 50-20000                                                                               |                                              |                                         |                                      |
| IP do servidor:                                                                                                    | 10.10.20.                                                                                            | 29:30000                                                                               |                                              |                                         |                                      |
| Total de licenças da came                                                                                                    | era: 120                                                                                             |                                                                                        |                                              |                                         |                                      |
| Licenças da camera em u                                                                                                    | 50: 4                                                                                                |                                                                                        |                                              |                                         |                                      |
| Carga da CPU do servido                                                                                                    | rACC: 1%                                                                                             |                                                                                        |                                              |                                         |                                      |
| Uso de memoria do servi                                                                                                    | dor ACC: 272,74 M                                                                                    | 8                                                                                      |                                              |                                         |                                      |
| Sistema de memoria disp                                                                                                    | onive: 20/2,13 M                                                                                     | NR 12 1 1 1                                                                            |                                              |                                         |                                      |
| Tempo de operação:                                                                                                    | 1 dias, 1                                                                                            | horas, 43 minutos, 2 se                                                                | egundos                                      |                                         |                                      |
| Adaptadores de rede:                                                                                                    |                                                                                                    | Valocidada da ca                                                                       | 10                                           | De entrada                              | Decalda                              |
| Nome do adaptador                                                                                                    |                                                                                                    | velocidade da co                                                                       | IP                                           | De entrada                              | De saida                             |
| Local Area Connection                                                                                                    | 2                                                                                                    | 1 Gbps<br>100 Mbor                                                                     | 10.10.32.47                                  | 33,89 kB/s<br>630 32 kB/r               | 21,22 kB/s<br>23.02 kB/s             |
|                                                                                                    |                                                                                                    |                                                                                        |                                              |                                         |                                      |
| ( ) ■RRAMSAY-2<br>IP do servidor:                                                                                                    | 10.10.20/                                                                                            | 43:38880                                                                               |                                              |                                         |                                      |
| (☆)                                                                                                    | 10.10.20.<br>era: 128                                                                                | 43:38880                                                                               |                                              |                                         |                                      |
| <ul> <li>RRAMSAY-2</li> <li>IP do servidor:</li> <li>Total de licenças da câme</li> <li>Licenças da câmera em u</li> </ul>                                                                                                    | 10.10.20/<br>era: 128<br>so: 1                                                                       | 43:38880                                                                               |                                              |                                         |                                      |
| <ul> <li></li></ul>                                                                                                    | 10.10.20.<br>era: 128<br>so: 1<br>r ACC: 6%                                                          | 43:38880                                                                               |                                              |                                         |                                      |
| RRAMSAY-2<br>IP do servidor:<br>Total de licenças da câmi<br>Licenças da câmera em u<br>Carga da CPU do servido<br>Uso de memória do servi                                                                                               | 10.10.20.<br>era: 128<br>so: 1<br>r ACC: 6%<br>dor ACC: 254,38 M                                     | 43:38880<br>B                                                                          |                                              |                                         |                                      |
| RRAMSAY-2<br>IP do servidor:<br>Total de licenças da câmu<br>Licenças da câmera em u<br>Carga da CPU do servido<br>Uso de memória do servi<br>Sistema de memória disp                                                                    | 10.10.20/<br>era: 128<br>so: 1<br>r ACC: 6%<br>dor ACC: 254,38 M<br>onivel: 3561,16 M                | 43-38880<br>В<br>ИВ                                                                    |                                              |                                         |                                      |
| RRAMSAY-2<br>IP do servidor:<br>Total de licenças da câmin<br>Licenças da câmera em u<br>Carga da CPU do servido<br>Uso de memória do servi<br>Sistema de memória disp<br>Tempo de operação:                                             | 10.10.20/<br>era: 128<br>so: 1<br>r ACC: 6%<br>dor ACC: 254,38 M<br>onivel: 3561,16 M<br>1 dias, 2   | 43:38880<br>IB<br>MB<br>horas, 43 minutos, 47 :                                        | segundos                                     |                                         |                                      |
| RRAMSAY-2<br>IP do servidor:<br>Total de licenças da câme<br>Licenças da câmera em u<br>Carga da CPU do servido<br>Uso de memória do servi<br>Sistema de memória disp<br>Tempo de operação:<br>Adaptadores de rede:                      | 10.10.20/<br>era: 128<br>so: 1<br>r ACC: 6%<br>dor ACC: 254,38 M<br>onivel: 3561,16 M<br>1 dias, 2 f | 43:38880<br>IB<br>MB<br>horas, 43 minutos, 47 :                                        | segundos                                     |                                         |                                      |
| RRAMSAY-2<br>IP do servidor:<br>Total de licenças da câme<br>Licenças da câmera em u<br>Carga da CPU do servido<br>Uso de memória do servi<br>Sistema de memória disp<br>Tempo de operação:<br>Adaptadores de rede:<br>Nome do adaptador | 10.10.20/<br>era: 128<br>so: 1<br>r ACC: 6%<br>dor ACC: 254,38 M<br>onivel: 3561,16 M<br>1 dias, 2 f | 43:38880<br>IB<br>MB<br>horas, 43 minutos, 47<br>Velocidade da co                      | segundos<br>JP                               | De entrada                              | De saída                             |
| <ul> <li></li></ul>                                                                                                    | 10.10.20/<br>era: 128<br>so: 1<br>r ACC: 6%<br>dor ACC: 254,38 M<br>onivel: 3561,16 M<br>1 dias, 2 l | 43:38880<br>B<br>MB<br>horas, 43 minutos, 47<br>Velocidade da co<br>100 Mbps<br>1 Gbps | segundos<br>IP<br>10.10.32.60<br>10.10.20.43 | De entrada<br>29,24 kB/s<br>858,58 kB/s | De saida<br>14,93 kB/s<br>31,75 kB/s |

Figura A. Guia Status do Servidor

No Explorador do Sistema, selecione um Local e o status do servidor será exibido à direita. As informações listadas incluem:

- Endereço IP do servidor
- Total de licenças da câmera a quantidade total de licenças de canal da câmera que foram ativadas no servidor.
- Licenças da câmera em uso a quantidade de câmeras que estão conectadas atualmente ao servidor.
- Carga de CPU do Serviço do ACC a porcentagem de energia de processamento do servidor usado pelo software do Servidor do Avigilon Control Center.
- Utilização de memória do Serviço do ACC a quantidade de memória usada pelo software do Servidor do Avigilon Control Center.
- Memória Disponível do Sistema a quantidade de espaço disponível disponível para gravação de vídeo.
- Tempo de Operação a quantidade de tempo em que o servidor está em execução desde a última reinicialização.
- Redes as redes às quais o servidor está conectado, incluindo o endereço IP da conexão de rede, a velocidade da rede e a quantidade de dados passando pela conexão.

Clique em Exportar para PDF para exportar as informações de servidor listadas.

# Visualizações

## O quê são Visualizações?

Uma guia Visualização é onde você assiste o vídeo da câmera. Dentro da guia Visualização encontra-se um conjunto de painéis de imagens que permitem que você organize como vídeos são exibidos.

É possível organizar painéis de imagens em layouts para aproveitar os ângulos diferentes da câmera.

Para controlar vídeos ao vivo e gravados, consulte Vídeo para mais informações.

## Adicionando e Removendo uma Visualização

Guias Visualização permitem que você personalize como monitora vídeos. É possível abrir uma nova Visualização na janela atual do aplicativo ou abrir uma Visualização em uma nova janela para usar vários monitores. Visualizações também podem ser removidas conforme necessário.

| Para                                  | Fazer isso                                                                                                    |
|---------------------------------------|----------------------------------------------------------------------------------------------------|
| Para abrir uma nova guia Visualização | Clique em +                                                                                                    |
| Para abrir uma nova janela            | Selecionar > Nova Janela<br>Uma nova janela aparece. Você pode agora<br>posicionar essa janela para fazer uso de<br>múltiplos monitores.                      |
| Para fechar uma guia Visualização     | Na guia Visualização, clique em ≚ .                                                                                                    |
|                                       | No canto superior direito da janela, clique em 迷.                                                                                                    |
| Para fechar uma janela                | <b>Observação:</b> Se você vir uma caixa de diálogo de confirmação, será porque há apenas uma janela aberta e fechar essa janela também fechará o aplicativo. |

## Layouts de Visualização

Você pode organizar como vídeos são exibidos através de layouts de Visualização. Você pode escolher exibir o vídeo em 1 painel de imagens ou em 36 painéis de imagens. Você também pode personalizar o formato do painel de imagens para acomodar câmeras que são instaladas verticalmente para capturar corredores compridos.

Há 10 layouts pré-configurados que você pode editar para se adequarem à suas necessidades.

#### Como selecionar um layout para uma Visualização

Você pode organizar como os vídeos são exibidos, selecionando um layout de Visualização. A figura mostra os layouts de Visualização padrão.

Na barra de ferramentas, selecione e, em seguida selecione umas das opções de layout.

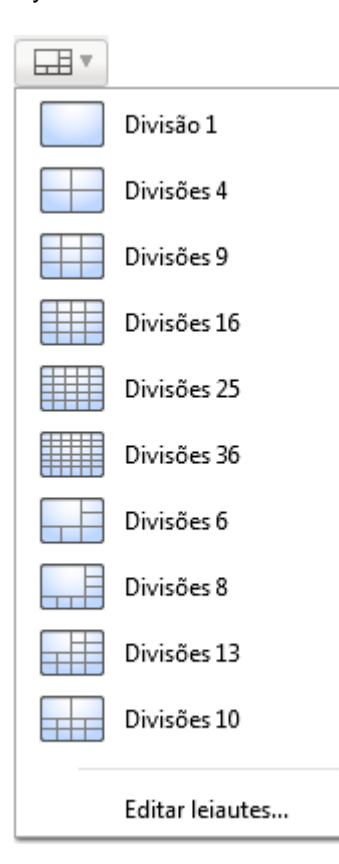

Figura A. Layouts na barra de ferramentas

### Editando um Layout de Visualização

Se os leiautes de Visualização padrão não satisfizerem seus requisitos de vigilância, você pode personalizar um leiaute de Visualização.

1. Na barra de ferramentas, selecione Editar Leiautes.

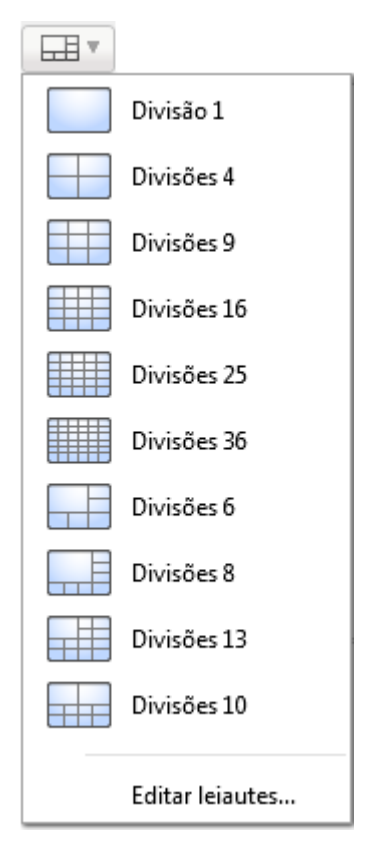

Figura A. Leiautes na Barra de Ferramentas

- 2. Na caixa de dialogo Editar Leiautes, selecione o leiaute que queira modificar.
- 3. Digite o número de Colunas e Linhas que você deseja em seu leiaute.
- 4. No diagrama de leiaute, faça qualquer um dos a seguir para padronizar ainda mais o leiaute.

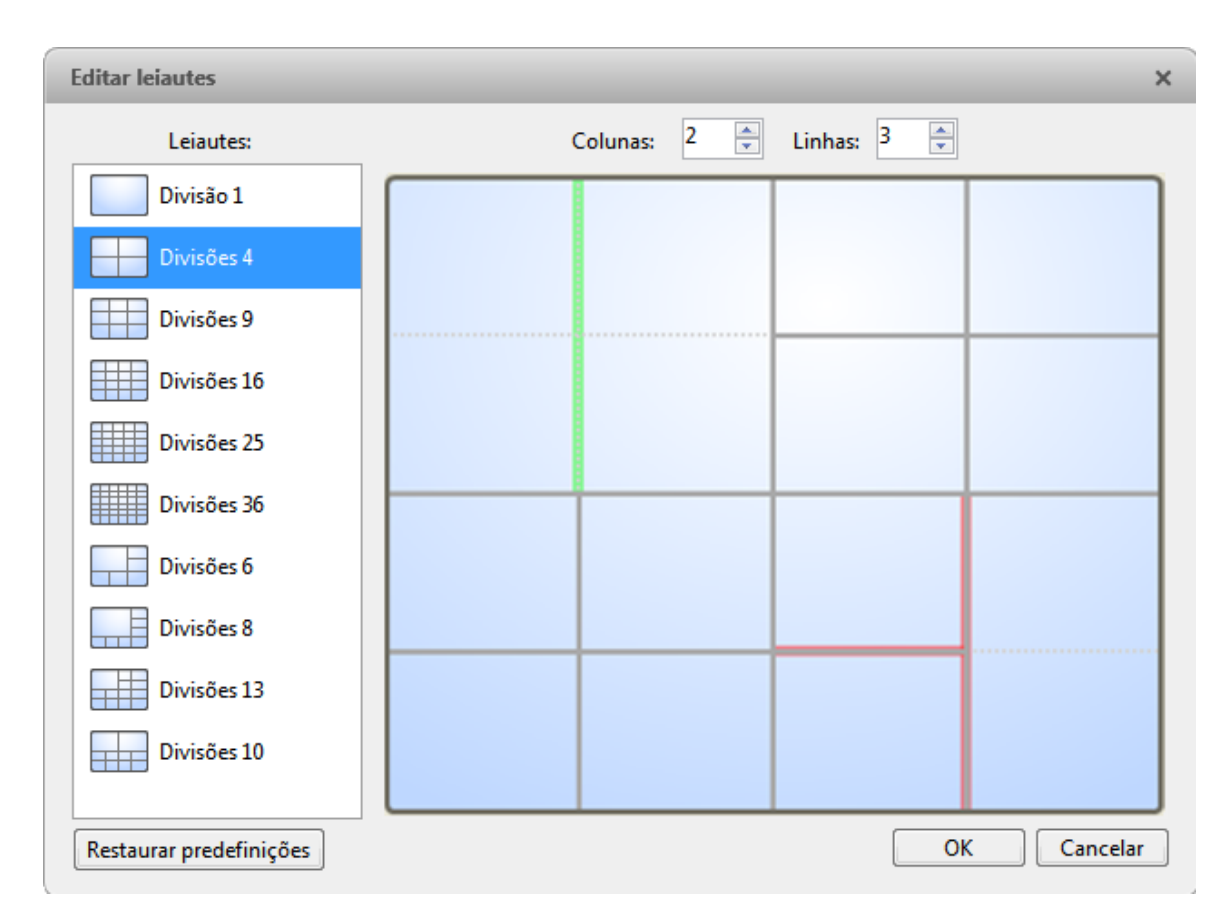

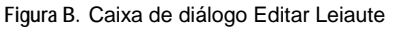

- Para criar um painel de imagens maior, selecione uma linha cinza para apagar a borda entre dois painéis de imagens. Quando uma linha estiver destacada em vermelho, ela pode ser apagada.
- Para restaurar um painel de imagens, selecione uma linha pontilhada para dividir um painel de imagens maior em dois. Quando uma linha estiver destacada em verde, ela pode ser restaurada.
- Para restaurar todos os leiautes de Visualização padrão, clique em Restaurar predefinições. Todos os leiautes padrão na lista de leiautes vão ser substituídos.

**Observação:** Você só pode adicionar ou subtrair linhas para criar uma forma retangular.

 Clique em OK para salvar suas alterações. O leiaute de Visualização anterior foi substituído por seu leiaute personalizado.

**Dica:** Os comandos de teclado usados para acessar leiautes de visualização estão encadeados à posição do leiaute na lista de Leiautes. Por exemplo, se seu leiaute personalizado estiver colocado no alto da lista de leiautes (leiaute 1), você pode pressionar Alt + 1 para usar aquele leiaute.

## Abrindo uma Visualização em Tela Cheia

Você pode maximizar uma visualização para preencher a tela inteira do monitor.

Na barra de ferramentas, clique no botão

### Fechar a Tela Cheia

Enquanto a visualização estiver no modo de tela cheia, clique no botão

## Alternando Entre Visualizações

Se você tiver configurações múltiplas de Visualizações, você pode rotacionar através das Visualizações exibindo cada uma por uns poucos segundos. Isso é útil ao monitorar um grande número de câmeras.

Para ativar o recurso Alternar Visualizações, clique no botão

Para alterar a quantidade de tempo em que cada Visualização é exibida, altere a configuração Duração do ciclo. Consulte <u>Configurações Gerais</u> para mais informações.

# Vídeo

Dentro de uma guia Visualização, é possível monitorar e controlar vídeos de múltiplas câmeras. Quando você abre uma câmera na guia Visualização, é possível controlar a transmissão de vídeo ao vivo e gravado da câmera. Você também tem acesso aos controles PTZ e outras configurações de reprodução da câmera.

Para organizar como o vídeo é exibido na guia Visualização, consulte Visualizações para mais informações.

**Observação:** Algumas características não são exibidas se o servidor não tiver a licença requerida, ou se você não tiver as permissões de usuário requeridas.

## Adicionando e Removendo Câmeras em uma Visualização

Para monitorar vídeos, adicione uma câmera à Visualização. O vídeo da câmera pode ser removido da Visualização a qualquer hora.

### Adicionando uma Câmera a uma Visualização

Siga um dos passos abaixo:

- Arraste a câmera do System Explorer para um painel de imagens vazio na Visualização.
- Clique duas vezes em uma câmera a partir do System Explorer.
- No System Explorer, clique com o botão direito na câmera e selecione Adicionar à Visualização.

A câmera é adicionada ao próximo painel de imagens vazio no leiaute de Visualização.

**Dica:** Você pode arrastar a mesma câmera para múltiplos painéis de imagens para assistir o vídeo em diferentes níveis de zoom.

### Como remover uma câmera de uma visualização

Siga uma das etapas a seguir:

- Clique com o botão direito no painel de imagens e selecione Fechar.
- No painel de imagem, clique no botão X.

## Visualizando Vídeos ao Vivo e Gravados

**Observação:** Algumas características não são exibidas se o servidor não tiver a licença requerida, ou se você não tiver as permissões de usuário requeridas.

Ao monitorar vídeos, você pode escolher assistir vídeos em tempo real ou gravados na mesma Visualização, ou só um tipo de vídeo por Visualização.

Uma vez que tenha adicionado as câmeras necessárias à Visualização, faça o seguinte:

- Para alternar a Visualização entre vídeo em tempo real e gravado, clique no botão <sup>SEM</sup> tempo real ou Gravado na barra de ferramentas.
- Para alternar painéis unicos de imagens entre vídeos em tempo real e gravados, clique com o botão direito no painel de imagens e selecione Em tempo real ou Gravado.

Painéis de imagem exibindo vídeos gravados possuem uma borda verde.

## Fazendo Zoom e Panoramizando em um Vídeo

Use as ferramentas de zoom e panorâmica para focalizar em áreas específicas na transmissão ao vivo ou gravada de vídeo.

#### Como usar as Ferramentas de Zoom

Há duas maneiras de aumentar e diminuir o zoom digitalmente da imagem do vídeo:

- Mova seu mouse sobre a imagem de vídeo e, em seguida, gire a roda do mouse para frente e para trás.
- Na barra de ferramentas, selecione Q ou Q e, em seguida, clique no painel de imagens até você alcançar a profundidade de zoom desejada.

### Como usar as ferramentas de panoramização

Há duas maneiras de panoramizar a imagem do vídeo:

- Clique com o botão direito e arraste dentro de um painel de imagens
- Na barra de ferramentas, selecione we em seguida, clique com o botão esquerdo e arraste a imagem do vídeo em qualquer direção dentro do painel de imagens.

## Maximizando um Painel de Imagens

É possível maximizar um painel de imagens para aumentar a exibição de vídeo.

### Como maximizar um painel de imagens

Siga uma das etapas a seguir:

- Clique com o botão direito em um painel de imagens e selecione Maximizar.
- No painel de imagens, clique no botão
- Clique duplo no painel de imagens.

#### Como restaurar um painel de imagens

Em um painel de imagens maximizado, desempenhe uma das etapas a seguir:

- Clique com o botão direito no painel de imagens maximizado e selecione Restaurar abaixo.
- Clique duplo no painel de imagens.

## Controlando Vídeo ao Vivo

Nesta seção, estão listados os recursos disponíveis apenas enquanto vídeo ao vivo é monitorado.

### Usando Reprodução Instantânea

Para rever um evento que acabou de acontecer, você pode acessar imediatamente vídeos gravados recentemente através da função reprodução instantânea.

- Clique com o botão direito no painel de imagens e selecione uma das opções de reprodução imediata.
  - Reprodução 30 segundos
  - Reprodução 60 segundos
  - Reprodução 90 segundos

O painel de imagens imediatamente reproduz os vídeos mais recentes gravados na câmera.

### Disparando Gravação Manual

As câmeras são configuradas para seguir uma programação de gravação. Se um evento ocorrer fora da programação de gravação de uma câmera, você pode clicar no ícone indicador de gravação para forçar a câmera a gravar o evento. Consulte <u>Programação</u> para mais informações sobre programações de gravação.

A sobreposição do Indicador de Gravação precisa estar ativada para que a gravação manual funcione. Consulte <u>Ajustando a Exibição de Vídeo</u> para mais informações.

Abaixo se encontram os status de gravação da câmera:

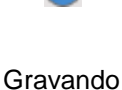

Gravação disparada por um evento

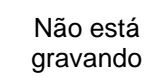

#### Como iniciar e parar uma gravação manual

Em um painel de imagens exibindo o vídeo, execute uma das seguintes etapas:

No canto superior esquerdo do painel de imagens, clique em naria iniciar a gravação manual.

O indicador de gravação é destacado para mostrar que a câmera está gravando. A gravação manual continua até que seja parada, ou até que o tempo máximo de gravação manual seja atingido.

Clique em () para interromper manualmente a gravação do vídeo.

O tempo máximo de gravação manual é configurado na caixa de diálogo Gravação Manual. Consulte <u>Gravação Manual</u> para mais informações.

### Controles PTZ

Câmeras PTZ podem ser controladas através dos controles na tela do painel de imagens ou usando as ferramentas no painel de controle PTZ.

Esteja ciente de que algumas das ferramentas podem não ser exibidas se não forem suportadas por sua câmera.

#### Controlando Câmeras PTZ

Controles de Panoramização, Inclinação e Zoom (PTZ - Pan, Tilt, Zoom) permitem que você controle câmeras com recursos PTZ. É possível controlar uma câmera PTZ usando controles na tela ou usando as ferramentas no painel de Controles PTZ.

Consulte Comandos do Teclado para outras formas de usar os controles PTZ.

- 1. Na barra de ferramentas, clique no botão 🔅. Os controles PTZ estão ativados agora nos painéis de imagens sendo exibidas no vídeo PTZ.
- 2. No painel de imagens, clique no botão 槷.

Os controles PTZ são exibidos no painel flutuante imediatamente ao lado do painel de imagens.

**Observação:** Os controles podem aparecer diferentes dependendo da câmera. Algumas opções serão desativadas ou ocultas se não forem suportadas pela câmera.

| ⊕,       | Q        |   |          |
|----------|----------|---|----------|
| 0        | 0        |   | <b>.</b> |
| 4        | <b>A</b> |   | ŧ        |
| Predef.: | •        | • | 1        |
| Padrões: | •        | • | •        |
| A        |          | h |          |

Figura A. Controles PTZ

- 3. Para panoramizar ou inclinar, siga uma das opções a seguir:
  - No painel de imagens, arraste seu mouse do centro para mover a câmera naquela direção. Quanto mais longe o cursor estiver do centro do painel de imagens, mais rápido a câmera vai se mover.

- Se a câmera suportar Clicar para Centralizar, clique em qualquer local do painel de imagens para centralizar a câmera àquele ponto.

Figura B. Controles PTZ na Tela

4. Use os outros controles PTZ para seguir qualquer opção a seguir:

| Para                  | Fazer isso                                                                                                    |
|-----------------------|----------------------------------------------------------------------------------------------------|
| Para aplicar zoom     | <ul> <li>Clique  para aumentar o zoom.</li> <li>Clique  para diminuir o zoom.</li> <li>Clique no painel de imagens e use a roda do mouse para aumentar e diminuir o zoom.</li> <li>Se a câmera suportar Arrastar para aplicar zoom, clique e arraste para criar uma caixa verde para definir a área em que você queira aplicar zoom e visualizar.</li> <li>Clique com o botão direito no painel de imagens e selecione Diminuir Zoom Completamente.</li> </ul> |
| Para controlar a íris | <ul> <li>Clique  para fechar a íris.</li> <li>Clique  para abrir a íris.</li> </ul>                                                                                                    |

| Para controlar o foco                                    | <ul> <li>Clique  para colocar o foco perto da câmera.</li> <li>Clique  para colocar o foco longe da câmera.</li> </ul>                                                                                                    |
|----------------------------------------------------------|----------------------------------------------------------------------------------------------------|
| Para programar um PTZ predefinido                        | <ol> <li>Mova o campo de visão da câmera em posição.</li> <li>Na lista suspensa Predefinir, selecione um<br/>número e, em seguida, clique em .</li> <li>Na caixa de diálogo, insira um nome para<br/>predefinição.</li> <li>Marque a caixa de seleção Configurar como<br/>predefiniões da Página Inicial se desejar que<br/>esta seja a predefinição da câmera principal.</li> <li>Clique em OK.</li> </ol> |
| Para ativar um PTZ predefinido                           | Selecione uma predefinição e, em seguida, clique em                                                                                                    |
| Para retornar à posição predefinida da<br>Página Inicial | Se a câmera PTZ suportar uma posição predefinida<br>da Página Inicial, clique em 🍙 para voltar a câmera<br>para a posição da Página Inicial.                                                                                                    |
| Para programar um padrão PTZ                             | <ol> <li>No painel de controles PTZ, selecione um<br/>número de padrão e clique em ●.</li> <li>Use os controles PTZ para mover a câmera e<br/>criar o padrão.</li> <li>Clique em ■ para parar de registrar o padrão.</li> </ol>                                                                                                    |
| Para ativar um padrão PTZ                                | No painel de controles PTZ, selecione um número de padrão e clique em .<br>O padrão vai se repetir até que seja parado ou outro seja rodado.                                                                                                    |
| Para ativar uma turnê PTZ                                | No painel de controles PTZ, selecione um número de turnê e clique em .<br>A turnê vai se repetir até ser parada ou até que outros controles PTZ sejam usados.                                                                                                    |
| Para ativar um comando auxiliar                          | <ol> <li>Selecione um número de comando auxiliar e clique em .</li> <li>Clique em para desligar a saída auxiliar.</li> </ol>                                                                                                    |

| Para exibir o menu da câmera PTZ na tela | <ol> <li>Clique em <sup>■</sup>.</li> <li>Para mover pelo menu opções, clique em<br/>qualquer dos comandos seguintes:</li> </ol>                  |
|------------------------------------------|----------------------------------------------------------------------------------------------------|
|                                          | <ul> <li>Clique em <sup>a</sup> para mover para baixo<br/>nas opções.</li> </ul>                                                                  |
|                                          | <ul> <li>Clique em 🏝 para mover para cima<br/>nas opções.</li> </ul>                                                                              |
|                                          | <ul> <li>Clique em  para confirmar sua seleção.</li> </ul>                                                                                        |
|                                          | <ul> <li>Clique em O para cancelar sua<br/>seleção.</li> </ul>                                                                                    |
| Para travar os controles PTZ             | Clique no botão<br>Nenhum outro usuário vai ser capaz de usar os<br>controles PTZ para essa câmera até que você<br>destrave os controles ou saia. |

Para programar uma turnê PTZ, consulte Programando Turnês PTZ.

#### Como programar turnês PTZ

Se a câmera PTZ suportar turnês controladas, as turnês serão programadas através do Painel de Controle PTZ. As turnês permitem que a câmera PTZ se mova automaticamente entre uma série de posições predefinidas e podem ser ajustadas para pausar em cada predefinição por uma quantidade de tempo específica para monitoramento de vídeo.

- 1. Criar todas as predefinições PTZ que precisar para esta turnê.
- No painel de controle PTZ, selecione um número de turnê e clique em . A caixa de diálogo Editar turnê PTZ é exibida.
| Editar a Turnê PTZ                      |                  |              | ×         |
|-----------------------------------------|------------------|--------------|-----------|
| Nom                                     | ie: Nova Tumê    |              |           |
| Duração da Pausa da Tum                 | nê: Omin         | <u>*</u>     |           |
| Modo de Tum                             | nê: Sequencial   | •            |           |
|                                         | Definir como     | tumê padrão  |           |
| Hora de Início de Tum<br>Ociosa Padrão: | nê 5 min         | A<br>V       |           |
| Pré-definição                           | Mover Velocidade | Tempo de Vis | ualização |
| 0. 🔻                                    | 80% 🌩            | 10 sec       | *<br>*    |
| 1. 🔻                                    | 80% 🚔            | 10 sec       | <b></b>   |
|                                         |                  | ОК           | Cancelar  |

Figura A. Caixa de diálogo Editar turnê PTZ

- 3. Na caixa de diálogo Editar turnê PTZ, dê um nome à turnê.
- No campo Duração de pausa da turnê, insira a quantidade de tempo antes que a turnê se repita. As turnês se repetem até serem paradas manualmente, ou até que outros controles PTZ sejam usados.
- 5. Na lista suspensa Modo turnê, selecione uma das etapas a seguir:
  - Sequencial: a câmera PTZ irá para cada predefinição na ordem definida.
  - o Aleatório: a câmera PTZ irá para cada predefinição em ordem aleatória.
- Marque a caixa de seleção Definir como turnê padrão se quiser que esta turnê rode automaticamente.

- O campo Hora de início de tempo ocioso da turnê está agora habilitado, insira a quantidade de tempo que a câmera PTZ precisa ficar ociosa antes que esta turnê comece automaticamente.
- 7. Para adicionar uma predefinição, clique em 📌 e uma predefinição é adicionada à lista.

6.

- a. Na coluna Predefinição, selecione uma predefinição a partir da lista suspensa.
- Na coluna Velocidade de movimento, insira a velocidade desejada para que a câmera PTZ se mova para esta predefinição. Quanto maior for a %, mais rápido a câmera se moverá.
- c. Na coluna Visualização de tempo, insira a quantidade de tempo desejada para que a câmera PTZ permaneça nesta posição predefinida. O tempo de visualização é de 10 segundos por padrão.
- d. Repita o passo 7 até que todas as predefinições para esta turnê tenham sido adicionadas.
- 7. Para remover uma predefinição, selecione-a e então clique em 🤗.
  - 8. Para reordenar uma predefinição, selecione-a e então clique em 👉 ou 🔩. A ordem de predefinição afeta apenas turnês que usem o modo Sequencial.
  - 9. Clique em **OK** para salvar a turnê.

#### Monitorando Transações de PDV

Se uma câmera estiver encadeada a uma fonte de transação ponto de vendas (POS), você pode monitorar transações POS enquanto monitora vídeos a partir da câmera encadeada.

- 1. Abra o vídeo da câmera em um painel de imagens.
- No painel de imagens, clique em S.

**Observação:** Se a câmera não estiver encadeada a uma fonte de transação POS, o ícone não é exibido.

Se houver mais de uma fonte de transação POS encadeada à câmera, vai ser pedido que selecione uma. As transações POS são exibidas no próximo painel de imagens.

Cada transação é separada por date e hora e a mais recente é destacada em azul.

3. Para exibir câmeras que estejam encadeadas à fonte de transação POS, clique em V no painel de imagens da transação POS.

Se múltiplas câmeras estiverem conectadas à fonte de transação POS, vai ser pedido que selecione uma.

## Controlando Vídeos Gravados

Nesta seção, estão listados os recursos disponíveis apenas enquanto vídeo gravado é monitorado.

#### Reproduzindo Vídeos Gravados

A Linha de Tempo é exibida quando o vídeo foi gravado e permite que você controle a reprodução do vídeo.

As barras coloridas na Linha de Tempo mostram o histórico de gravação da câmera:

- A barra vermelha exibe a câmera gravado em um evento de movimento.
- Uma barra azul exibe a câmera de vídeo gravada.
- Áreas brancas mostram que a câmera não gravou nenhum vídeo.
- Uma barra laranja é uma marcação no histórico de gravação da câmera.

Consulte Marcando Vídeos Gravados para mais informações sobre marcadores.

|                                    |   | ⊧  | segunda-feira, 17 de junh |             |  |
|------------------------------------|---|----|---------------------------|-------------|--|
| segunda-feira, 17 de junho de 2013 | ∢ | ▶  | 08:30 08:35               | 08:40 08:45 |  |
| 2.0-H3-B1 - LID 21                 | ∢ | ▶  |                           |             |  |
| 29MP-HD-PRO-C - LID 22             | ∢ | ►I |                           |             |  |
| 5.0-H3-B2 - LID 23                 | ∢ | ►  |                           |             |  |
| Q                                  |   | Ð  | .∢                        |             |  |

Figura A. Controles de reprodução na Linha de Tempo

| Para                                         | Fazer isso                                                                                                    |
|----------------------------------------------|----------------------------------------------------------------------------------------------------|
| Para selecionar<br>uma hora de<br>reprodução | <ul> <li>Clique na exibição de data em cinza escuro e selecione uma data e hora específicas.</li> <li>Ou clique em um ponto na Linha de Tempo.</li> </ul>                                                                                              |
| Para começar a<br>reprodução                 | <ul> <li>Clique em ▶.</li> <li>Clique em ▶ para avançar rapidamente. Toque na seta novamente para aumentar a velocidade de reprodução.</li> <li>Clique ◄ para retroceder. Toque na seta novamente para aumentar a velocidade de reprodução.</li> </ul> |

|                                                                 | Você pode reproduzir o vídeo até oito vezes acima da velocidade original.                                                 |                                                                                                    |  |
|-----------------------------------------------------------------|----------------------------------------------------------------------------------------------------|----------------------------------------------------------------------------------------------------|--|
| Para parar a<br>reprodução                                      | <ul> <li>Clique em Ⅰ.</li> <li>Clique em ▶ para avançar um quadro.</li> <li>Clique em ◀ para recuar um quadro.</li> </ul> |                                                                                                    |  |
| Para pular para<br>frente ou para trás<br>na Linha de<br>Tempo. |                                                                                                    | Na Timeline [Linha de Tempo], clique em 📧 ou 💌<br>para os pontos de ajuste em Timeline [Linha de<br>Tempo].                                                                                                    |  |
| Para aumentar ou<br>reduzir o zoom na<br>Linha de Tempo.        | Θ                                                                                                    | <ul> <li>Mova o deslizador na parte inferior esquerda<br/>para fazer e tirar zoom na Linha de Tempo.</li> <li>Ou, você pode colocar o mouse em cima da<br/>Linha de Tempo e usar a roda de rolagem para<br/>pôr e tirar zoom na Linha de Tempo.</li> <li>Você pode ampliar até um quarto de segundo e reduzir<br/>para visualizar anos se o vídeo gravado existir.</li> </ul> |  |
| Para centralizar a<br>Linha de Tempo<br>no marcador de<br>tempo |                                                                                                    | Clique com o botão direito em Timeline [Linha do<br>Tempo] e selecione Center on Marker [Centralizar<br>no Marcador]                                                                                                    |  |
| Para panoramizar<br>a Linha de Tempo                            | 08:35                                                                                                    | <ul> <li>Clique e arraste o marcador de tempo através<br/>da Linha de Tempo.</li> <li>Mova a barra de rolagem horizontal sob a<br/>Linha de Tempo.</li> <li>Ou, clique com o botão direito e arraste a Linha<br/>de Tempo.</li> </ul>                                                                                                    |  |

#### Marcando Vídeos Gravados

É possível adicionar marcações a vídeos gravados para ajudar a encontrar e revisar um evento mais tarde. Vídeos com marcações podem ser protegidos contra limpeza de dados programada para que o vídeo nunca seja excluído.

#### Adicionando uma Marcação

Dica: Você pode adicionar um marcador a qualquer momento em que a Linha de Tempo for exibida.

1. Arraste o marcador de tempo para onde você queira começar a marcação e então clique com o botão direito na Linha de Tempo e selecione Adicionar Marcador.

A caixa de diálogo Editar Marcador aparece e a faixa de tempo da marcação é destacada na Linha de Tempo.

| Editar marcador                     |                            | ×   |
|-------------------------------------|----------------------------|-----|
| Nome: Novo marcador                 | Câmeras:                   |     |
| Intervalo de tempo a marcar:<br>De: | Pesquisar                  | ٩   |
| seg 17/06/2013 🗐 🖛 08:36:28:607 😩   |                            |     |
| Para:                               | 📝 💎 2.0-H3-B1 - LID 21     |     |
| seg 17/06/2013 🗐 🔻 08:54:36:187 🌲   | 🔲 🗮 29MP-HD-PRO-C - LID 22 | 2   |
| Duração:                            | 🔲 💎 5.0-H3-B2 - LID 23     |     |
|                                     |                            |     |
| Dias Horas Minutos Segundos         |                            |     |
| Descrição:                          |                            |     |
|                                     |                            |     |
|                                     |                            |     |
|                                     |                            |     |
|                                     |                            |     |
| Proteger dados do marcador          |                            |     |
|                                     | OK Cance                   | lar |

Figura A. Caixa de diálogo Adicionar Marcação

- 2. Insira um nome para a marcação.
- 3. No painel Câmeras, selecione todas as câmeras que precisar estar encadeadas a esta marcação.

**Observação:** Você só pode marcar múltiplas câmeras a partir do mesmo Site.

4. Na área Intervalo de Tempo a Marcar, insira a duração total da marcação.

Você pode também mover os marcadores de faixa de hora na Linha de Tempo para ajustar a faixa de tempo.

- No campo Descrição, digite qualquer informação adicional que você deseja incluir com o marcador.
- Para proteger a exclusão do vídeo marcado, selecione a caixa de seleção Proteger Dados do Marcador.

**Observação:** Marcações protegidas nunca são apagadas. Esteja ciente de que vídeos com marcação tomam espaço e podem ser tornar os vídeos mais antigos no servidor.

7. Clique em OK.

#### Editando, Apagando ou Exportando uma marcação

1. Clique na marcação na Linha de Tempo e então faça um dos a seguir:

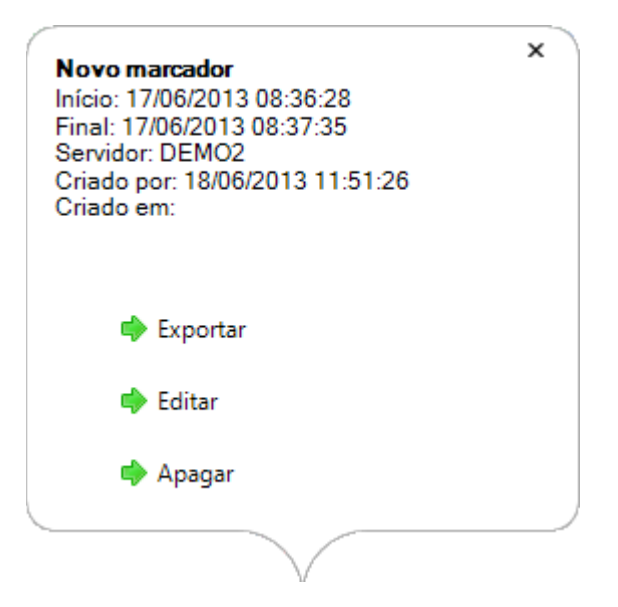

Figura B. Propriedades da marcação

| Para                     | Fazer isso                                                                                             |
|--------------------------|----------------------------------------------------------------------------------------------------|
| Editar uma marcação      | Clique em Editar e, em seguida, faça as alterações.                                                    |
| Apagar uma marcação      | Clique em <b>Apagar</b> . Quando a caixa de diálogo de confirmação<br>aparecer, clique em <b>Sim</b> . |
| Exportar uma<br>marcação | Clique em Exportar para abrir a guia Export.                                                           |

Ao editar um marcador, consulte Adicionando um Marcador para detalhes sobre as opções editáveis.

Ao exportar um marcador, consulte Exportar para informações sobre as opções de exportação.

#### Como revisar transações PDV

Enquanto monitora vídeo gravados, você pode também rever as transações PDV que ocorram no vídeo ao mesmo tempo.

- 1. Selecione uma câmera que esteja encadeada à uma fonte de transação PDV e exiba o vídeo gravado da câmera.
- 2. No painel de imagens, clique em 🔤.

Se houver mais de uma fonte de transação PDV encadeada à câmera, vai ser pedido que você selecione uma. As transações PDV são exibidas no próximo painel de imagens.

- Cada transação é separada por data e hora.
- o Ao selecionar uma transação, o vídeo se move para aquele evento na Linha de tempo.
- Use a roda do mouse para cima e para baixo para ver outras transações PDV registradas.
- 3. Para exibir câmeras que estão encadeadas à uma fonte de transação PDV, clique em <sup>™</sup> no painel de imagens da transação PDV.

Se várias câmeras estiverem conectadas à fonte de transação PDV, vai ser pedido que você selecione uma.

4. Use a Linha de tempo para rever vídeos em mais detalhes.

Para mais informações sobre Linhas de Tempo, consulte Reproduzindo Vídeos Gravados.

Se você quiser encontrar uma transação de PDV específica, consulte <u>Fazendo uma Pesquisa de</u> <u>Transação de PDV</u>.

### Ajustando a Exibição de Vídeo

É possível ajustar as configurações de Exibição para melhorar como o vídeo é exibido em seu monitor.

**Observação:** Algumas características não são exibidas se o servidor não tiver a licença requerida, ou se você não tiver as permissões de usuário requeridas.

No canto superior direito da janela do aplicativo, selecione Societar Societar Societar Societar Societaria Societaria

| Control Center Client da Avigilon                                                                                                    | × |
|----------------------------------------------------------------------------------------------------|---|
| Geral Exibir Joystick Conexão em rede do site                                                                                                    |   |
| Geral:<br>Visualizar imagens desentrelaçadas                                                                                                    |   |
| Sobreposições de imagem<br>Nome da câmera<br>Localização da câmera<br>Selo de data e hora<br>Indicador de gravação<br>Atividade de movimento<br>Matrícula |   |
| Alterar qualidade da visualização                                                                                                    |   |
| Selecionar a qualidade de visualização. Esta definição não afeta a<br>qualidade da imagem gravada.                                                        |   |
| © Máxima                                                                                                    |   |
| <ul> <li>Elevada (Predefinição)</li> </ul>                                                                                                    |   |
| ○ Média                                                                                                    |   |
| 🔘 Baixa                                                                                                    |   |
| OK Cancelar                                                                                                    |   |

Figura A. Configurações de Exibição

2. Realize qualquer um dos seguintes procedimentos para ajustar como o vídeo será exibido em painéis de imagens.

#### Exibindo Vídeo Analógico no Modo Desentrelaçado

Selecione a caixa de seleção Visualizar Imagens Desentrelaçadas se o vídeo analógico que você estiver assistindo mostrar artefatos de entrelaçamento. Esta configuração ajudará a melhorar imagem do vídeo e suavizará alguns dos artefatos.

#### Como exibir imagens sobrepostas

Selecionar qualquer das opções de imagens sobrepostas para definir o tipo de informação que é exibido sobre o vídeo.

| Opção                     | Descrição                                                                                                    |
|---------------------------|----------------------------------------------------------------------------------------------------|
| Nome da Câmera            | Exibe o nome dado à câmera.                                                                                                    |
| Localização da<br>Câmera  | Exibe o local dado à câmera.                                                                                                    |
| Selo de data e hora       | (Apenas vídeos gravados) Exibe o selo de data e hora da exposição para o<br>vídeo.                                                                                                    |
| Indicador de<br>Gravação  | <ul> <li>(Apenas Vídeos em tempo real) Exibe o status de gravação de uma câmera.</li> <li>O status de gravação é indicado pelo ícone arredondado no canto superior esquerdo do painel de imagens. A cor do ícone mostra o status de gravação da câmera.</li> <li>e: gravação ativada por um evento em movimento</li> <li>: gravando</li> <li>: não está gravando. Clique neste ícone a qualquer momento para começar a gravação manual.</li> </ul> |
| Atividade de<br>Movimento | Destaque de movimento em vermelho.                                                                                                    |

#### Alterando a Qualidade de Visualização

Se o computador não tiver largura de banda de rede ou potência de processamento suficiente, talvez você não possa assistir a vídeos com total taxa de imagem e total qualidade. Você pode induzir os painéis de imagens a exibirem vídeos em alta qualidade e baixa taxa de fotogramas ou baixa qualidade e alta taxa de fotogramas.

Selecione uma configuração mais alta se você precisar ver detalhes ou rostos específicos na cena. Selecione uma configuração mais baixa se for mais importante para ver os eventos em movimento à medida que ocorrem.

As definições Alterar Qualidade da Visualização afetam apenas a exibição do painel de imagens e não afetam a real qualidade do vídeo ou taxa de imagem entre a câmera e o servidor. Assim, você pode visualizar imagens gravadas mais tarde para confirmar o que você viu no painel de imagens.

Na área Alterar Qualidade da Visualização, selecione uma das opções a seguir:

- Máxima: exibe o vídeo em resolução total com a menor taxa de imagem.
- Elevada (Predefinição): exibe o vídeo na resolução 1/4.
- Média: exibe o vídeo na resolução 1/16.
- Baixa: exibe o vídeo na resolução 1/64 com a taxa de imagem mais elevada.

## Fazendo Ajustes de Exibição do Painel de Imagens

Você pode modificar as definições de exibição do painel de imagens para destacar detalhes de video que sejam difíceis de se ver com as definições padrão do painel de imagens.

1. Clique com o botão direito em um painel de imagens e selecione Consultar ajustes....

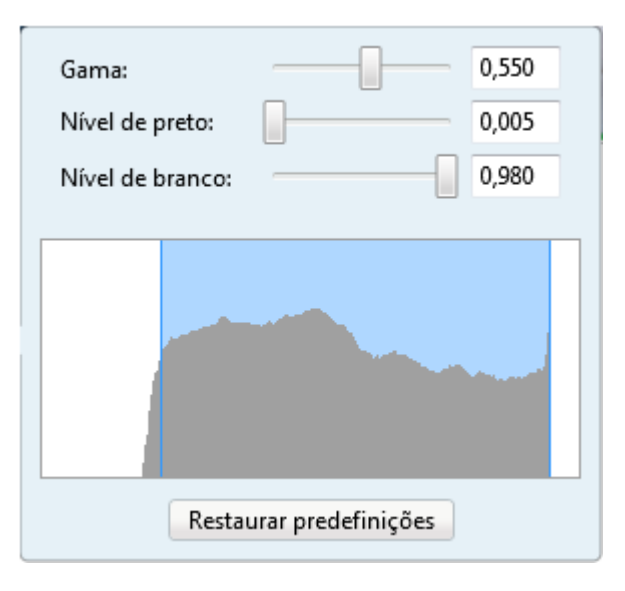

Figura A. Painel Ajustes de Exibição

As configurações de Ajustes de Exibição são exibidas em um painel flutuante imediatamente ao lado do painel de imagens.

2. Mova os deslizadores para ajustar Gama, Nível de Branco e Nível de Branco.

O painel de imagens exibe uma previsão de suas mudanças.

3. Clique em Restaurar Predefinições para limpar suas alterações.

# Pesquisar

É possível pesquisar rapidamente por vídeos gravados que estejam ligados a um evento ou pesquisar através do histórico de gravação da câmera.

**Observação:** Algumas características não são exibidas se o servidor não tiver a licença requerida, ou se você não tiver as permissões de usuário requeridas.

### Fazendo uma Pesquisa de Eventos

A Pesquisa de Eventos permite que você pesquise eventos de movimento específicos.

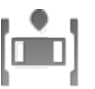

1. No menu Nova tarefa, clique em

A pesquisa: A aba Evento é exibida.

|                                                                                                    | 9.                                                                                                    | me line                                                                                                    | Alter                                                                                                    | al al constantes de la constantes de la | a little in the set                                                                                                    |
|----------------------------------------------------------------------------------------------------|----------------------------------------------------------------------------------------------------|----------------------------------------------------------------------------------------------------|----------------------------------------------------------------------------------------------------|----------------------------------------------------------------------------------------------------|----------------------------------------------------------------------------------------------------|
| ↓ ♥   Cluster-PodTres                                                                                                    |                                                                                                    | 1 have                                                                                                    | die star                                                                                                    |                                                                                                    | and the state of the state of t |
| V 32 29 MP (Não está presente)                                                                                                    |                                                                                                    | 14-5-5                                                                                                    | And the                                                                                                    |                                                                                                    | ALL AND REPART AND ALL AND ALL |
| V S. S.OMP-HD-DN (Não está presente)                                                                                                    |                                                                                                    | The state                                                                                                    |                                                                                                    | A Same M                                                                                                    |                                                                                                    |
| Cam-3.1415 - 2.0W-H3PTZ-DP20 -Cluster                                                                                                    | Pod                                                                                                    | Build                                                                                                    | A REAL COM                                                                                                    | - and                                                                                                    | Carl and the second                                                                                                    |
| IT I DEMO2                                                                                                    | Zim                                                                                                    |                                                                                                    | 14 A                                                                                                    | and a                                                                                                    | A CONTRACTOR                                                                                                    |
| 2 32 20-H2-R1 - LID 21                                                                                                    | 264                                                                                                    | Martin -                                                                                                    | the s                                                                                                    | 100                                                                                                    |                                                                                                    |
| 22 22 20 40 40 200 C 10 22                                                                                                    | 100                                                                                                    | Constanting of                                                                                                    |                                                                                                    |                                                                                                    | Charles and the second                                                                                                    |
|                                                                                                    | 100                                                                                                    | 10 100                                                                                                    | 100                                                                                                    |                                                                                                    |                                                                                                    |
| A 2- 20-10-01-00-02                                                                                                    |                                                                                                    | W adde to                                                                                                    | and a second                                                                                                    |                                                                                                    |                                                                                                    |
|                                                                                                    |                                                                                                    | 723                                                                                                    |                                                                                                    |                                                                                                    |                                                                                                    |
|                                                                                                    | 100                                                                                                    |                                                                                                    |                                                                                                    |                                                                                                    |                                                                                                    |
|                                                                                                    | 100                                                                                                    |                                                                                                    | -                                                                                                    |                                                                                                    | 000                                                                                                    |
|                                                                                                    |                                                                                                    | 1                                                                                                    | Same and                                                                                                    |                                                                                                    |                                                                                                    |
|                                                                                                    | -                                                                                                    |                                                                                                    |                                                                                                    |                                                                                                    |                                                                                                    |
|                                                                                                    | Tipo                                                                                                    | Câmera                                                                                                    | Fonte Hora de ir                                                                                                    | Duração *                                                                                                    | Evento de movimento                                                                                                    |
|                                                                                                    | Movimento                                                                                                    | 29MP-HD-PR                                                                                                    | 17/06/20                                                                                                    | 9:58:26                                                                                                    |                                                                                                    |
|                                                                                                    | Movimento                                                                                                    | 2.0-H3-81 - LI                                                                                                    | 17/06/20                                                                                                    | 0:00:04                                                                                                    | Inicio: 17/06/2013 15:43:19                                                                                                    |
|                                                                                                    |                                                                                                    |                                                                                                    |                                                                                                    |                                                                                                    |                                                                                                    |
| ntervalo de tempo a pesquisar:                                                                                                    | Movimento                                                                                                    | 2.0-H3-B1 - LI                                                                                                    | 17/06/20                                                                                                    | 0:00:05                                                                                                    | Final: 17/06/2013 15:43:22                                                                                                    |
| De: 17/06/2013                                                                                                    | Movimento<br>Movimento                                                                                                    | 2.0-H3-B1 - LI<br>2.0-H3-B1 - LI                                                                                                    | 17/06/20<br>17/06/20                                                                                                    | 0:00:05<br>0:00:06                                                                                                    | Final: 17/06/2013 15:43:22<br>Duração: 0 horas, 0 minutos, 2 segundos                                                                                                    |
| De:         17/06/2013         15         15:42:37.412         1           Pare:         18/06/2013         1         16-42:14.287         4                                                                                                    | Movimento<br>Movimento<br>Movimento                                                                                                    | 2.0-H3-81 - L1<br>2.0-H3-81 - L1<br>2.0-H3-81 - L1                                                                                                    | 17/06/20<br>17/06/20<br>17/06/20                                                                                                 | 0:00:05<br>0:00:06<br>0:00:02                                                                                                    | Final: 17/06/2013 15:43:22<br>Duração: 0 horas, 0 minutos, 2 segundos                                                                                                    |
| De:         17/06/2013         15         15:42:37.412         1           Para:         18/06/2013         15         16:42:14.287         1                                                                                                    | Movimento<br>Movimento<br>Movimento<br>Movimento                                                                                            | 2.0-H3-B1 - U<br>2.0-H3-B1 - U<br>2.0-H3-B1 - U<br>2.0-H3-B1 - U                                                                                                    | 17/06/20<br>17/06/20<br>17/06/20<br>17/06/20                                                                                     | 0:00:05<br>0:00:06<br>0:00:02<br>0:00:04                                                                                                    | Final: 17/06/2013 15:43:22<br>Duração: 0 horas, 0 minutos, 2 segundos<br>Exportar este evento                                                                                                    |
| De:         17/06/2013         15         15:42:37.412         T           Para:         18/06/2013         15         16:42:14.287         T           Duração:         0         0         59         36         T                                                                                                    | Movimento<br>Movimento<br>Movimento<br>Movimento<br>Movimento                                                                               | 2.0-H3-81 - U<br>2.0-H3-81 - U<br>2.0-H3-81 - U<br>2.0-H3-81 - U<br>2.0-H3-81 - U                                                                                                    | 17/06/20<br>17/06/20<br>17/06/20<br>17/06/20<br>17/06/20                                                                         | 0:00:05<br>0:00:06<br>0:00:02<br>0:00:04<br>0:00:43                                                                                                    | Final: 17/06/2013 15:43:22<br>Duração: 0 horas, 0 minutos, 2 segundos<br>Exportar este evento<br>Efetuar uma pesquisa por pixel neste evente                                                                                                    |
| De:         17/06/2013         15         15:42:37.412         T           Para:         18/06/2013         15         16:42:14.287         T           Duração:         0         0         59         36         T           Das         Horas         Minutos         Segundos         Segundos                                       | Movimento<br>Movimento<br>Movimento<br>Movimento<br>Movimento<br>Movimento                                                                  | 2.0-H3-B1 - U<br>2.0-H3-B1 - U<br>2.0-H3-B1 - U<br>2.0-H3-B1 - U<br>2.0-H3-B1 - U<br>2.0-H3-B1 - U<br>2.0-H3-B1 - U                                                                                                    | 17/06/20<br>17/06/20<br>17/06/20<br>17/06/20<br>17/06/20<br>17/06/20                                                             | 0:00:05<br>0:00:06<br>0:00:02<br>0:00:04<br>0:00:43<br>0:00:03                                                                                                    | Final: 17/06/2013 15:43:22<br>Duração: 0 horas, 0 minutos, 2 segundos<br>Exportar este evento<br>Efetuar uma pesquisa por pixel neste evento                                                                                                    |
| De:         17/06/2013         15         15:42:37.412         T           Para:         18/06/2013         15         16:42:14.287         T           Duração:         0         0         59         36         T           Das         Horas         Minutos         Segundos         Ventos a pesquisar:                            | Movimento<br>Movimento<br>Movimento<br>Movimento<br>Movimento<br>Movimento                                                                  | 2.0-H3-81 - U<br>2.0-H3-81 - U<br>2.0-H3-81 - U<br>2.0-H3-81 - U<br>2.0-H3-81 - U<br>2.0-H3-81 - U<br>2.0-H3-81 - U<br>2.0-H3-81 - U                                                                                                    | 17/06/20<br>17/06/20<br>17/06/20<br>17/06/20<br>17/06/20<br>17/06/20<br>17/06/20                                                 | 0:00:05<br>0:00:06<br>0:00:02<br>0:00:04<br>0:00:43<br>0:00:03<br>0:00:03                                                                                                    | Final: 17/06/2013 15:43:22<br>Duração: 0 horas, 0 minutos, 2 segundos<br>Exportar este evento<br>Efetuar uma pesquisa por pixel neste evento<br>Marcar este evento                                                                                                    |
| De:         17/06/2013         15:42:37.412         •           Para:         18/06/2013         15         16:42:14.287         •           Duração:         0         •         59         •         36         •           Das         Horas         Minutos         Segundos         ventos a pesquisar:         Ventos de movimento | Movimento<br>Movimento<br>Movimento<br>Movimento<br>Movimento<br>Movimento<br>Movimento                                                     | 2.0-H3-81 - U<br>2.0-H3-81 - U<br>2.0-H3-81 - U<br>2.0-H3-81 - U<br>2.0-H3-81 - U<br>2.0-H3-81 - U<br>2.0-H3-81 - U<br>2.0-H3-81 - U<br>2.0-H3-81 - U                                                                                                    | 17/06/20<br>17/06/20<br>17/06/20<br>17/06/20<br>17/06/20<br>17/06/20<br>17/06/20<br>17/06/20                                     | 0:00:05<br>0:00:06<br>0:00:02<br>0:00:04<br>0:00:03<br>0:00:03<br>0:00:01<br>0:00:01                                                                                                    | Final: 17/06/2013 15:43:22<br>Duração: 0 horas, 0 minutos, 2 segundos<br>Exportar este evento<br>Efetuar uma pesquisa por pixel neste evento<br>Marcar este evento                                                                                                    |
| tervalo de tempo a pesquisar:<br>De: 17/06/2013 5 15:42:37.412<br>Para: 18/06/2013 5 16:42:14.287<br>Duração: 0 0 0 59 0 36 0<br>Das Horas Minutos Segundos<br>ventos a pesquisar:<br>Ventos de movimento<br>Ventos de entrada digital                                                                                                   | Movimento<br>Movimento<br>Movimento<br>Movimento<br>Movimento<br>Movimento<br>Movimento                                                     | 2.0-H3-81 - U<br>2.0-H3-81 - U<br>2.0-H3-81 - U<br>2.0-H3-81 - U<br>2.0-H3-81 - U<br>2.0-H3-81 - U<br>2.0-H3-81 - U<br>2.0-H3-81 - U<br>2.0-H3-81 - U<br>2.0-H3-81 - U                                                                                                    | 17/06/20<br>17/06/20<br>17/06/20<br>17/06/20<br>17/06/20<br>17/06/20<br>17/06/20<br>17/06/20                                     | 0:00:05<br>0:00:06<br>0:00:02<br>0:00:04<br>0:00:43<br>0:00:03<br>0:00:01<br>0:00:01<br>0:00:01                                                                                                    | Final: 17/06/2013 15:43:22<br>Duração: 0 horas, 0 minutos, 2 segundos<br>Exportar este evento<br>Efetuar uma pesquisa por pixel neste evento<br>Marcar este evento<br>Exportar resultados para um arquivo                                                                                                    |
| Intervalo de tempo a pesquisar:<br>De: 17/06/2013 15 15:42:37.412 1<br>Para: 18/06/2013 15 16:42:14.287 1<br>Duração: 0 0 59 0 59 0<br>Das Horas Minutos Segundos<br>ventos a pesquisar:<br>I Eventos de entrada digital                                                                                                    | Movimento<br>Movimento<br>Movimento<br>Movimento<br>Movimento<br>Movimento<br>Movimento<br>Movimento                                        | 2.0-H3-81 - U<br>2.0-H3-81 - U<br>2.0-H3-81 - U<br>2.0-H3-81 - U<br>2.0-H3-81 - U<br>2.0-H3-81 - U<br>2.0-H3-81 - U<br>2.0-H3-81 - U<br>2.0-H3-81 - U<br>2.0-H3-81 - U<br>2.0-H3-81 - U                                                                                                    | 17/06/20<br>17/06/20<br>17/06/20<br>17/06/20<br>17/06/20<br>17/06/20<br>17/06/20<br>17/06/20<br>17/06/20                         | 0:00:05<br>0:00:06<br>0:00:02<br>0:00:04<br>0:00:03<br>0:00:03<br>0:00:01<br>0:00:01<br>0:00:01<br>0:00:01                                                                                                    | Final: 17/06/2013 15:43:22<br>Duração: 0 horas, 0 minutos, 2 segundos<br>Exportar este evento<br>Efetuar uma pesquisa por pixel neste evento<br>Marcar este evento<br>Exportar resultados para um arquivo                                                                                                    |
| Iniciar pesquisar:<br>De: 17/06/2013 5<br>Para: 18/06/2013 5<br>Duração: 0 0 0 59 36 0<br>Das Horas Minutos Segundos<br>ventos a pesquisar:<br>Ventos de movimento<br>Eventos de entrada digital<br>143 resultados encontrados Iniciar pesqu                                                                                             | Movimento<br>Movimento<br>Movimento<br>Movimento<br>Movimento<br>Movimento<br>Movimento<br>Movimento<br>Movimento                           | 20-H3-81 - U<br>20-H3-81 - U<br>20-H3-81 - U<br>20-H3-81 - U<br>20-H3-81 - U<br>20-H3-81 - U<br>20-H3-81 - U<br>20-H3-81 - U<br>20-H3-81 - U<br>20-H3-81 - U<br>20-H3-81 - U                                                                                                    | 17/06/20<br>17/06/20<br>17/06/20<br>17/06/20<br>17/06/20<br>17/06/20<br>17/06/20<br>17/06/20<br>17/06/20                         | 0:00:05<br>0:00:06<br>0:00:02<br>0:00:04<br>0:00:03<br>0:00:01<br>0:00:01<br>0:00:01<br>0:00:01<br>0:00:04<br>*                                                                                                    | Final: 17/06/2013 15:43:22<br>Duração: 0 horas, 0 minutos, 2 segundos<br>Exportar este evento<br>Efetuar uma pesquisa por pixel neste evento<br>Marcar este evento<br>Exportar resultados para um arquivo                                                                                                    |
| ntervalo de tempo a pesquisar:<br>De: 17/06/2013 15 15:42:37.412 *<br>Para: 18/06/2013 15 16:42:14.287 *<br>Duração: 0 * 0 * 59 * 36 *<br>Das Horas Minutos Segundos<br>ventos a pesquisar:<br>Ventos de movimento<br>Ventos de entrada digital<br>143 resultados encontrados * Iniciar pesqu                                            | Movimento<br>Movimento<br>Movimento<br>Movimento<br>Movimento<br>Movimento<br>Movimento<br>Movimento<br>Movimento                           | 20-H3-81 - U<br>20-H3-81 - U<br>20-H3-81 - U<br>20-H3-81 - U<br>20-H3-81 - U<br>20-H3-81 - U<br>20-H3-81 - U<br>20-H3-81 - U<br>20-H3-81 - U<br>20-H3-81 - U<br>20-H3-81 - U<br>20-H3-81 - U<br>20-H3-81 - U<br>20-H3-81 - U<br>mm                                                                                                    | 17/06/20<br>17/06/20<br>17/06/20<br>17/06/20<br>17/06/20<br>17/06/20<br>17/06/20<br>17/06/20                                     | 0:00:05<br>0:00:06<br>0:00:02<br>0:00:04<br>0:00:03<br>0:00:01<br>0:00:01<br>0:00:01<br>0:00:04<br>*                                                                                                    | Final: 17/06/2013 15:43:22<br>Duração: 0 horas, 0 minutos, 2 segundos<br>Exportar este evento<br>Efetuar uma pesquisa por pixel neste evento<br>Marcar este evento<br>Exportar resultados para um arquivo                                                                                                    |
| ntervalo de tempo a pesquisar:<br>De: 17/06/2013 15 15:42:37.412  Para: 18/06/2013 15 16:42:14.287  Duração: 0  O  O  O  O  O  O  O  O  O  O  O  O  O                                                                                                    | Movimento<br>Movimento<br>Movimento<br>Movimento<br>Movimento<br>Movimento<br>Movimento<br>e<br>Movimento<br>e                              | 20-H3-81 - U<br>20-H3-81 - U<br>20-H3-81 - U<br>20-H3-81 - U<br>20-H3-81 - U<br>20-H3-81 - U<br>20-H3-81 - U<br>20-H3-81 - U<br>20-H3-81 - U<br>20-H3-81 - U<br>20-H3-81 - U                                                                                                    | 17/06/20<br>17/06/20<br>17/06/20<br>17/06/20<br>17/06/20<br>17/06/20<br>17/06/20<br>17/06/20<br>sepund                           | 0:00:05<br>0:00:06<br>0:00:02<br>0:00:04<br>0:00:03<br>0:00:01<br>0:00:01<br>0:00:01<br>0:00:01<br>0:00:01<br>0:00:04<br>*                                                                                                    | Final: 17/06/2013 15:43:22<br>Duração: 0 horas, 0 minutos, 2 segundos<br>Exportar este evento<br>Efetuar uma pesquisa por pixel neste evento<br>Marcar este evento<br>Exportar resultados para um arquivo<br>o de 2013                                                                                                    |
| Intervalo de tempo a pesquisar:<br>De: 17/06/2013 15 15:42:37.412<br>Para: 18/06/2013 15 16:42:14.287<br>Duração: 0 0 0 9 0 36 0<br>Das Horas Minutos Segundos<br>ventos a pesquisar:<br>Ventos de entrada digital<br>143 resultados encontrados Iniciar pesqu<br>15:43:19 22<br>segunda-feira, 17 de junho de 2013                      | Movimento<br>Movimento<br>Movimento<br>Movimento<br>Movimento<br>Movimento<br>Movimento<br>Movimento<br>sisa                                | 20-H3-81 - U<br>20-H3-81 - U<br>20 | 17/06/20<br>17/06/20<br>17/06/20<br>17/06/20<br>17/06/20<br>17/06/20<br>17/06/20<br>17/06/20<br>17/06/20<br>17/06/20<br>17/06/20 | 0:00:05<br>0:00:06<br>0:00:02<br>0:00:04<br>0:00:03<br>0:00:01<br>0:00:01<br>0:00:01<br>0:00:01<br>0:00:01<br>0:00:01<br>0:00:04<br>*                                                                                                    | Final:     17/06/2013 15:43:22       Duração: 0 horas, 0 minutos, 2 segundos <ul> <li>Exportar este evento</li> </ul> <ul> <li>Efetuar uma pesquisa por pixel neste evento</li> </ul> Marcar este evento                Exportar resultados para um arquivo               de 2013               S:44               15:45                                                                                                    |
| Intervalo de tempo a pesquisar:<br>De: 17/06/2013 15 15:42:37.412<br>Para: 18/06/2013 15 16:42:14.287<br>Duração: 0 0 0 59 0 36 0<br>Das Horas Minutos Segundos<br>ventos a pesquisar:<br>Ventos de entrada digital<br>143 resultados encontrados Iniciar pesqu<br>15:43:19 723<br>segundo-feira, 17 de junho de 2013<br>0.42.61 UD 21   | Movimento<br>Movimento<br>Movimento<br>Movimento<br>Movimento<br>Movimento<br>Movimento<br>Movimento<br>Movimento<br>Movimento<br>Movimento | 20-H3-81 - U<br>20-H3-81 - U<br>20-H3-81 - U<br>20-H3-81 - U<br>20-H3-81 - U<br>20-H3-81 - U<br>20-H3-81 - U<br>20-H3-81 - U<br>20-H3-81 - U<br>20-H3-81 - U<br>20-H3-81 - U<br>5-40 15-41                                                                                                    | 17/06/20<br>17/06/20<br>17/06/20<br>17/06/20<br>17/06/20<br>17/06/20<br>17/06/20<br>17/06/20<br>17/06/20<br>17/06/20             | 0:00:05<br>0:00:06<br>0:00:02<br>0:00:04<br>0:00:03<br>0:00:03<br>0:00:01<br>0:00:01<br>0:00:01<br>0:00:01<br>0:00:01<br>0:00:01<br>0:00:04<br>*                                                                                                    | Final:       17/06/2013 15:43:22         Duração: 0 horas, 0 minutos, 2 segundos                                                                                                    |

Figura A. Pesquisar: Aba Eventos

- 2. Na área Câmera para pesquisar, selecione todas as câmeras que deseja incluir na pesquisa.
- 3. Na área Faixa de tempo para pesquisar, defina a faixa de data e hora de sua pesquisa. A faixa de hora é destacada na linha de tempo pelos marcadores pretos de faixa de hora. Você pode também arrastar os marcadores de faixa de tempo para modificá-la.
- 4. Na área Eventos para Pesquisar, selecione os tipos de eventos a incluir na pesquisa.
- 5. Clique em **Pesquisar**.

#### Visualizando Resultados da Pesquisa de Eventos

- Na área de Resultados de Busca, selecione um resultado de busca. O evento é destacado na Linha de Tempo e o vídeo é exibido no painel de imagens. Os detalhes sobre resultados de busca são exibidos à direita.
- 2. Use os controles da Linha de Tempo para rever o evento.

Consulte Reproduzindo Vídeos Gravados para mais informações.

3. Clique em Exportar este evento para exportar o evento de vídeo selecionado.

Consulte Exportar para mais informações.

 Se você quiser refinar ainda mais sua busca, clique em Efetuar uma pesquisa por píxel neste evento. Você agora pode procurar por qualquer movimento de pixel no resultado de busca selecionado.

Consulte Fazendo uma Pesquisa de Pixels para mais informações.

5. Clique em Favoritar este evento para favoritar o resultado de pesquisa selecionado.

Consulte Marcando Vídeos Gravados para mais informações.

 Para exportar todos os resultados de busca relacionados, clique em Exportar resultados para um arquivo e salve o arquivo. Os resultados da busca podem ser salvos como um arquivo CSV ou TXT.

#### Fazendo uma Pesquisa de Pixels

A Pesquisa de Pixels permite que você procure por uma mudança pequena de pixel em áreas específicas no campo de visão da câmera.

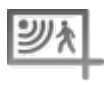

1. No menu Nova tarefa, clique em 🔚

A pesquisa: Exibições da guia Pixels.

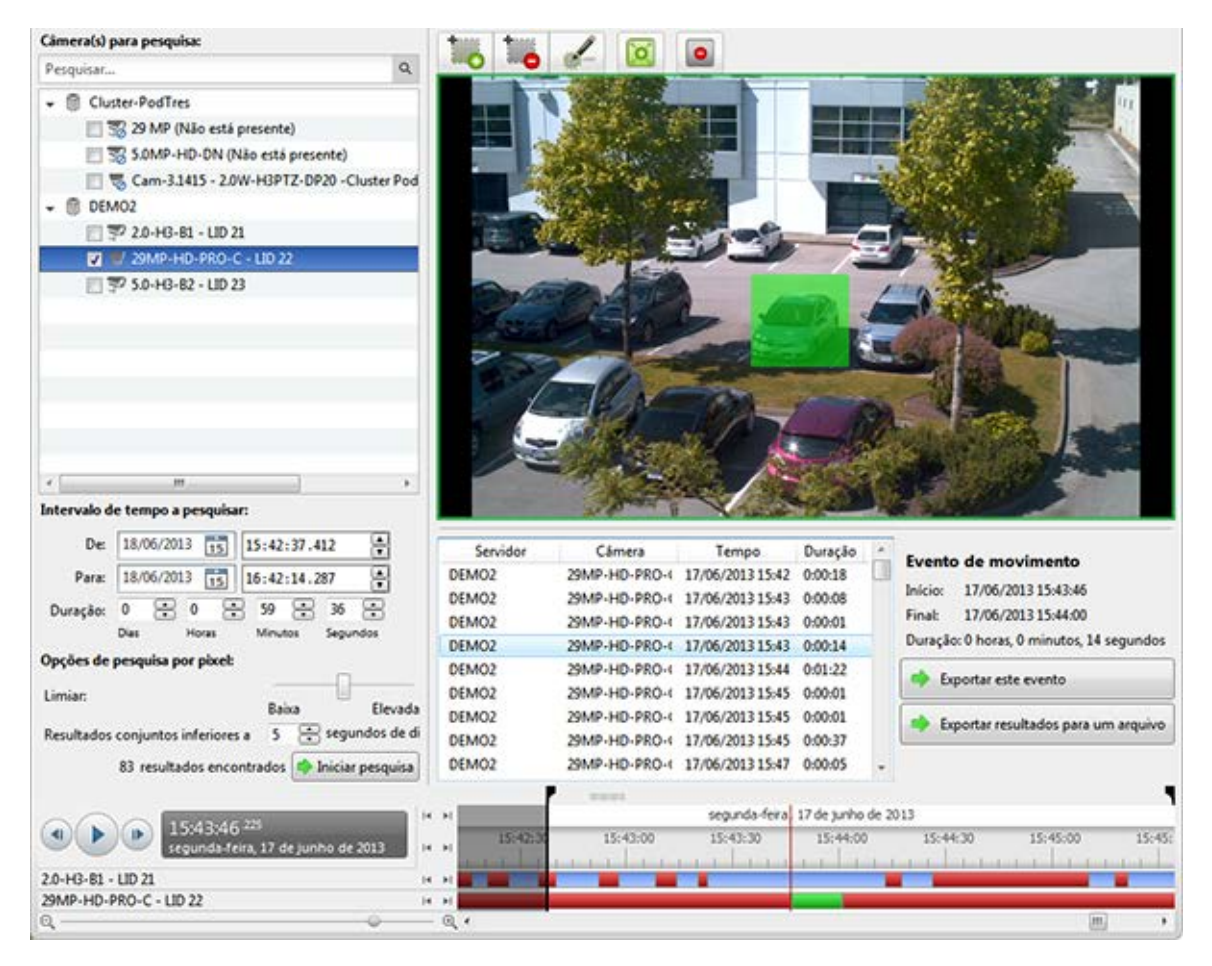

Figura A. Pesquisar: aba Pixel

Por padrão, o painel de imagens de busca é destacado em verde.

- 2. Na área Câmera para Pesquisar, selecione uma câmera.
- 3. Na área Faixa de tempo para pesquisar, defina a faixa de data e hora de sua pesquisa. A faixa de hora é destacada na linha de tempo pelos marcadores pretos de faixa de hora. Você pode também arrastar os marcadores de faixa de tempo para modificá-la.
- 4. Defina a área de pesquisa de pixel usando a ferramenta de detecção de movimento acima do painel de imagens. Apenas as áreas destacadas em verde são pesquisadas.

**Dica:** Se você está procurando por algo muito específico, limite a área verde a um ponto para encontrar o que você está procurando com mais facilidade.

 Na área de opções de pesquisa para pixel, arraste o indicador Limite para selecionar o valor de movimento exigido para voltar ao resultado de pesquisa.

Um limite alto requer mais pixels para mudar antes que os resultados sejam encontrados.

 Insira um número no campo Juntar resultados menores do que para definir o número mínimo de segundos entre resultados de pesquisa. Você pode inserir qualquer número entre 1-100 segundos. 7. Clique em Pesquisar.

#### Visualizando Resultados da Pesquisa de Pixel

- Na área de Resultados de Busca, selecione um resultado de busca. O evento é destacado na Linha de Tempo e o vídeo é exibido no painel de imagens. Os detalhes sobre resultados de busca são exibidos à direita.
- 2. Use os controles da Linha de Tempo para rever o evento.

Consulte Reproduzindo Vídeos Gravados para mais informações.

3. Clique em Exportar este evento para exportar o evento de vídeo selecionado.

Consulte Exportar para mais informações.

 Para exportar todos os resultados de busca relacionados, clique em Exportar resultados para um arquivo e salve o arquivo. Os resultados da busca podem ser salvos como um arquivo CSV ou TXT.

### Fazendo uma Pesquisa de Miniaturas

A Pesquisa de Miniaturas é uma pesquisa visual que exibe os resultados de pesquisa como uma série de imagens em miniatura.

1. No menu Nova tarefa, clique em

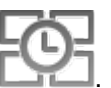

A guia Pesquisar : Miniaturas.

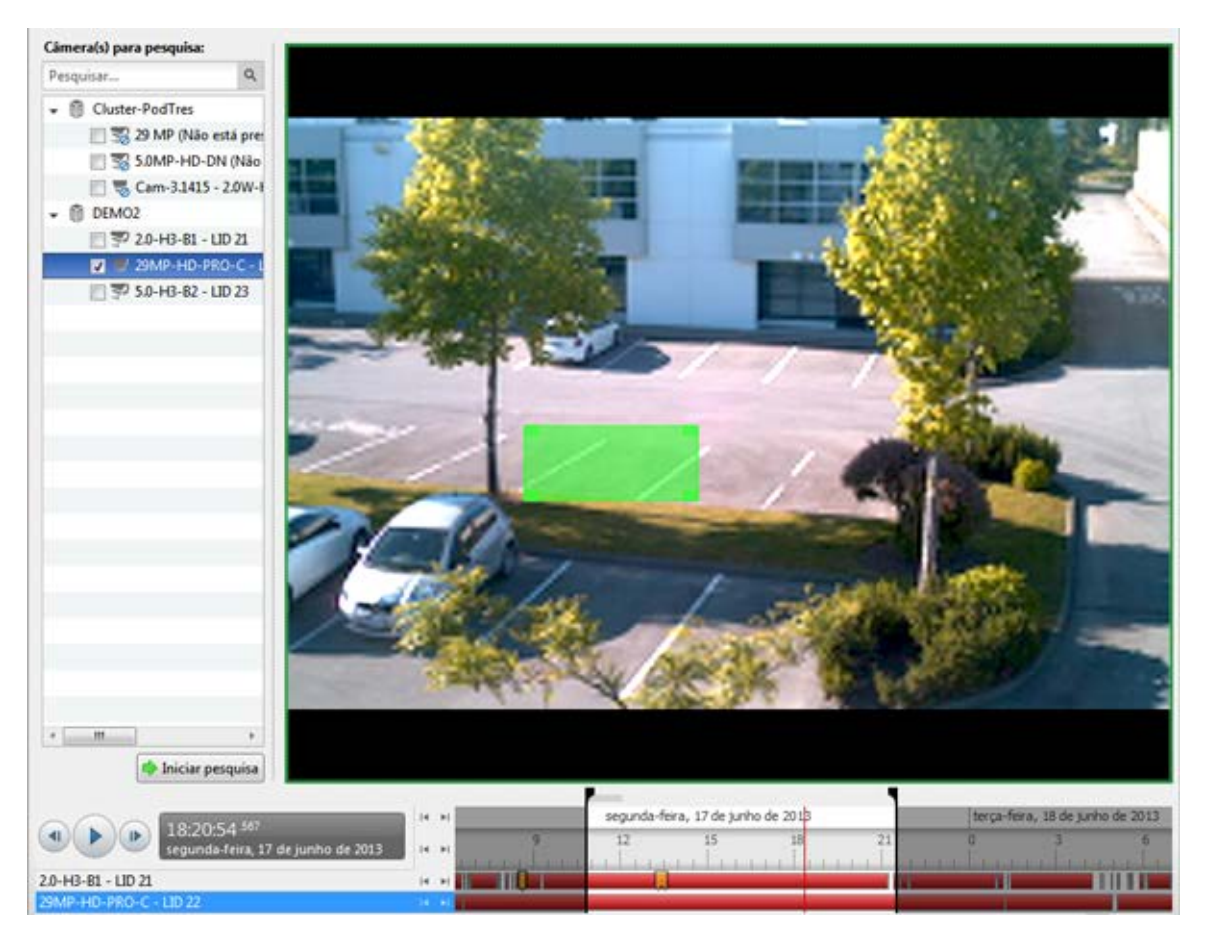

Figura A. Guia Search: Thumbnails [Pesquisar: Miniaturas]

- 2. Na área Câmera para Pesquisar, selecione uma câmera.
- 3. Na área Faixa de tempo para pesquisar, defina a faixa de data e hora de sua pesquisa. A faixa de hora é destacada na linha de tempo pelos marcadores pretos de faixa de hora. Você pode também arrastar os marcadores de faixa de tempo para modificá-la.
- 4. No painel de imagens, mova ou arraste as bordas do revestimento verde para focar a busca em uma área da imagem de vídeo.

Apenas a área destacada em verde faz parte da busca.

5. Clique em Pesquisar.

#### Como visualizar resultados de pesquisa de miniaturas

Os resultados de busca exibem miniaturas a intervalos iguais na linha de tempo.

 Para alterar o tamanho do resultado de pesquisa de miniaturas, selecione no menu suspenso Miniaturas Grandes, Miniaturas médias, ou Miniaturas pequenas acima dos resultados de pesquisa e clique em Pesquisar novamente.

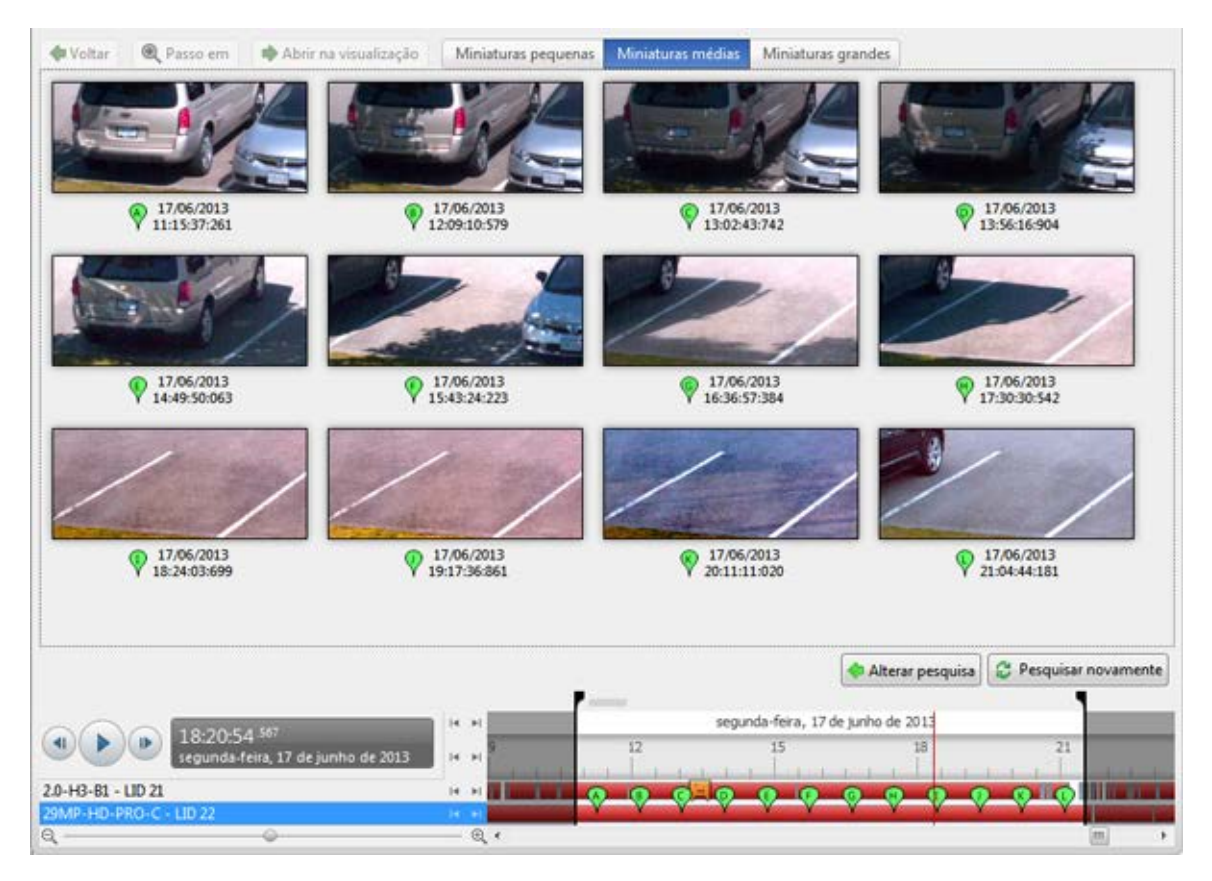

Figura B. Pesquisar: Guia de resultados de miniatura

- 2. Selecione uma miniatura para destacar o vídeo na linha de tempo.
- Clique em Executar, ou clique duplo na miniatura para fazer realizar pesquisa ao redor dela.
   Clique em Voltar para voltar à página de resultados anterior.
- 4. Clique em Abrir na Visualização para abrir o vídeo do alarme em uma nova Visualização.
- 5. Clique em Alterar pesquisa para alterar os critérios de pesquisa.

### Fazendo uma Pesquisa de Marcadores

A Pesquisa de Marcadores permite que você procure por um marcador específico.

1. No menu Nova tarefa, clique em

A pesquisa: A aba Favoritos é exibida. Todas os favoritos disponíveis são listados na esquerda.

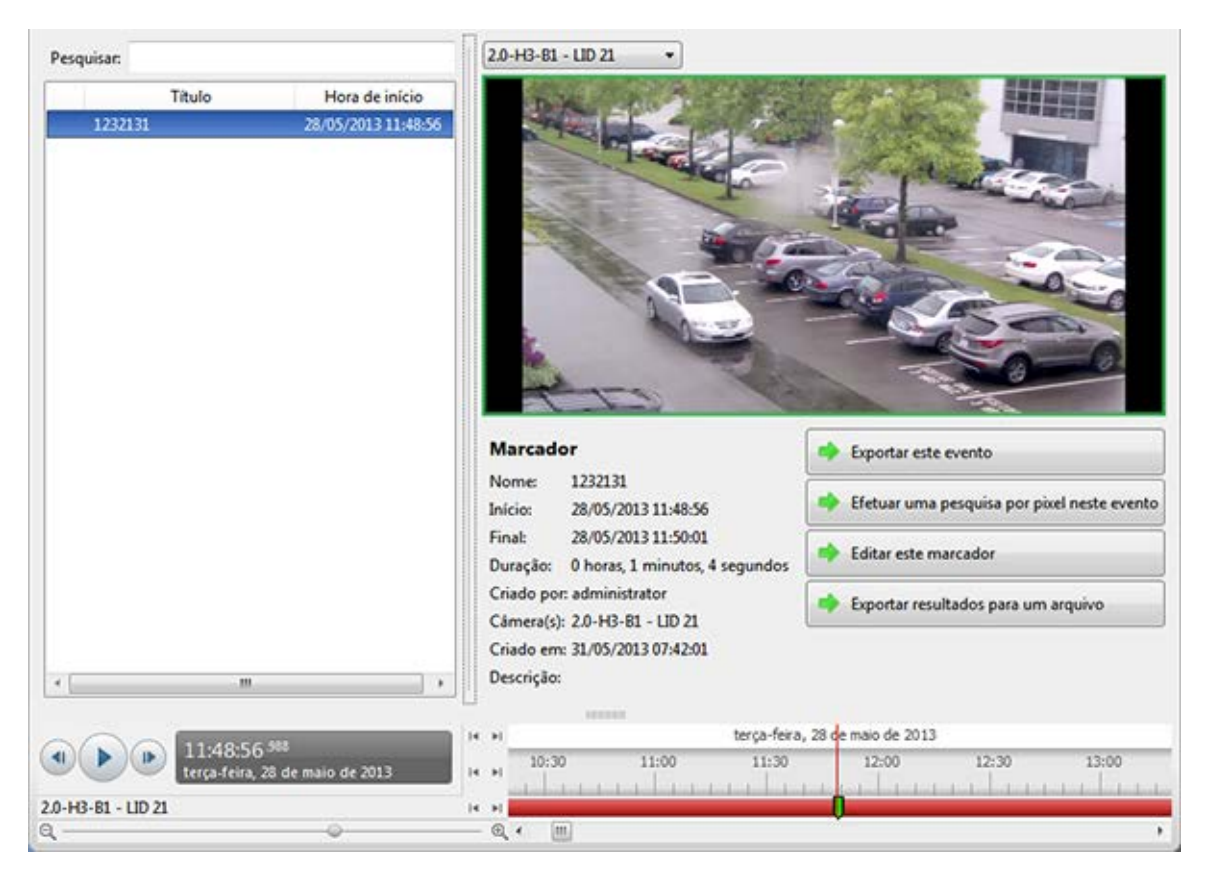

Figura A. Pesquisa: aba Favoritos

2. No campo **Pesquisar**, insira qualquer texto que possa aparecer no título de favoritos, descrição, nome da câmera encadeada, ou o nome do usuário que criou o favorito.

A pesquisa é feita automaticamente em todos os favoritos listados até que apenas as combinações sejam exibidas.

#### Visualizando Resultados da Pesquisa de Marcações

- 1. Na lista de Favoritos, selecione um favorito. O favorito é destacado na linha de tempo e o vídeo é exibido no painel de imagens. Detalhes sobre o favorito são exibidos sob o painel de imagens.
- 2. Use os controles da Linha de Tempo para rever o evento.

Consulte Reproduzindo Vídeos Gravados para mais informações.

- 3. Se o resultado da busca estiver relacionado com múltiplas câmeras, selecione uma câmera na lista suspensa acima do painel de imagens para alterar o vídeo exibido.
- 4. Clique em Exportar este favorito para exportar o favorito selecionado.

Consulte Exportar para mais informações.

 Se você desejar refinar mais sua pesquisa, clique em Desempenhar uma pesquisa de pixel neste evento. Você agora pode pesquisar por qualquer movimento de pixel no vídeo marcado como favorito selecionado.

Consulte Fazendo uma Pesquisa de Pixels para mais informações.

6. Clique em Editar este favorito para editar o favorito.

Consulte Marcando Vídeos Gravados para mais informações.

### Fazendo uma Pesquisa de Transação de PDV

A Pesquisa de Transação de PDV permite que você procure por transações específicas.

1. No menu Nova tarefa, clique em

A pesquisa: A guia Transações PDV é exibida.

| Fontes de transação POS a pesquisar:                          | Cam-3.1415 - 1.0-HB- | D1(148365) •                  |                          |                |                                                                                                    |
|---------------------------------------------------------------|----------------------|-------------------------------|--------------------------|----------------|----------------------------------------------------------------------------------------------------|
| Pesquisar 9.                                                  |                      | and the second                | -                        |                | a li at                                                                                                    |
| - Cluster-                                                    |                      | D II                          |                          | -              | Self CI                                                                                                    |
| 1 5 s s s                                                     |                      |                               | -                        | Re-            |                                                                                                    |
|                                                               | 8                    | =//                           | And I have been a second | 3              |                                                                                                    |
|                                                               |                      |                               | -                        | 2.00           | ALCONY THE REAL OF THE REAL OF |
| 1                                                             |                      |                               | and the second second    |                |                                                                                                    |
|                                                               |                      |                               | Sando IV.a               |                |                                                                                                    |
|                                                               |                      |                               |                          |                |                                                                                                    |
|                                                               |                      |                               |                          |                | Constraints to Manual State                                                                                                    |
|                                                               |                      |                               |                          | 1 100          |                                                                                                    |
|                                                               |                      |                               | - Caller                 |                |                                                                                                    |
|                                                               |                      |                               |                          | al l           | IN DRAW IN COMPANY                                                                                                    |
|                                                               | -                    |                               |                          | And and a sub- |                                                                                                    |
|                                                               | Servidor             | Fonte de transação            | Tempo                    | Duração        | Transação POS                                                                                                    |
|                                                               | RKOEPF               | :19                           | 17/06/2013 17:59:33      | 0.00.01        | Inicia: 17/06/2013 17:59:37                                                                                                    |
|                                                               | RKUEPP<br>BY/0605    | 29                            | 17/06/2013 17:59:37      | 0.00.01        | Final: 17/06/2013 17:59:38                                                                                                    |
|                                                               | EXOLOG               | seg                           | 17/06/2013 18:00:00      | 0.00.03        | Duração: 0 horas, 0 minutos, 1 segundos                                                                                                    |
| Intervalo de tempo a pesquisar:                               | NAVLET .             | 29                            | 11146-6413 104444        | 0.00002        |                                                                                                    |
| De: 17/06/2013 5 09:25:29.403                                 |                      |                               |                          |                | 17/06/2011 17:55:07                                                                                                    |
| Paras 18/06/2013 13:04:44 438                                 |                      |                               |                          |                | Welcome to the Avigilon Store                                                                                                    |
|                                                               |                      |                               |                          |                | Vancouver                                                                                                    |
| Duração: 1 🕁 3 🕁 29 🕁 D 🕁                                     |                      |                               |                          |                | Cheese 4.99                                                                                                    |
| Cadeia a serie minere in anno an anno an anno an anno anno an |                      |                               |                          |                | Hilk 3.99                                                                                                    |
|                                                               |                      |                               |                          |                | TOCA1: #0.95                                                                                                    |
| Texto:                                                        |                      |                               |                          |                | The second second                                                                                                    |
| Diferenciar maiusculas de minúsculas                          |                      |                               |                          |                | Caportar este evento                                                                                                    |
| Localizar a palavia inteira                                   |                      |                               |                          |                | Marcar este evento                                                                                                    |
| Metodo: Curinges                                              |                      |                               |                          |                |                                                                                                    |
| A unsektadas anarata das 🦛 Inisias anaraisa                   | 1                    |                               |                          |                | 📫 Exportar resultados para um arquivo                                                                                                    |
| 4 (Contracto Curtorini andos                                  | 1                    |                               |                          |                | -                                                                                                    |
|                                                               | (H H) 501            | unda-feira. 17 de turbo de 20 | 13                       |                | terca-feira, 18 de suño de 2013                                                                                                    |
| (a) (b) (17:59:37 ***                                         | 12                   | 15 8                          | 21 0                     | 3              | 6 9 12 13                                                                                                    |
| segunda feira, 17 de junho de 2013                            | miline               | a harrister                   | il marte                 |                | a descent manual a part                                                                                                    |
| Cam-3.1415 - 1.0-H3-01(148365)                                | 14.34                |                               |                          |                |                                                                                                    |
| Cam-3.1415 - 2.0-H3M-D01(270424) - Pinky                      |                      |                               | 111 1                    |                |                                                                                                    |
| Cam-31413 - 30 DEORCE 30W-H3-BO1-IR(225296)                   | 0.                   |                               |                          |                |                                                                                                    |
|                                                               |                      |                               |                          |                | No                                                                                                    |

Figura A. Pesquisa: guia Transações PDV

- 2. Na área Busca de Fontes de Transação PDV, selecione todas as fontes de transação PDV que você gostaria de incluir nessa pesquisa.
- 3. Na área Faixa de tempo para pesquisar, defina a faixa de data e hora de sua pesquisa. A faixa de hora é destacada na linha de tempo pelos marcadores pretos de faixa de hora. Você pode também arrastar os marcadores de faixa de tempo para modificá-la.
- Na área Pesquisa de texto, insira um termo de pesquisa de texto para ajudar a filtrar os resultados de pesquisa. Por exemplo, você pode inserir nomes de produtos ou valores de transação.

Use os métodos de pesquisa **Genérico** e **Expressão regular** para encontrar uma variedade de resultados. Deixe o campo **Texto** em branco para encontrar todas as transações.

5. Clique em **Pesquisar**.

#### Visualizando Resultados da Pesquisa de Transação de PDV

- Na área de Resultados de Busca, selecione um resultado de busca. O evento é destacado na Linha de Tempo e o vídeo é exibido no painel de imagens. Os detalhes sobre resultados de busca são exibidos à direita.
- 2. Use os controles da Linha de Tempo para rever o evento.

Consulte Reproduzindo Vídeos Gravados para mais informações.

- 3. Se o resultado da busca estiver relacionado com múltiplas câmeras, selecione uma câmera na lista suspensa acima do painel de imagens para alterar o vídeo exibido.
- 4. Clique em Exportar este evento para exportar o evento de vídeo selecionado.

Consulte Exportar para mais informações.

5. Clique em Favoritar este evento para favoritar o resultado de pesquisa selecionado.

Consulte Marcando Vídeos Gravados para mais informações.

 Para exportar todos os resultados de busca relacionados, clique em Exportar resultados para um arquivo e salve o arquivo. Os resultados da busca podem ser salvos como um arquivo CSV ou TXT.

# Exportar

Você pode exportar vídeo em múltiplos formatos de vídeo e imagem. A guia Exportar pode ser acessada a partir das opções de marcação, da guia Pesquisar e ao abrir uma nova Tarefa.

Você também pode exportar instantâneos de um painel de imagens conforme você monitora vídeos.

### Exportando Vídeos Nativos

O formato Nativo (AVE) é o formato recomendado para exportar vídeos. Você pode exportar vídeos de múltiplas câmeras em um único arquivo e o vídeo mantém sua compressão original. Vídeos AVE são reproduzidos no Player do Avigilon Control Center, onde o vídeo pode ser autenticado contra adulteração e ser reexportado para outros formatos.

1. Abrir a guia Exportar. No menu Nova tarefa, clique em

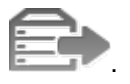

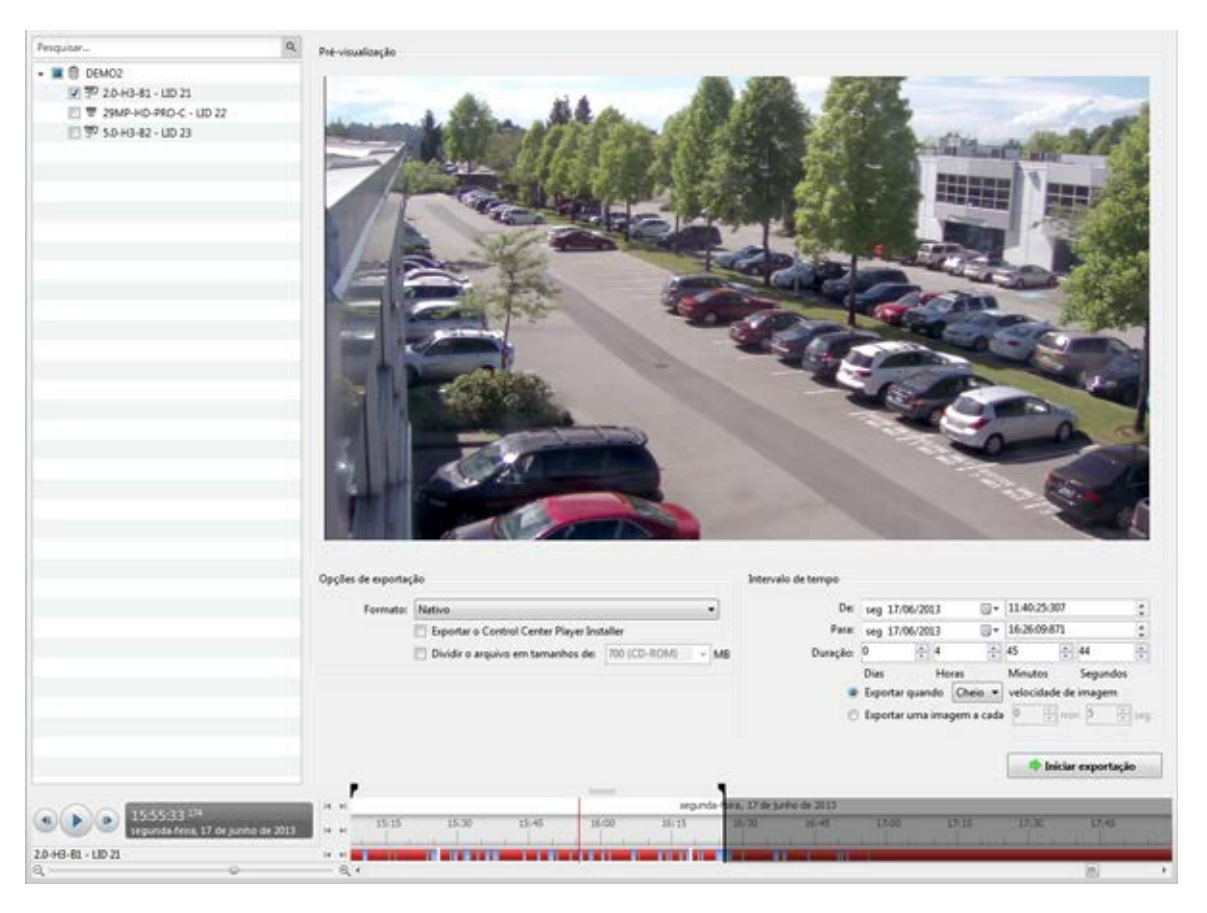

Figura A. Guia Exportar para a exportação de vídeo gravado

- 2. Na lista suspensa Formatos, selecione um Nativo.
- 3. No System Explorer, selecione o vídeo da câmera que você deseja exportar.
- 4. Para incluir uma cópia do Player do Avigilon Control Center em sua exportação, selecione a caixa de marcação Exportar o Instalador do Player do Centro de Controle.
- Para dividir automaticamente a exportação em arquivos separados que possam ser armazenados em mídia óptica (como um CD ou DVD), selecione Dividir arquivo em tamanhos de: marque a caixa de seleção em seguida, selecione uma das opções de mídia da lista suspensa, ou insira manualmente o tamanho de cada arquivo em MB.
- Insira a faixa de hora que queira exportar. A faixa de hora é destacada na linha de tempo pelos marcadores pretos de faixa de hora. Você pode também arrastar os marcadores de faixa de tempo para modificá-la.
- 7. Definir a taxa de exportação de imagens:

| Орção                            | Descrição                                                                                                    |
|----------------------------------|----------------------------------------------------------------------------------------------------|
| Exportar a uma taxa de imagem de | Selecione esta opção para controlar quantas<br>imagens por segundo são exportadas.<br>Por exemplo, o vídeo está rodando a 30 |
|                                  | imagens por segundo. Se você selecionar 1/2,                                                                                 |

|                                   | apenas 15 imagens por segundo serão<br>exportadas.                                                                    |
|-----------------------------------|----------------------------------------------------------------------------------------------------|
|                                   | Selecione esta opção para controlar o tempo<br>entre cada imagem de vídeo exportada.                                  |
| Exportar uma imagem a cada minseg | Por exemplo, se você inserir <i>5</i> min. <i>0</i> seg.,<br>apenas uma imagem vai ser exportada a cada<br>5 minutos. |

- 8. Clique Iniciar Exportação.
- 9. Na caixa de diálogo Salvar como, nomeie o arquivo e clique em Salvar.

A área Previsão exibe o vídeo que você está exportando.

10. Ao completar a exportação, clique em OK.

### Exportando Vídeos AVI

Vídeos exportados em formato Audio Video Interleave (AVI) podem ser reproduzidos na maioria dos reprodutores de mídia. Esteja ciente de que você pode exportar apenas um vídeo por vez nesse formato.

1. Abrir a guia Exportar. No menu Nova tarefa, clique em

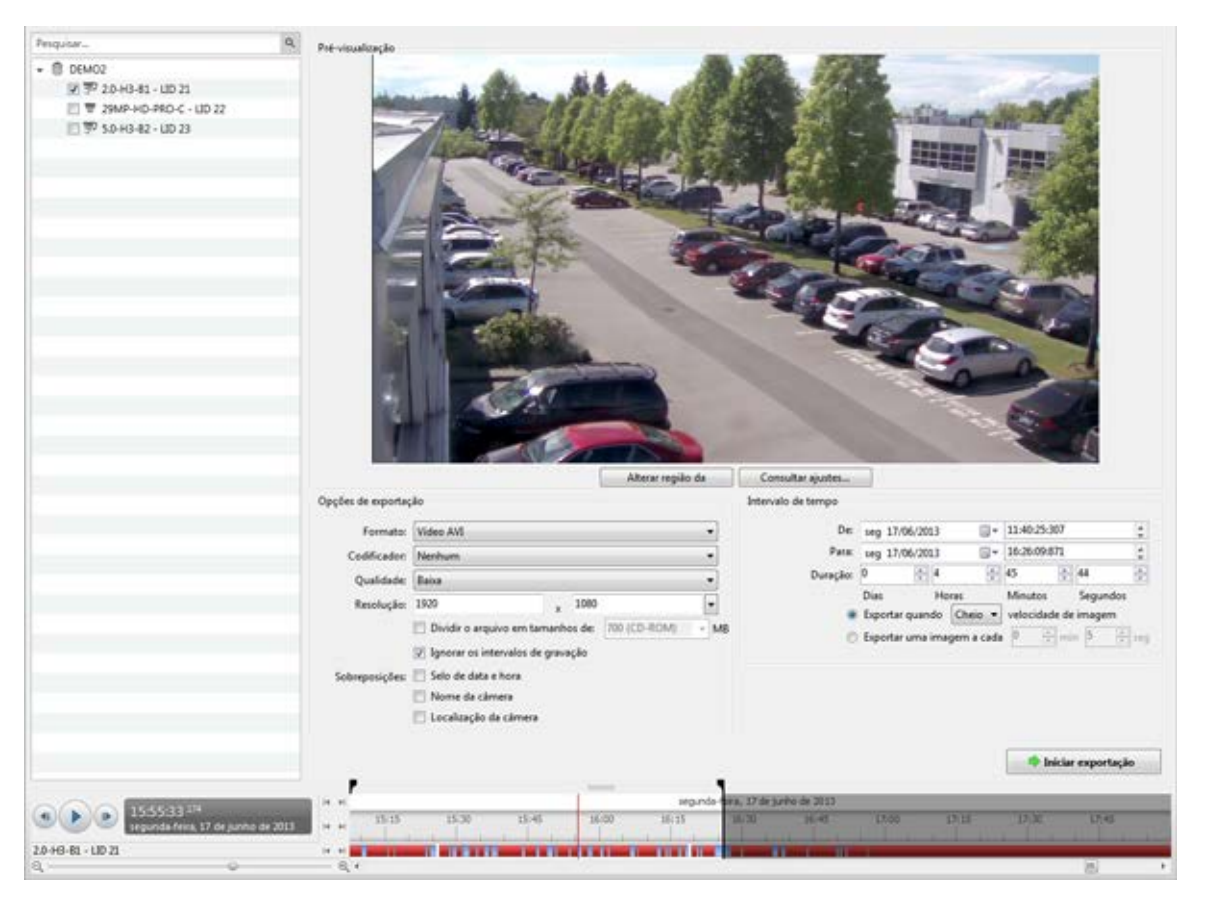

Figura A. Guia Exportar para a exportação de vídeo gravado

- 2. Na lista suspensa Formatos, selecione um vídeo AVI.
- 3. No System Explorer, selecione o vídeo da câmera que você deseja exportar.
- No campo Codificador, selecione a compressão usada. A compressão VC-1 (Windows Media Video) é inclusa por padrão porque é personalizada para codificação AVI de alta resolução.
- 5. Na lista suspensa Qualidade, selecione o nível de qualidade de imagem exportada.
- 6. No campo **Resolução**, selecione uma resolução para a imagem de vídeo. Você pode inserir a resolução manualmente ou clicar na seta suspensa para selecionar uma resolução padrão.

**Observação:** O campo **Resolução** mantém automaticamente a proporção de tela da imagem.

- Para dividir automaticamente a exportação em arquivos separados que possam ser armazenados em mídia óptica (como um CD ou DVD), selecione Dividir arquivo em tamanhos de: marque a caixa de seleção em seguida, selecione uma das opções de mídia da lista suspensa, ou insira manualmente o tamanho de cada arquivo em MB.
- Marque a caixa de seleção Pular intervalos de gravação para evitar pausas no vídeo causadas por intervalos na gravação.

- 9. Selecione as sobreposições de imagem que deseja: Selo com hora e data, nome da câmera, e local da câmera.
- 10. Insira a faixa de hora que queira exportar. A faixa de hora é destacada na linha de tempo pelos marcadores pretos de faixa de hora. Você pode também arrastar os marcadores de faixa de tempo para modificá-la.
- 11. Definir a taxa de exportação de imagens:

| Opção                             | Descrição                                                                                                    |  |
|-----------------------------------|----------------------------------------------------------------------------------------------------|--|
|                                   | Selecione esta opção para controlar quantas<br>imagens por segundo são exportadas.                                                           |  |
| Exportar a uma taxa de imagem de  | Por exemplo, o vídeo está rodando a 30<br>imagens por segundo. Se você selecionar 1/2,<br>apenas 15 imagens por segundo serão<br>exportadas. |  |
|                                   | Selecione esta opção para controlar o tempo entre cada imagem de vídeo exportada.                                                            |  |
| Exportar uma imagem a cada minseg | Por exemplo, se você inserir <i>5</i> min. <i>0</i> seg.,<br>apenas uma imagem vai ser exportada a cada<br>5 minutos.                        |  |

12. Clique em Alterar região de imagem... para exportar apenas parte da imagem do vídeo.

Na caixa de diálogo Alterar Região da Imagem, mova e redimensione a sobreposição em verde e então clique em **OK**. Apenas as áreas destacadas em verde são exportadas.

- 13. Clique em Exibir ajustes para ajustar gama, nível de pretos e/ou brancos.
- 14. Clique Iniciar Exportação.
- 15. Na caixa de diálogo Salvar como, nomeie o arquivo e clique em Salvar.

A área Previsão exibe o vídeo que você está exportando.

16. Ao completar a exportação, clique em OK.

### Exportando Imagens Fixas

Vídeos podem ser exportados como uma série de imagens fixas em formato PNG, JPEG, ou TIFF. Quando você exporta uma série de imagens fixas, você está exportando cada quadro do vídeo como um arquivo independente.

Se você quiser apenas uma foto do vídeo que estiver assistindo, tire um instantâneo. Para mais informações, consulte Exportando um Instantâneo de uma Imagem.

1. Abrir a guia Exportar. No menu Nova tarefa, clique em

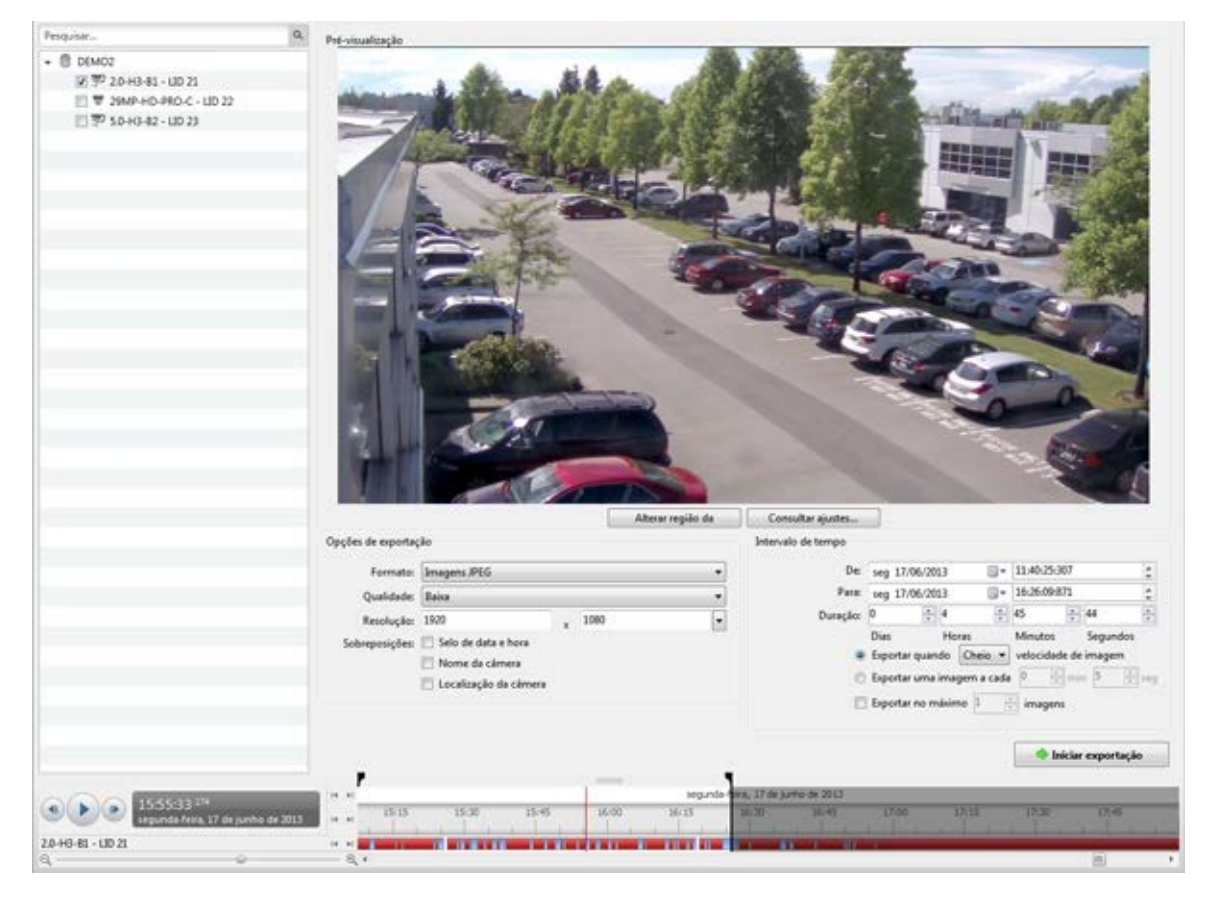

Figura A. Guia Exportar para a exportação de imagens fixas

- 2. Na lista suspensa Formato, selecione imagens PNG, imagens JPEG, ou imagens TIFF.
- 3. No System Explorer, selecione o vídeo da câmera que você deseja exportar.
- 4. (JPEG apenas)

Na lista suspensa Qualidade, selecione o nível de qualidade de imagem exportada.

5. No campo **Resolução**, selecione uma resolução para a imagem de vídeo. Você pode inserir a resolução manualmente ou clicar na seta suspensa para selecionar uma resolução padrão.

**Observação:** O campo **Resolução** mantém automaticamente a proporção de tela da imagem.

- Selecione as sobreposições de imagem que deseja: Selo com hora e data, nome da câmera, e local da câmera.
- Insira a faixa de hora que queira exportar. A faixa de hora é destacada na linha de tempo pelos marcadores pretos de faixa de hora. Você pode também arrastar os marcadores de faixa de tempo para modificá-la.

8. Definir a taxa de exportação de imagens:

| Opção                             | Descrição                                                                                                    |  |
|-----------------------------------|----------------------------------------------------------------------------------------------------|--|
|                                   | Selecione esta opção para controlar quantas<br>imagens por segundo são exportadas.                                                           |  |
| Exportar a uma taxa de imagem de  | Por exemplo, o vídeo está rodando a 30<br>imagens por segundo. Se você selecionar 1/2,<br>apenas 15 imagens por segundo serão<br>exportadas. |  |
|                                   | Selecione esta opção para controlar o tempo entre cada imagem de vídeo exportada.                                                            |  |
| Exportar uma imagem a cada minseg | Por exemplo, se você inserir <i>5</i> min. <i>0</i> seg.,<br>apenas uma imagem vai ser exportada a cada<br>5 minutos.                        |  |

- Marque a caixa de seleção Exportar no máximo \_\_\_\_ imagens e insira um número para limitar a quantia de imagens que são exportadas.
- 10. Clique em Alterar região de imagem... para exportar apenas parte da imagem do vídeo.

Na caixa de diálogo Alterar Região da Imagem, mova e redimensione a sobreposição em verde e então clique em **OK**. Apenas as áreas destacadas em verde são exportadas.

- 11. Clique em Exibir ajustes para ajustar gama, nível de pretos e/ou brancos.
- 12. Clique Iniciar Exportação.
- 13. Na caixa de diálogo Salvar como, nomeie o arquivo e clique em Salvar.

A área Previsão exibe o vídeo que você está exportando.

14. Ao completar a exportação, clique em OK.

### Exportando uma Imagem de Impressão

É possível exportar um quadro de vídeo diretamente para sua impressora ou para PDF e incluir suas anotações relacionadas à imagem.

Se você quiser imprimir uma foto do vídeo que estiver assistindo no momento, tire um instantâneo. Para mais informações, consulte Exportando um Instantâneo de uma Imagem.

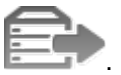

1. Abrir a guia Exportar. No menu Nova tarefa, clique em

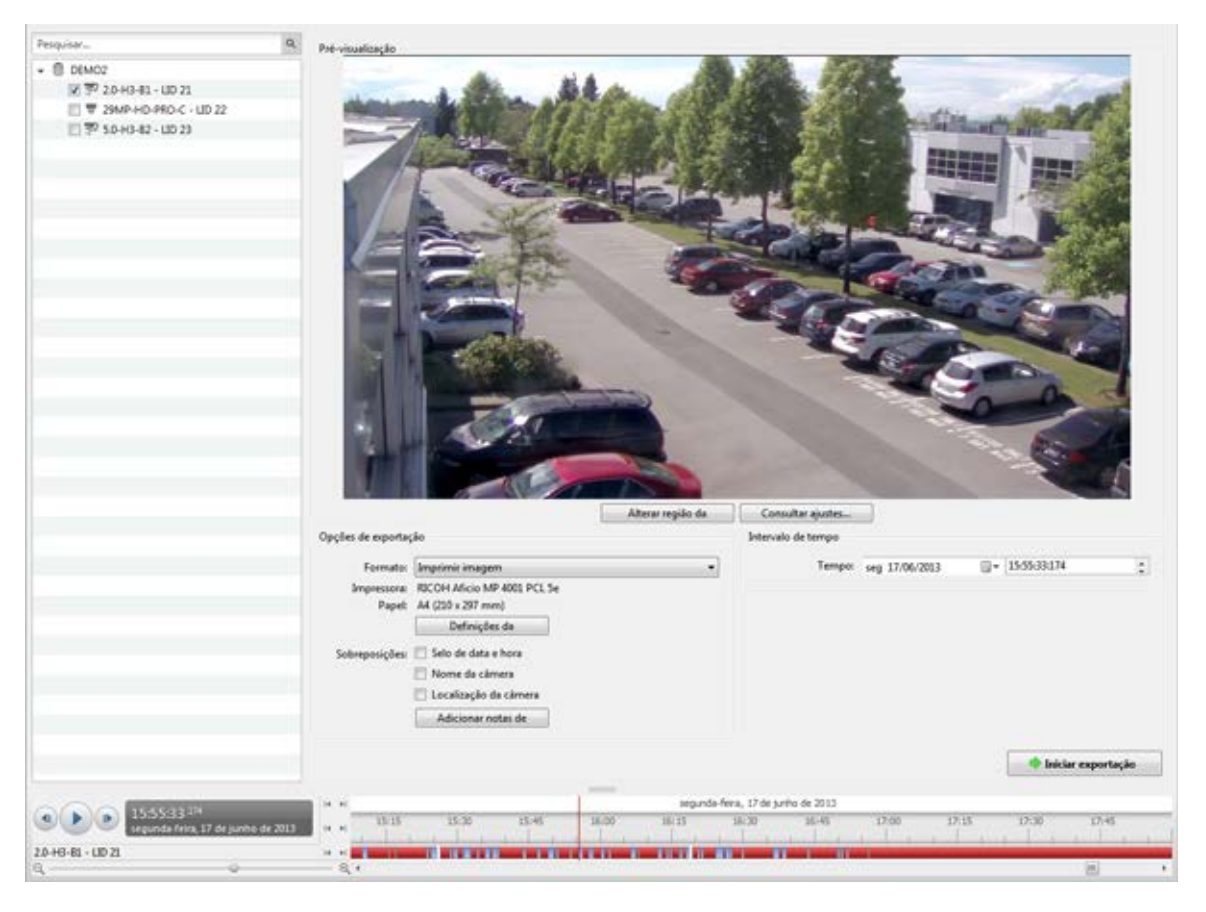

Figura A. Guia Exportar para a exportação de imagens fixas

- 2. Na lista suspensa Formatos, selecionelmprimir página ou arquivo PDF.
- 3. No System Explorer, selecione o vídeo da câmera que você deseja exportar.
- (Apenas impressão de imagem) Clique em Configurações de impressão para alterar a impressora e o tamanho do papel em que a imagem será impressa.
- 5. Selecione as sobreposições de imagem que deseja: Selo com hora e data, nome da câmera, e local da câmera.
- 6. Clique em Adicionar observações de exportação para adicionar observações sobre a imagem exportada. As observações são adicionadas abaixo da imagem.
- 7. No campo Tempo, insira a data e hora exata da imagem do vídeo que você deseja exportar.
- 8. Clique em Alterar região de imagem... para exportar apenas parte da imagem do vídeo.

Na caixa de diálogo Alterar Região da Imagem, mova e redimensione a sobreposição em verde e então clique em **OK**. Apenas as áreas destacadas em verde são exportadas.

- 9. Clique em Exibir ajustes para ajustar gama, nível de pretos e/ou brancos.
- 10. Clique em Iniciar Exportação.

- Se você estiver exportando uma Imagem de Impressão, a imagem é enviada para a impressora.
- Se você estiver exportando um arquivo PDF, salve a imagem.

A área Prévia exibe o vídeo que você está exportando.

11. Ao completar a exportação, clique em OK.

### Exportando um Instantâneo de uma Imagem

Você pode exportar um instantâneo de qualquer painel de imagens com vídeo. Ao exportar um instantâneo, você está exportando o que quer que o painel de imagens esteja exibindo atualmente.

- 1. Para exportar um instantâneo, faça um dos a seguir:
  - No painel de imagens, clique em
  - Clique com o botão direito no painel de imagens e selecione Salvar Instantâneo.

A guia Exportar instantâneo é exibida e a imagem que você quer exportar é exibida.

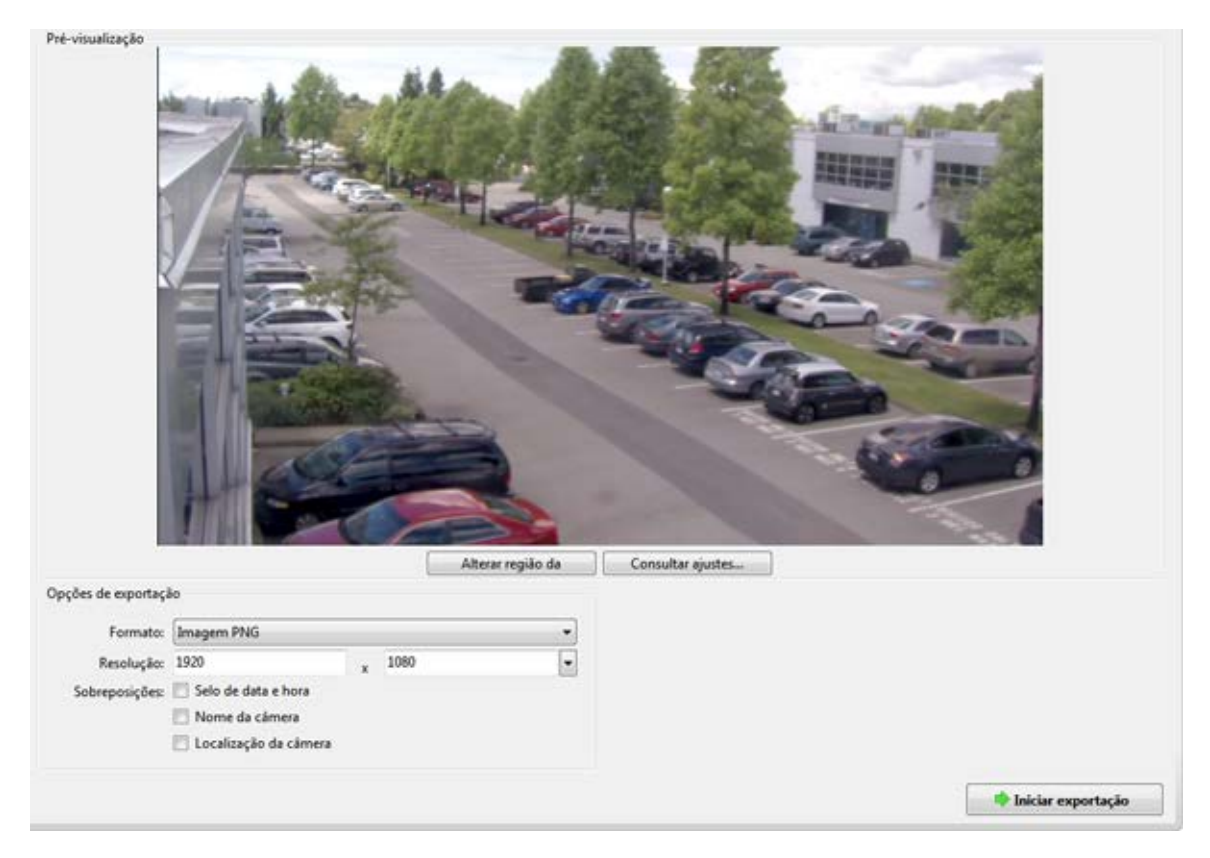

Figura A. Guia de exportação para a exportação de instantâneo

2. Na lista suspensa Formato, selecione um formato de exportação:

| Formato                                                                                                  | Opções de exportação                                                                                                    |
|----------------------------------------------------------------------------------------------------|----------------------------------------------------------------------------------------------------|
| Nativo<br>Observação: O<br>formato Nativo requer o<br>Avigilon Control Center<br>Player para visualizar. | <ul> <li>Este é o formato de exportação recomendado porque a imagem exportada mantém sua compressão original e pode ser autenticada contra manipulações no Avigilon Control Center Player.</li> <li>Selecione a caixa de seleção Exportar o Control Center Player Installer se quiser uma cópia do Avigilon Control Center Player para ser distribuída com seu arquivo nativo de imagem.</li> </ul> |
|                                                                                                    | <ol> <li>No campo Resolução, selecione uma resolução para a imagem de vídeo. Você pode inserir a resolução manualmente ou clicar na seta suspensa para selecionar uma resolução padrão.</li> <li>Observação: O campo Resolução mantém automaticamente a proporção de tela da imagem.</li> </ol>                                                                                                    |
| PNG                                                                                                    | <ol> <li>Selecione as sobreposições de imagem que queira: Selo de Data e<br/>Hora, Nome da Câmera e Localização da Câmera.</li> </ol>                                                                                                    |
|                                                                                                    | <ol> <li>Clique em Alterar Região da Imagem para exportar apenas parte da<br/>imagem de vídeo.</li> </ol>                                                                                                    |
|                                                                                                    | Na caixa de diálogo Alterar Região da Imagem, mova e redimensione<br>a sobreposição em verde e então clique em OK. Apenas as áreas<br>destacadas em verde são exportadas.                                                                                                    |
|                                                                                                    | <ol> <li>Clique em Consultar ajustes para ajustar Gama, Nível de Pretos<br/>e/ou Brancos.</li> </ol>                                                                                                    |
|                                                                                                    | 1. No campo <b>Qualidade</b> , selecione um nível de qualidade de imagem.                                                                                                    |
| JPEG                                                                                                    | 2. Defina a imagem Resolução.                                                                                                    |
|                                                                                                    | 3. Selecione as sobreposições de imagem que queira.                                                                                                    |
|                                                                                                    | <ol> <li>Clique em Alterar Região da Imagem para exportar apenas uma<br/>parte da imagem de vídeo.</li> </ol>                                                                                                    |
|                                                                                                    | <ol> <li>Clique em Consultar ajustes para modificar a qualidade da<br/>imagem.</li> </ol>                                                                                                    |
| TIFF                                                                                                    | 1. Defina a imagem Resolução.                                                                                                    |
|                                                                                                    | 2. Selecione as sobreposições de imagem que queira.                                                                                                    |
|                                                                                                    | <ol> <li>Clique em Alterar Região da Imagem para exportar apenas uma<br/>parte da imagem de vídeo.</li> </ol>                                                                                                    |

3. Para o formato de exportação selecionado, defina suas preferências:

|                 | <ol> <li>Clique em Consultar ajustes para modificar a qualidade da<br/>imagem.</li> </ol>                                                                      |
|-----------------|----------------------------------------------------------------------------------------------------|
| Imprimir imagem | <ol> <li>Clique em Definições da impressora para modificar a impressora<br/>selecionada e o tamanho de papel.</li> </ol>                                       |
|                 | 2. Selecione as sobreposições de imagem que queira.                                                                                                    |
|                 | <ol> <li>Clique Adicionar Notas de Exportação para adicionar notas sobre<br/>a imagem exportada. As observações são impressas abaixo da<br/>imagem.</li> </ol> |
|                 | <ol> <li>Clique em Alterar Região da Imagem para exportar apenas uma<br/>parte da imagem de vídeo.</li> </ol>                                                  |
|                 | <ol> <li>Clique em Consultar ajustes para modificar a qualidade da<br/>imagem.</li> </ol>                                                                      |
| PDF             | 1. Selecione as sobreposições de imagem que queira.                                                                                                    |
|                 | <ol> <li>Clique Adicionar Notas de Exportação para adicionar notas sobre<br/>a imagem exportada.</li> </ol>                                                    |
|                 | <ol> <li>Clique em Alterar Região da Imagem para exportar apenas uma<br/>parte da imagem de vídeo.</li> </ol>                                                  |
|                 | <ol> <li>Clique em Consultar ajustes para modificar a qualidade da<br/>imagem.</li> </ol>                                                                      |

4. Clique Iniciar Exportação.

5. Na caixa de diálogo Salvar como, nomeie o arquivo de exportação e clique em **Salvar**. Se você estiver imprimindo a foto, a imagem será enviada para a impressora em vez disso.

A área Previsão exibe o instantâneo que você esteja exportando.

6. Ao completar a exportação, clique em **OK**.

# Apêndice

### Atualizando Software do Cliente

As atualizações do software do Cliente do Avigilon Control Center são normalmente incluídas nos pacotes de atualização do Servidor do Avigilon Control Center. Quando você abrir o software do Cliente pela primeira vez, a seguinte caixa de diálogo aparecerá se uma atualização de software do cliente estiver disponível.

| Atualizar o Control Center Client                                                                                    | × |
|----------------------------------------------------------------------------------------------------|---|
| Encontra-se disponível uma nova versão do Control<br>Center Client para transferir através do servidor<br>RRAMSAY-2. |   |
| Atualizar<br>Atualizar para a versão 5.0.0.43                                                                        |   |
| Não atualizar<br>Continuar a usar a versão 5.0.0.42                                                                  |   |

Figura A. Atualizar o Cliente do Control Center

 Clique no botão Atualizar para permitir que o software do Cliente seja atualizado. A atualização do software é baixada automaticamente. A seguinte caixa de diálogo aparecerá para mostrar o progresso do download:

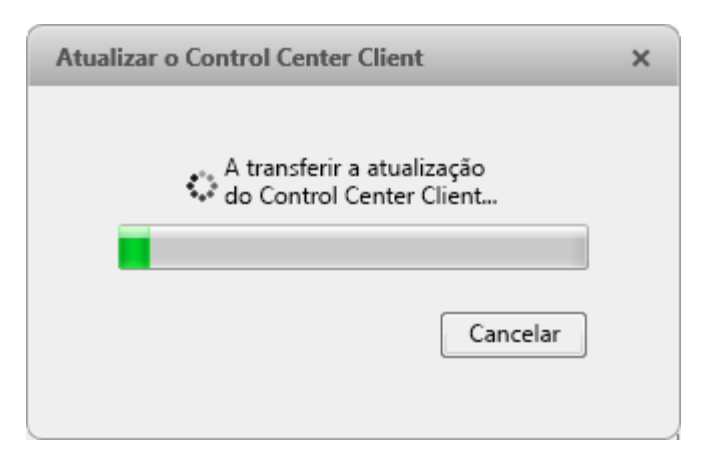

Figura B. Progresso da atualização

Quando o download da atualização terminar, clique em Atualizar Control Center. Quando o assistente de instalação aparecer, siga os comandos para completar a atualização.

 Clique em Não Atualizar para continuar a trabalhar com o software do Cliente sem atualizar. O software do Cliente não será atualizado e você poderá continuar a trabalhar com ele como antes.

O software também pode ser baixado na página de download de software do site Avigilon: http://avigilon.com/#/support-and-downloads/for-software/software-updates-and-downloads/

### Acessando o Cliente Web

Você tem a opção de acessar câmeras em seu Local através do Cliente Web. O Cliente Web é uma versão simplificada do software Cliente. Ele permite que você monitore seu sistema de vigilância, procure por eventos de vídeo e exporte vídeos gravados para fora do software do Cliente. Esteja ciente de que você não pode modificar as configurações do sistema através do Cliente Web.

Para acessar o Cliente Web, é necessário ter o endereço IP e o número de porta do servidor em seu Local. Essa informação está listada na parte superior da guia Configuração do servidor.

Observação: O Cliente Web só é compatível com o navegador Internet Explorer 32-bit.

 Para acessar o Cliente Web, abra o Internet Explorer e insira o seguinte endereço: http://<endereço ip do servidor>:<número da porta>/ (Por exemplo, http://192.168.2.62:38880/)

Se você nunca acessou o Cliente Web antes, pode ser pedido que instale o software de plug-in necessário antes que o Cliente Web abra.

2. Quando a tela de login aparecer, insira seu nome de usuário e senha para o site.

O Cliente Web é aberto em seu navegador e você pode acessar o vídeo e câmeras conectados ao servidor.

| ← → @ http://localhost:38880/webclie                        | nt/ , | 🔎 👻 📓 🥝 Avigilon Web Client | × + ×    |
|-------------------------------------------------------------|-------|-----------------------------|----------|
| Visualizar 1 × +                                            |       |                             | 0        |
| 🗢 Ao vivo 🕨 Gravado 📐                                       | Q     | Q # + = #                   | 42 🖬 49  |
| Pesquisar                                                   | ۹     |                             |          |
| ✓                                                           |       |                             |          |
| 38 29 MP                                                    |       |                             |          |
| 💎 5.0-H3-B2(144515)                                         |       |                             |          |
| S.0MP-HD-DN                                                 |       | avigiLon                    | avigiLon |
| Building Layout<br>Cam-3.1415 - 2.0W-H3PTZ-DP20 -Cluster Pc |       |                             |          |
|                                                             |       |                             |          |
| M Command Layout                                            | 1     |                             |          |
| E Level 1 halway                                            | 1     |                             |          |
| Evel 2 back corridor                                        |       |                             |          |
| Main Entrance                                               |       |                             |          |
| Reception                                                   |       |                             |          |
| RRAMSAY-2-1                                                 |       | avigilon                    | avigilon |
| RRAMSAY-2-2                                                 |       |                             |          |
| 🗄 Weather                                                   |       |                             |          |
| 4 10                                                        |       |                             |          |

Figura A. Cliente do Centro de Controle Avigilon

## Relatando Bugs

Se ocorrer um erro no Avigilon Control Center, você pode entrar em contato com o Suporte Avigilon em support@avigilon.com ou +1.888.281.5182 opção 1.

Para ajudar a diagnosticar o problema, a equipe de Suporte Técnico Avigilon poderá pedir que você forneça um Relatório de Bug do Sistema. O Relatório de Bug do Sistema é um arquivo zip gerado pelo software do Cliente do Avigilon Control Center que contém o registro do sistema e relatórios de erros de cada um dos servidores aos quais você tenha acesso.

- 1. Selecione O> Relatório de Bug do Sistema....
- Quando a caixa de diálogo Download do Relatório de Bug do Sistema aparecer, clique em Fazer download.
- 3. Na caixa de diálogo Salvar como, nomeie o arquivo e clique em Salvar.
- 4. Depois que o Relatório de Bug do Sistema for baixado com sucesso, clique em Fechar.

### Comandos do Teclado

Use quaisquer dos comandos abaixo para ajudá-lo a navegar o software Cliente do Avigilon Control Center.

O coluna Combinações de Teclas mostra os comandos usados em um teclado padrão, enquanto que a coluna Combinações do Teclado Numérico mostra os comandos usados pelo Teclado Joystick Profissional USB da Avigilon.

#### Comandos do Painel de Imagens e da Câmera

| Comando                                                                                                    | Combinação de Teclas                                                  | Combinações do Teclado<br>Numérico<br>(botões do Painel de<br>Imagens)        |
|----------------------------------------------------------------------------------------------------|-----------------------------------------------------------------------|-------------------------------------------------------------------------------|
| Selecionar um painel de imagens<br>O número do painel de imagens é exibido<br>após pressionar a primeira tecla. | *<br>+ <número do="" painel<br="">de imagens&gt;<br/>+ Enter</número> | SELECT<br>• <número de<br="" do="" painel="">imagens&gt;<br/>• ENTER</número> |
| Adicionar uma câmera à Visualização<br>A <u>ID lógica</u> da câmera é necessária.                               | / + < <i>ID lógica&gt;</i> +<br>Enter                                 | CAMERA<br>+ <id<br>lógica&gt; + ENTER</id<br>                                 |
| Selecionar o próximo painel de imagens                                                                          | Tab                                                                   |                                                                               |
| Selecionar o painel de imagens anterior                                                                         | Shift + Tab                                                           |                                                                               |
| Limpar seleção do painel de imagens                                                                             | * + 0 + Enter                                                         |                                                                               |
| Remover a câmera do painel de imagens selecionado                                                               | Backspace                                                             | CLOSE                                                                         |
| Maximizar/Restaurar o painel de imagens<br>selecionado                                                          | Ctrl + E                                                              |                                                                               |
| Reproduzir<br>30 segundos                                                                             | Ctrl + , |        |
|----------------------------------------------------------------------------------------------------|----------|--------|
| Reproduzir<br>60 segundos                                                                             | Ctrl + . |        |
| Reproduzir<br>90 segundos                                                                             | Ctrl + / |        |
| Adicionar marcador para a câmera<br>selecionada<br><b>Observação:</b> Apenas para vídeos<br>gravados. | Ctrl + B |        |
| Iniciar/Parar a gravação manual para a câmera selecionada                                             | R        | RECORD |
| Tirar um instantâneo do painel de imagens selecionado                                                 | F4       |        |
| Exibir PDV/câmera conectados                                                                          | Ctrl + I |        |

## Comandos de Visualização

| Comando                            | Combinação de Teclas | Combinações do Teclado<br>Numérico<br>(botões de Visualização) |
|------------------------------------|----------------------|----------------------------------------------------------------|
| Selecionar a próxima Visualização  | Ctrl + Tab           | NEXT 2                                                         |
| Selecionar a Visualização anterior | Ctrl + Shift + Tab   | PREV 1                                                         |
| Pular para Visualização            | Ctrl + 1 a 9         |                                                                |

| Iniciar/Parar ciclo de Visualizações                       | Ctrl + Y         | CYCLE      |
|------------------------------------------------------------|------------------|------------|
| Abrir uma nova Visualização                                | Ctrl + T         |            |
| Fechar a Visualização atual                                | Ctrl + W         | CLOSE 6    |
| Abrir uma nova janela                                      | Ctrl + N         |            |
| Mudar a Visualização atual para exibir<br>vídeo ao vivo    | Ctrl + L         |            |
| Mudar a Visualização atual para exibir<br>vídeo gravado    | Ctrl + P         | RECORDED   |
| Remover todas as câmeras da<br>Visualização atual          | Ctrl + Backspace |            |
| Exibir uma Visualização em tela cheia<br>Fechar tela cheia | F11              | FULLSCREEN |

## Comandos de Layout de Visualização

**Observação:** Os Layouts de Visualização personalizados são ligados à posição deles na lista de Layouts. Por exemplo, se seu layout personalizado estiver colocado no topo da lista de Layouts, você pode usar o comando de teclado para o layout 1 para selecionar o layout personalizado.

| Comando               | Combinação de Teclas | Combinações do Teclado Numérico<br>(botões de Visualização) |
|-----------------------|----------------------|-------------------------------------------------------------|
| Mudar para o layout 1 | Alt + 1              | LAYOUT 4 + PREV 1                                           |
| Mudar para o layout 2 | Alt + 2              | LAYOUT 4 + NEXT 2                                           |

| Mudar para o layout 3        | Alt + 3 | LAYOUT 4 + OPEN 3   |
|------------------------------|---------|---------------------|
| Mudar para o layout 4        | Alt + 4 | LAYOUT 4 + LAYOUT 4 |
| Mudar para o layout 5        | Alt + 5 | LAYOUT 4 + 5        |
| Mudar para o layout 6        | Alt + 6 | LAYOUT 4 + CLOSE 6  |
| Mudar para o layout 7        | Alt + 7 | LAYOUT 4 + 7        |
| Mudar para o layout 8        | Alt + 8 | LAYOUT 4 + 8        |
| Mudar para o layout 9        | Alt + 9 | LAYOUT 4 + 9        |
| Mudar para o layout 10       | Alt + 0 | LAYOUT 4 + 0        |
| Mudar para o próximo layout  | Alt + ] |                     |
| Mudar para o layout anterior | Alt + [ |                     |

## Comandos de Reprodução

| Comando           | Combinação de<br>Teclas | Combinações do Teclado<br>Numérico<br>(botões da Linha de Tempo) |
|-------------------|-------------------------|------------------------------------------------------------------|
| Reproduzir/Pausar | Barra de<br>espaços     |                                                                  |

| Aumentar a velocidade de reprodução | Page Up             |   |
|-------------------------------------|---------------------|---|
| Diminuir a velocidade de reprodução | Page Down           |   |
| Passar para o próximo quadro        | Shift + →           |   |
| Passar para o quadro anterior       | Shift + ←           |   |
| Ir para o evento seguinte           | Alt + →             |   |
| Ir para o evento anterior           | Alt + ←             |   |
| Avançar um segundo                  | Ctrl + →            |   |
| Avançar cinco segundos              | Ctrl + Shift +<br>→ |   |
| Voltar um segundo                   | Ctrl + ←            |   |
| Voltar cinco segundos               | Ctrl + Shift +<br>← |   |
| Aumentar o zoom da Linha de Tempo   | Ctrl + Alt + +      | € |
| Diminuir o zoom da Linha de Tempo   | Ctrl + Alt + -      | Q |
| Rolar para frente na Linha de Tempo | Ctrl + Alt + →      |   |

| Rolar para trás na Linha de Tempo                 | Ctrl + Alt + ←       |  |
|---------------------------------------------------|----------------------|--|
| Ir para o início de Linha de Tempo                | Ctrl + Alt +<br>Home |  |
| Ir para o final da Linha de Tempo                 | Ctrl + Alt +<br>End  |  |
| Centralizar a Linha de Tempo no marcador de tempo | Ctrl + C             |  |

## Comandos de PTZ (Digital e Mecânico)

| Comando                | Combinação de Teclas | Combinações do Teclado Numérico<br>(botões PTZ) |
|------------------------|----------------------|-------------------------------------------------|
| Alternar controles PTZ | Ctrl + D             | <b>↓</b><br>PTZ                                 |
| Aumentar zoom          | +                    |                                                 |
| Diminuir zoom          | -                    |                                                 |
| Panorâmica à esquerda  | ←                    |                                                 |

| Panorâmica à direita | →             |       |
|----------------------|---------------|-------|
| Inclinar para cima   | <u>↑</u>      |       |
| Inclinar para baixo  | Ţ             |       |
| Abrir íris           | Home          |       |
| Fechar íris          | End           | CLOSE |
| Focar perto          | Insert        | NEAR  |
| Foco de longe        | Excluir       | FAR   |
| Menu PTZ esquerdo    | ←             |       |
| Menu PTZ direito     | $\rightarrow$ |       |
| Menu PTZ para cima   | <u> </u>      |       |
| Menu PTZ para baixo  | Ļ             |       |

| Ativar pré-definido | Q<br>+ <número do="" pré-definido=""></número> | PRESET<br>+ <número do="" pré-definido=""><br/>+ ENTER</número> |
|---------------------|------------------------------------------------|-----------------------------------------------------------------|
| Executar padrão     |                                                | PATTERN + <número do="" padrão=""><br/>+ ENTER</número>         |
| Iniciar auxiliar    | W + <número auxiliar="" do=""></número>        | + <número auxiliar="" do=""></número>                           |
| Parar auxiliar      | E + <número auxiliar="" do=""></número>        | + <número auxiliar="" do=""></número>                           |